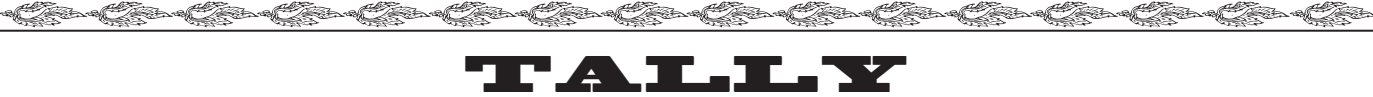

# BASIC CONCEPT OF ACCOUNT

Accounting is a basic task of our life. It is essential for business to keep the record of functioning of the business and to prepare various Accounting statements for Government, Tax Authorities, Investors and others who have a stake in the business. Accounting is equally important for anyone conscious about money, from salary-earning, professionals, retired persons, housewife to a student, to know how they are earning, spending and investing money, to manage the cash better and make their investments bring more income.

In this part of the book, we discuss about keeping simple books of accounts. First, we give you a glimpse about keeping accounts, special advantages and benefits of using a simple accounting software to maintain accounts, in computer. Later, we explain the process of maintaining simple account using Tally, India's most favorite accounting software.

### **Basic Accounting**

All of you perhaps know how to maintain Accounts. Normally it involves following basic tasks:

Open ledger accounts in the Ledger Book. Create an index of the ledger book with ledger folio numbers for quick reference.

Write Ledger Account wise complete details of each transaction in Day Book like Cash/Bank Book, Journals.

Balance the Cash / Bank Books every day and carry the opening balance for the next day.

Make Postings of the transaction from Day Books to Ledgers writing transaction details again in each ledger folio.

Total up the Debit & Credit sides of each ledger account and strike down the net Closing Balance to each Ledger whenever you need to prepare Trial Balance or any accounting report.

Prepare Trail Balance. If the Trial Balance does not tally (unfortunately, most often it does not tally in the first shot!), scrutinize everything to find out the clerical mistake in writing / posting/totaling / balancing and finally get the Trial Balance tallied.

Now prepare various reports like Profit & Loss Account, Balance Sheet and other accounting statements.

You observe it is lot of regular task, mostly repetitive and clerical in nature. Same figure (the ledger wise transaction amount) is posted in various books in different format to compile several accounting statements. And to get any statement uptodate, you have to write the books/prepare the statements with upto date transaction figures over and over again. So, a lot of work each time to get upto date reports.

### **Computerized Accounting**

NOTIES

S.YOUTH CO

Jarre Charles Charles Charles

Instead of doing such mundane tasks of posting, totaling and writing same report with update figures every time, you just create the ledger accounts (as you open the ledger folios) and enter the vouchers (as you write the transaction details in Day Book), similar to the first 2 tasks discussed above. And relax! You do not have to worry about tallying Trial Balance. You don't have to key in hundreds of figures into your calculator to get the totals of Cash Book, Ledger, Trial balance and any other report for that matter (You do not have to fetch any calculator even for any accounting statement). The computer gives you every accounting statement you need (and even many more). The following are the most important benefits accruing to anyone who use computer for accounts:

Saving of Time: The only regular task is to enter transaction data. Everything else is done by

Jares Dares Dares Dares

Dar and

| e e e e e e e e e e e e e e e e e e e | ne Care Care Care Care Care Care Care Car                                                                                                    |
|---------------------------------------|----------------------------------------------------------------------------------------------------|
| compu<br>make<br>thinkin              | iter. So, you save lot of time which you can better utilize in analyzing the financial reports to better plan and decisions. Your business gets better due to improvement in quality of your g and working.                                         |
| Relief<br>posting                     | <b>from Mundane Task :</b> In accounting, most of the time is wasted in just making long totals, g, casting & balancing. Using computer, you are relieved from this burden.                                                                         |
| Instan<br>timely                      | t Information: You get every report ready at the press of a button. So, you are able to take decision and action.                                                                                                    |
| Corre<br>other<br>Comp                | <b>ct Figures :</b> You are ensured that the figures are correct. Each statement agree with each as everything is compiled from the same source of data and correctly computed. (uter does not make silly arithmetical mistakes like all of us do!) |
| does<br>served                        | So, the computer not only gives neatly printed error free accounting books and reports. It<br>a lot of difference in your way of thinking about your business as you get the figures readily<br>in your plate.                                      |
| involvi                               | To explain the accounting concepts, we show an example of accounting of a Doctor, normally ng following financial activities:                                                                                                    |
| 1.                                    | Fund Transfer between Cash/Bank                                                                                                    |
| ġ,                                    | Cash Deposit to Bank                                                                                                    |
| 1                                     | Cash WithdrawI from Bank                                                                                                    |
|                                       | Transfer of Fund from one bank account to another                                                                                                    |
| 2.                                    | Receipts & Payments                                                                                                    |
|                                       | Receipt of Consultation fee (Chamber & Surgery Fees)                                                                                                    |
| y<br>Y                                | Payment for Expenses related to profession (salary for staff, electricity charges, other general expenses)                                                                                                    |
| A                                     | Purchase of medicine etc.                                                                                                    |
| <u>}</u>                              | Money given on Loan, receipt back of loan given                                                                                                    |
|                                       | Money taken on Loan, return of Ioan taken                                                                                                    |
|                                       | Payment of interest on Loans taken from Bank and Individuals                                                                                                    |
|                                       | Receipt of Interest on interest bearing investments like Loan given, Bank Fixed Deposits, NSC and other                                                                                                    |
| 1                                     | Receipt of Dividend from Investments in Mutual Fund & shares                                                                                                    |
| 3.                                    | Purchase & Disposal of Fixed Assets<br>Book Adjustment (Journal Vouchers)                                                                                                    |
|                                       | Professional Fees outstanding                                                                                                    |
|                                       | Liabilities for Expanses                                                                                                    |
|                                       | Interest accrued (Interest Receivable & Payable)                                                                                                    |
|                                       | Depreciation                                                                                                    |
|                                       | a contract the contract the contract the contract the contract the contract the contract the contract the contract the                                                                                                    |
|                                       | e and an and an and an and an and an and an and an and an and an and an and an and an and an and an and an and                                                                                                    |
| NOUTH -                               |                                                                                                    |

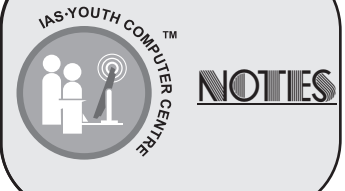

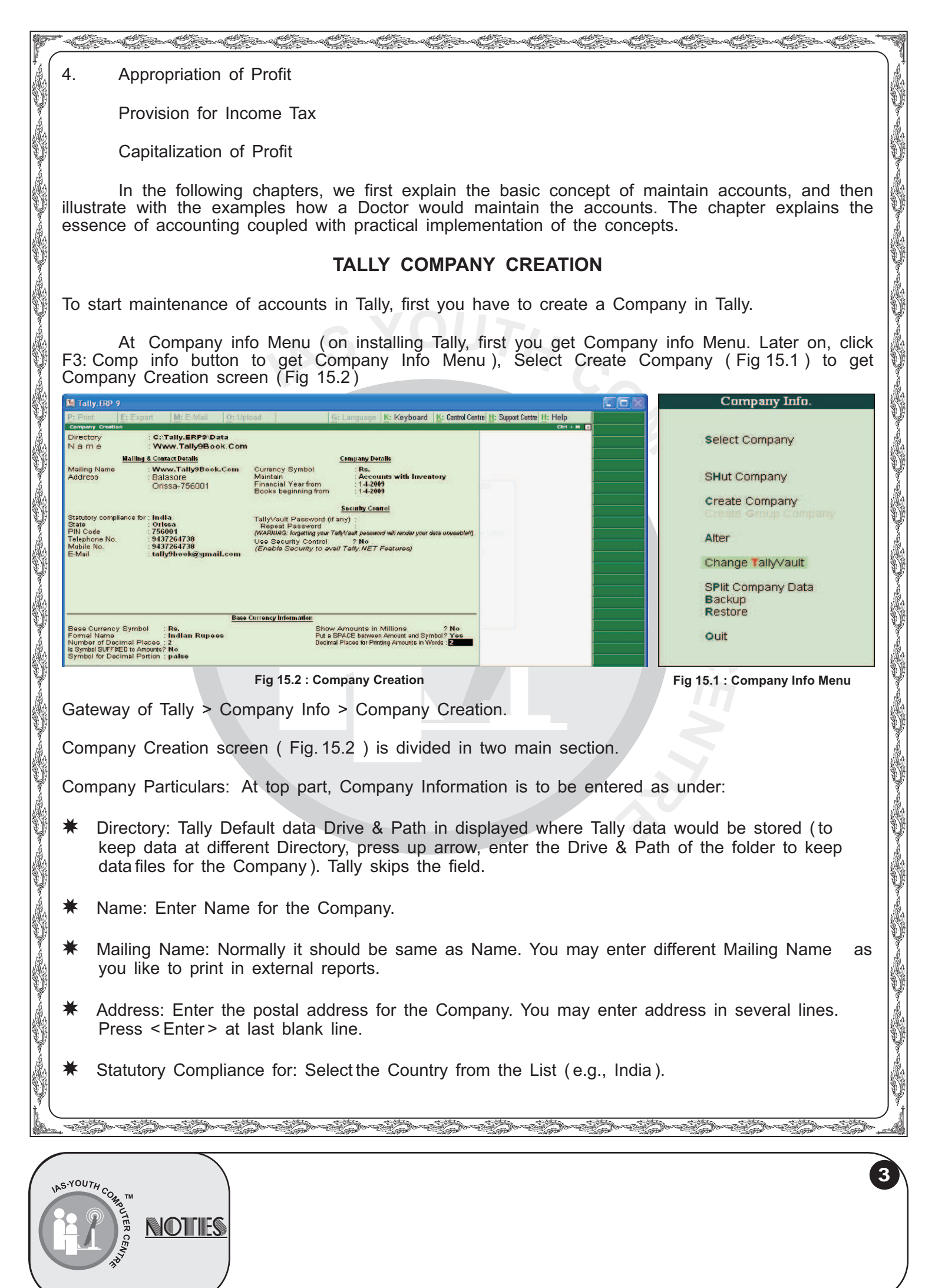

| P |                                                                                                    | 5-C5-C5-C5-C                                                                       | fare Of fare Of fare Of fare Of fare                                                        | an Care Care Care Care Care Care Care                                                                                                    | Ń   |  |  |
|---|----------------------------------------------------------------------------------------------------|------------------------------------------------------------------------------------|---------------------------------------------------------------------------------------------|----------------------------------------------------------------------------------------------------|-----|--|--|
|   | *                                                                                                    | State: Select State from                                                           | the list (e.g., West Bengal                                                                 | ).                                                                                                    |     |  |  |
|   | *                                                                                                    | Pin Code: Specify the P                                                            | in Code of the Specified A                                                                  | ddress.                                                                                                    |     |  |  |
| Ŷ | *                                                                                                    | Telephone Number: Ente                                                             | r Telephone Number.                                                                         |                                                                                                    | No. |  |  |
| Ŷ | *                                                                                                    | E-mail Address. Enter E-                                                           | mail address for the Comp                                                                   | pany.                                                                                                    |     |  |  |
|   | *                                                                                                    | Currency Symbol: Rs. Is                                                            | displayed here.                                                                             |                                                                                                    |     |  |  |
|   | *                                                                                                    | Maintain: Select Account                                                           | s Only (to maintain Accour                                                                  | nts only).                                                                                                    |     |  |  |
|   | *                                                                                                    | Financial Year From: En                                                            | ter Beginning date of Finar                                                                 | icial Year.                                                                                                    |     |  |  |
|   | *                                                                                                    | Books Beginning From:<br>from middle of Financial                                  | Normally it is same of Fina<br>year.                                                        | ncial Year From, unless you start Accounts                                                                                                    |     |  |  |
|   | <b>Bas</b><br>Rs.                                                                                                    | <b>se Currency Information</b><br>) is displayed. You need                         | : At bottom, the various p<br>not Change it.                                                | articulars about Base Currency for India (                                                                                                    |     |  |  |
|   | Sav<br>mod                                                                                                    | <b>ving the Company Profi</b><br>dify any data ) or press C                        | e: Click 'Yes' to save the trl+A to Save the Company                                        | Information of company Profile ( click 'No' to<br>Profile directly.                                                                                                    |     |  |  |
|   | Alte<br>Cor<br>scre<br>entr                                                                                                    | ering the company Prof<br>npany Name From the<br>ene (Fig. 15.2). Modify t<br>ry). | i <b>le :</b> At Gateway, click F3:<br>List to get Company Alte<br>he Company details (do i | Company Info menu. Select Alter. Select the<br>eration Screen (similar to Company Creation<br>not change Financial Year from after voucher                                                                                                    |     |  |  |
|   | <b>Deleting the Company :</b> At Company Alteration Screen press Alt+D and click Yes to confirm Deletion. The Company data would be deleted and you will not get back the company. |                                                                                    |                                                                                             |                                                                                                    |     |  |  |
| V | Led                                                                                                    | Having created the ger Accounts Cash & Pro                                         | Company, you have to c<br>fit & Loss Account. You ha                                        | reate Account Ledgers. Tally auto creates 2 ve to create all other Ledgers.                                                                                                    |     |  |  |
|   |                                                                                                    |                                                                                    | ACCOUNT LEDGERS                                                                             | S CREATION                                                                                                    |     |  |  |
|   | At Gateway of Tally, select Accounts info to get Accounts Info Menu (Fig. 15.3). At Accounts Info Menu (Fig. 15.3), Select Ledger to get Ledger Menu (Fig. 15.4).                  |                                                                                    |                                                                                             |                                                                                                    |     |  |  |
|   |                                                                                                    | Groups<br>Ledgers                                                                  | Single Ledger<br>Create<br>Display<br>Alter                                                 | At Ledger menu (Fig. 15.4), Select<br>Create (Under Single Ledger) to get Ledger<br>Creation screen (Fig. 15.5). Now enter as<br>follows:                                                                                                    |     |  |  |
|   |                                                                                                    | Voucher Types                                                                      | Multiple Ledgers<br>CReate<br>Display<br>AlTer                                              | ★ Ledger Name : At Name Field enter the Unique Name of the Ledger.                                                                                                    |     |  |  |
|   |                                                                                                    | Quit                                                                               | Quit                                                                                        | ★ Parent Group: At Under field, select<br>the Parent Group of the Ledger from the list<br>of Group                                                                                                    |     |  |  |
| Ŷ | Fig                                                                                                    | 15.3 : Account info Menu                                                           | Fig 15.4 : Ledger Menu                                                                      | Polonoo field, enter Ledner Onening Delence                                                                                                    |     |  |  |
|   | as as a lis th                                                                                                    | at the book beginning from<br>the closing balance of the                           | n date. Tally proposes Dr/<br>ledger account at the end                                     | Cr, which you may change if necessary. This of pervious financial year.                                                                                                    |     |  |  |
| 6 |                                                                                                    |                                                                                    | Gere Gere Gere G                                                                            | for the first state of the second state of the second state of the | À   |  |  |
|   | A NOTLES                                                                                                    |                                                                                    |                                                                                             |                                                                                                    |     |  |  |

| Ledger Creation         AccountSciry,Net           Name         Petry Cash<br>(size)           Notes :                                                                                                    | Total Op. Bal.         List of Groups           3/8:500.00 Cr         Bank Accounts           Onewcos         Bank OCC Arc           3:8:500.00 Cr         Bank OCC Arc           Onewcos         Bank OCC Arc           Datason         Datason           Calified         Calified           Bank OCA re         Bank OCA re           Datason         Datason           Operation         Calified           Malling Details         Direct Acadits           Direct Acadits         Direct Income (Direct)           Income (Direct)         Indirect Expresses<br>(Indirect Expresses)           Indirect Expresses         Last Account (Saster)           Direct Acadits         Direct Income (Califier)           Income (Direct)         Indirect (Saster)           Malling Details         Direct Income (Saster)                                                                                                    | As you create ledger account<br>Debits & Credits totals of Opening<br>ledger accounts are displayed at 1<br>3-3). If these totals are not eq<br>entry of Opening Balance of all le<br>is not yet complete (or is incorre<br>enter / modify the Opening Bala<br>through Ledger Alteration (explay<br>When the Opening Balance of<br>accounts are correctly entered,<br>Credit totals will be equal.                                                                                                    | s, the current<br>Balance of all<br>the right (Fig.<br>ual, then the<br>dger accounts<br>ect). You may<br>ance later on<br>ained later ).<br>f all ledger<br>the Debit & |
|----------------------------------------------------------------------------------------------------|----------------------------------------------------------------------------------------------------|----------------------------------------------------------------------------------------------------|----------------------------------------------------------------------------------------------------|
| Examples of Ledger Account                                                                                                    | t creation                                                                                                    |                                                                                                    |                                                                                                    |
| In the same way, create oth                                                                                                    | er ledger like,                                                                                                    | 171.                                                                                                    |                                                                                                    |
| Name                                                                                                    | Under                                                                                                    | Ledger Alteration Dr                                                                                                    | r. Ashok Kr. Sinha<br>Total On Bal                                                                                                    |
| Car Expenses                                                                                                    | Indirect Expenses                                                                                                    | Indine . Cal Expenses                                                                                                    | 15,04,414.45 Dr                                                                                                    |
| Dr. Suresh Mitra                                                                                                    | Unsecured Loan                                                                                                    |                                                                                                    | 15,84,414.45 Cr                                                                                                    |
| B. M. Hospital Supplier                                                                                                    | Sundry Creditors                                                                                                    | Under : Indirect Exper                                                                                                    | nses                                                                                                    |
|                                                                                                    |                                                                                                    | 15.6 : Expenses Ledger Account                                                                                                    | Creation                                                                                                    |
| Ledger Alteration                                                                                                    | Dr. Ashok Kr. Sinha                                                                                                    | Ledger Alteration D                                                                                                    | r. Ashok Kr. Sinha                                                                                                    |
| Name : Dr. Suresh Mitra                                                                                                    | <u>Total Op.Bal.</u><br>15,04,414.45 Dr<br>15,84,414.45 Cr                                                                                                    | Name : B. M. Hospital Supplier                                                                                                    | <u>Total Op.Bal.</u><br>15,04,414.45 Dr<br>15,84,414.45 Cr                                                                                                    |
| Name : Dr. Suresh Mitra Under : Unsecur Loans ( L                                                                                                    | Total_Op.Bal.<br>15,04,414.45 Dr<br>15,84,414.45 Cr<br>red Loan<br>edgers)                                                                                                    | Name : B. M. Hospital Supplier                                                                                                    | Total Op.Bal.<br>15,04,414.45 Dr<br>15,84,414.45 Cr<br>tors<br>ers)                                                                                                    |
| Name : Dr. Suresh Mitra Under : Unsecur Loans ( L 15.7 : Loan Ledger Account                                                                                                    | Total Op.Bal.           15,04,414.45 Dr           15,84,414.45 Cr           ed Loan           edgers)           t Creation                                                                                                    | Name : B. M. Hospital Supplier                                                                                                    | Total Op.Bal.<br>15,04,414.45 Dr<br>15,84,414.45 Cr<br>tors<br>ers)<br>Creation                                                                                          |
| Name : Dr. Suresh Mitra Under : Unsecur<br>Loans ( L<br>15.7 : Loan Ledger Account<br>Display of Account Ledger                                                                                                    | Total Op.Bal.<br>15,04,414.45 Dr<br>15,84,414.45 Cr<br>red Loan<br>edgers)<br>t Creation<br>r : Select Accounts In                                                                                                    | Name : B. M. Hospital Supplier<br>Under : Sundry Credit<br>Current ( Ledge<br>15.8 : Supplier Ledger Account C<br>fo > Ledgers > Display                                                                                                    | Total Op.Bal.<br>15,04,414.45 Dr<br>15,84,414.45 Cr<br>tors<br>ers)<br>Creation                                                                                          |
| Name       : Dr. Suresh Mitra         Under       : Unsecur         15.7 : Loan Ledger Account         Display of Account Ledger         At Ledger menu, se         which you may select the ledger only view but cannot A                                                                                                    | Total Op.Bal.<br>15,04,414.45 Dr<br>15,84,414.45 Cr<br>15,84,414.45 Cr<br>t Creation<br>r : Select Accounts In<br>edger to display the de<br>Alter.                                                                                                    | Name : B. M. Hospital Supplier<br>Under : Sundry Credit<br>Current ( Ledge<br>15.8 : Supplier Ledger Account C<br>fo > Ledgers > Display<br>gle Ledger ( Fig.15.4 ) to get List of<br>etails entered for the ledger. In Disp                                                                                                    | Total Op.Bal.<br>15,04,414.45 Dr<br>15,84,414.45 Cr<br>tors<br>ers)<br>Creation<br>f Ledger from<br>play mode you                                                        |
| Name       : Dr. Suresh Mitra         Under       : Unsecur         15.7 : Loan Ledger Account         Display of Account Ledger         At Ledger menu, se         which you may select the le         can only view but cannot A         Alteration & Deletion of Le                                                                                                    | Total Op.Bal.<br>15,04,414.45 Dr<br>15,84,414.45 Cr<br>15,84,414.45 Cr<br>t Creation<br>r : Select Accounts In<br>edger to display the de<br>Alter.                                                                                                    | Name : B. M. Hospital Supplier<br>Under :Sundry Credit<br>Current ( Ledge<br>15.8 : Supplier Ledger Account C<br>fo > Ledgers > Display<br>le Ledger ( Fig.15.4 ) to get List of<br>etails entered for the ledger. In Disp                                                                                                    | Total Op.Bal.<br>15,04,414.45 Dr<br>15,84,414.45 Cr<br>fors<br>ers)<br>Creation                                                                                          |
| Name       : Dr. Suresh Mitra         Under       : Unsecur         15.7 : Loan Ledger Account         Display of Account Ledger         At Ledger menu, se         which you may select the ledger         can only view but cannot A         Alteration & Deletion of Ledger         Select Accounts Info > Ledger                                                                                                    | Total Op.Bal.<br>15,04,414.45 Dr<br>15,84,414.45 Cr<br>15,84,414.45 Cr<br>ed Loan<br>edgers)<br>t Creation<br>r : Select Accounts In<br>edger to display from Sing<br>edger to display the de<br>Alter.<br>edger<br>gers > Alter, to Modify                                                                                                    | Name : B. M. Hospital Supplier<br>Under : Sundry Credif<br>Current (Ledge<br>15.8 : Supplier Ledger Account C<br>fo > Ledgers > Display<br>yle Ledger (Fig.15.4) to get List of<br>etails entered for the ledger. In Disp<br>of Delete any Ledger Account.                                                                                                    | Total Op.Bal.<br>15,04,414.45 Dr<br>15,84,414.45 Cr<br>tors<br>errs)<br>creation<br>f Ledger from<br>play mode you                                                       |
| Name       : Dr. Suresh Mitra         Under       : Unsecur         15.7 : Loan Ledger Account         Display of Account Ledger         At Ledger menu, se         which you may select the ledger only view but cannot A         Alteration & Deletion of Leg         Select Accounts Info > Ledge         At Ledger menu, select for which you like to Alter/D                                                                                                    | Total Op.Bal.         15,04,414.45 Dr         15,84,414.45 Cr         15,84,414.45 Cr         education         r : Select Accounts In         edger to display from Single         edger         gers > Alter, to Modify         gers > Alter from Single L         Delete data. The Alteration                                                                                                    | Name       : B. M. Hospital Supplier         Under       : Sundry Credit<br>Current (Ledge         15.8 : Supplier Ledger Account C         fo > Ledgers > Display         gle Ledger (Fig.15.4) to get List of<br>etails entered for the ledger. In Disp         of Delete any Ledger Account.         .edger (Fig. 15.4) and select the Ledge         ion screen is similar to Ledger creation                                                                                                    | Total Op.Bal.<br>15,04,414.45 Dr<br>15,84,414.45 Cr<br>tors<br>ers)<br>creation<br>f Ledger from<br>lay mode you<br>lger (from list)<br>on (Fig. 15.5)                   |
| Name       : Dr. Suresh Mitra         Under       : Unsecur         15.7 : Loan Ledger Account         Display of Account Ledger         At Ledger menu, se         which you may select the ledger         Alteration & Deletion of Leg         Select Accounts Info > Ledger         At Ledger menu, select         At Ledger menu, select         Alteration & Deletion of Leg         At Ledger menu, select         At Ledger menu, select         At Ledger menu, select         At Ledger menu, select         At Ledger menu, select         At Ledger menu, select         At Ledger menu, select         At Ledger menu, select         for which you like to Alter/D         ★ Alteration of Accounts I | Total Op.Bal.<br>15,04,414.45 Dr<br>15,84,414.45 Cr<br>15,84,414.45 Cr<br>16,84,414.45 Cr<br>16,84,414.45 Cr<br>16,84,41 | Name       : B. M. Hospital Supplier         Under       : Sundry Credit<br>Current (Ledge         15.8 : Supplier Ledger Account C         fo > Ledgers > Display         gle Ledger (Fig.15.4) to get List of<br>etails entered for the ledger. In Disp         of Delete any Ledger Account.         .edger (Fig. 15.4) and select the Ledge         ield to modify and change the data.                                                                                                    | Total Op.Bal.<br>15,04,414.45 Dr<br>15,84,414.45 Cr<br>tors<br>errs)<br>creation<br>f Ledger from<br>blay mode you<br>lger (from list)<br>on (Fig. 15.5)                 |
| Name       : Dr. Suresh Mitra         Under       : Unsecur         15.7 : Loan Ledger Account         Display of Account Ledger         At Ledger menu, se         which you may select the leger         can only view but cannot A         Alteration & Deletion of Leg         Select Accounts Info > Ledge         At Ledger menu, select for which you like to Alter/D         * Alteration of Accounts Leg         * Deletion of Accounts Leg                                                                                                    | Total Op.Bal.<br>15,04,414.45 Dr<br>15,84,414.45 Cr<br>ed Loan<br>edgers)<br>t Creation<br>r : Select Accounts In<br>elect display from Single<br>edger to display the de<br>Alter.<br>edger<br>gers > Alter, to Modify<br>ect Alter from Single L<br>Delete data. The Alterat<br>Ledger : Click on the find<br>dger : Press Alt+D and                                                                                                    | Name       : B. M. Hospital Supplier         Under       : Sundry Credit<br>Current (Ledge         15.8 : Supplier Ledger Account C         fo > Ledgers > Display         gle Ledger (Fig.15.4) to get List of<br>etails entered for the ledger. In Disp         of Delete any Ledger Account.         .edger (Fig. 15.4) and select the Led<br>ion screen is similar to Ledger creation         ield to modify and change the data.         d click Yes to confirm deletion.                                                                       | Total Op.Bal.<br>15,04,414.45 Dr<br>15,84,414.45 Cr<br>tors<br>ers)<br>creation<br>f Ledger from<br>lay mode you<br>lger (from list)<br>on (Fig. 15.5)                   |
| Name       : Dr. Suresh Mitra         Under       : Unsecur         15.7 : Loan Ledger Account         Display of Account Ledger         At Ledger menu, se         which you may select the ledger only view but cannot A         Alteration & Deletion of Leg         Select Accounts Info > Ledge         At Ledger menu, select for which you like to Alter/D         ★ Alteration of Accounts Info         ★ Deletion of Accounts Leg         ★ Deletion of Accounts Leg         ★ Nou cannot delete a         You cannot delete a         we now show the case study                                                                                                    | Total Op.Bal.<br>15,04,414.45 Dr<br>15,84,414.45 Cr<br>ed Loan<br>edgers)<br>t Creation<br>r : Select Accounts In<br>edger to display from Single<br>edger to display the device<br>adger<br>gers > Alter, to Modify<br>ect Alter from Single L<br>Delete data. The Alterat<br>Ledger : Click on the find<br>dger : Press Alt+D and<br>ledger if you have en-<br>udy of preparation of A                                                                                                    | Name       : B. M. Hospital Supplier         Under       : Sundry Credit<br>Current (Ledge<br>15.8 : Supplier Ledger Account C         fo > Ledgers > Display         gle Ledger (Fig.15.4) to get List of<br>etails entered for the ledger. In Disp         of Delete any Ledger Account.         .edger (Fig. 15.4) and select the Led<br>ion screen is similar to Ledger creation<br>ield to modify and change the data.         d click Yes to confirm deletion.         .tered any voucher transacting the lead<br>Accounts of Dr. A. K. Sinha. | Total Op.Bal.<br>15,04,414.45 Dr<br>15,84,414.45 Cr<br>tors<br>ers)<br>reation<br>f Ledger from<br>lay mode you<br>lger (from list)<br>on (Fig. 15.5)<br>edger account   |

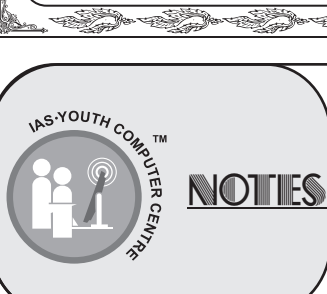

# **First Ledgers Creation**

At the beginning, you should first create the ledger accounts as per the Balance Sheet at the close of the previous year.

So, to start the Accounts of Financial Year of 06-07, you should first create all the ledger accounts that had closing balance as on 31.3.2006 and enter the respective ledger Opening balance, as shown in Fig. 15.9.

Fig. 15.9 shows the list of accounts and the corresponding Opening Balance of all Ledger Accounts after creation of the ledgers of Dr. A.K. Sinha.

|                            |                                         | - ALASS               |
|----------------------------|-----------------------------------------|-----------------------|
|                            | Closing Balance                         |                       |
|                            | Debit C                                 | redit                 |
|                            |                                         |                       |
| Opening Stock              | 50,650,00                               |                       |
| A/C Repair                 | 7,400.00                                |                       |
| Bank-Current A/c           | 1,20,800 00                             |                       |
| Bank-Saving A/c            | 23.59,000.00                            |                       |
| Blue Nile Stabonenes       | 3.57.275.00                             |                       |
| Branch/ Division           |                                         | 3,600 0               |
| Branch Transfer - Outwards | 7,90                                    | 2,000 0               |
| Bright Industries          | 13,05                                   | 5,100.0               |
| Capital Account            | 24,00                                   | 0.000.0               |
| Capital Goods              | 2,00,000,00                             |                       |
| Cash                       | 74,53,050.00                            |                       |
| City Dealer                | 72,000.00                               |                       |
| Contrassion                |                                         | 1,520.01              |
| CST622%                    | 17                                      | 2,600 0               |
| CST 622% Lower Rate        | 200000000000000000000000000000000000000 | 1,680.00              |
| CST 00 3%                  | 15,670.00                               |                       |
| CST(25%                    |                                         | 3,420.00              |
| CST Deferred Account       |                                         | 3,200.00              |
| Cist New                   | 1.4                                     | 9.401 0               |
| CST Refund Granted Ac      | 2 800 90                                |                       |
| Customer A                 | 12 46 130 00                            |                       |
| Customer B                 | 11.48.664.00                            |                       |
| Customer C                 | 1.67.75.363.08                          |                       |
| Discount                   | 2.62.587.50                             |                       |
| Entry Tax                  | 3 500 00                                |                       |
| Entry Tax Pavanie          |                                         | 000.00                |
| Fourment Sales Compration  | 16.74                                   | 5 000 0               |
|                            |                                         |                       |
|                            |                                         | -                     |
|                            |                                         | and the second second |

15.9 : List of Opening Balance as 1.4.2008 as per the Closing Balance as on 31.3.2009

#### **New Ledgers Creation**

YOUTH

NOTIES

Having created all the ledgers with opening balance, now create the ledgers of al revenue accounts (income & Expenses) and any other new account transacted during the current year. The opening balance of such ledgers would be zero.

Fig.15.10 shows List of New Ledgers Created During Financial year 1-Apr-2006 to 31-Mar-2007

| Name of Ledger           | Under               |
|--------------------------|---------------------|
| Conveyance               | Indirect Expenses   |
| Staff Welfare            | Indirect Expenses   |
| Freight                  | Direct Expenses     |
| Fixed Deposit No. 9/2009 | Deposits (Asset)    |
| Salary Payable           | Current Liabilities |
| Proprietor's Capital     | Capital Account     |
| YES Bank                 | Bank Accounts       |
| Petty Cash               | Cash-in-Hand        |
| XYZ Traders              | Sundry Debtors      |

#### Fig 15.10 : List Of New Ledgers Created During the Year

|    | VOUCHER CREATION                                                                                                    |
|----|----------------------------------------------------------------------------------------------------|
|    | Accounts Voucher                                                                                                    |
|    | In Accounts Voucher you record the complete details of the financial transaction.                                                                                                    |
|    | Tally Accounts Voucher Types                                                                                                    |
|    | The following are the basic voucher types:                                                                                                    |
|    | The following are the basic voucher types.                                                                                                    |
|    | <b>Contra :</b> Money transfer (like cash withdrawal from and Cash Deposit to Bank Account) and transfer between two Bank accounts                                                                                                    |
|    | Receipt: Money Receipt in Cash, Cheque                                                                                                    |
|    | Payment: Money Payment in Cash, Cheque                                                                                                    |
|    | Journal: Non-cash transaction (like Depreciation, Accrual of Interest etc.)                                                                                                    |
|    | Configuration set up for Single Mode entry:                                                                                                    |
|    | To enter Payment, Receipt & Contra Voucher Without specifying Debit or Credit (in Single mode entry), click F12: Configuration at Gateway to get Configuration Menu. At Configuration menu, select Voucher entry. Under Accounting Vouchers, set Yes at Use Single Entry mode for Pymt / Rcpt / Contra (Fig. 15.11). |
|    | ABC Company F4: Contra                                                                                                    |
|    | Accounting Vouchers                                                                                                    |
|    | Skip Date field in Create Mode (faster entryl)       ? Yes         Use Single Entry mode for Pymt/Rcpt/Contra       ? No         Show Inventory Details       ? Yes         Show Table of Bill Details for Selection       ? Yes         Show Bill-wise Details       ? No                                           |
|    | Fig 15.11 : Option setup for Single Mode Voucher Entry<br>at Accounts Voucher Entry Screen                                                                                                    |
|    | Accounts Voucher Creation                                                                                                    |
|    | Now we discuss about each type of Voucher Entry. At gateway, select Accounting Vouchers to get Voucher entry screen. Select the respective button (Fig. 15.12) to enter the specific voucher type.                                                                                                    |
|    | Rules of Ledger Accounts in Single mode voucher entry :                                                                                                    |
|    | ★ <u>Header Account</u> : At the top part, you can select only ONE Cash or Bank Account. You do not<br>enter the amount for the header account. It is computed from the net figure of amount entered in all<br>the line accounts                                                                                     |
|    | ★ <u>Line Accounts:</u> In the lower part you can enter one or more ledger account transactions. For deductions, enter the amount in negative figure (type minus sign and then type the amount, like 500). First ledger accounts must be positive. The net of all amounts entered above.                             |
|    | Single mode Voucher entry steps:                                                                                                    |
| ÿ[ | In Single mode, you have enter the following:                                                                                                    |
|    | · · · · · · · · · · · · · · · · · · ·                                                                                                    |
|    | NOTES                                                                                                    |

| Header Part                                                                                                    |                    |
|----------------------------------------------------------------------------------------------------|--------------------|
| <ul> <li>✗ Voucher Number: This is displayed by Tally</li> <li>✗ Voucher Date: Current Date in Carried (which you may alter as explained)</li> </ul>                                                                                                    |                    |
| Line Area                                                                                                    |                    |
| <ul> <li>Ledger Account : Select the Ledger Account</li> <li>Ledger Amount : Enter the Ledger Amount</li> </ul>                                                                                                    |                    |
| Narration                                                                                                    |                    |
| <ul> <li>Cheque Number: In case of bank transaction, enter the cheque number</li> <li>Voucher Narration: Enter the voucher Narration</li> </ul>                                                                                                    |                    |
| Now we explain the steps of entry of each element in the voucher.                                                                                                    |                    |
| <b>Voucher Number:</b> Normally Tally automatically displays the consecutive Voucher Number for e type of voucher as per Voucher Date.                                                                                                    | ech                |
| <b>Voucher Date :</b> Normally the current date is carried at Voucher Date. To change it, press Shift+ to get the cursor at Date field and enter the Voucher Date. Otherwise press F2: Date button enter the Voucher Date which will be carried to all subsequent vouchers entered until you change Current Date again. After entry of Voucher Date, the Day (like Monday) is displayed for reference | -Tab<br>and<br>the |
| Header Ledger Account : First the cursor comes to Header ledger account. You can select desired Cash/Bank Account at header.                                                                                                    | the                |
| Line Ledger Details : Having selected the Header Ledger Account, the cursor comes to Line A where you may enter one or more Ledger accounts one by one.                                                                                                    | rea,               |
| ★ <u>Line Ledger Account</u> : Like Header Ledger Account, select the desired ledger account from th list of Ledgers (other than Cash/Bank Ledger account).                                                                                                    | е                  |
| Line Ledger Amount : Enter the amount for the selected line ledger account. The amount for first ledger account must be positive. In case of Payment / Receipt Voucher, you may enter negative amount for deductions, from 2 <sup>nd</sup> ledger onwards.                                                                                                    | ſ                  |
| The net amount of all line ledger amount must be positive. This net amount is posted to Header ledger account entered above.                                                                                                    | the                |
| <b>Voucher Narration :</b> After entry of all line ledger accounts, press < enter >. The cursor goes Narration field. If you have selected a bank account, then you also get a prompt to enter Che Number. After entry of cheque number, continue to write the Voucher Narration explaining transaction fully.                                                                                        | s to<br>que<br>the |
| Voucher Entry Examples                                                                                                    |                    |
| Now we explain the entry process of each type of Voucher, with examples.                                                                                                    |                    |
| Contra Voucher                                                                                                    |                    |
| Contra voucher is used to for money transferred from one cash / bank account to anot likes Cash Deposit, Cash Withdrawal etc.                                                                                                    | ther,              |
| ★ Header Account : Cash / Bank Account to which money is being transferred. This accoun<br>Debited                                                                                                    | nt is              |
|                                                                                                    |                    |
| NOTLES                                                                                                    | 8                  |

| Central No. 1       I Appression         Account : HDFC Savings A/c       Am         Cash       5,00         Cur Bai: 2,02,625.00 Dr       5,00         Narration :       5,00         Cash Deposited to HDFC Saving A/c       5,00         Fig 15.13: Contra Voucher Entry - Cash Deposited to Bank Account       5,00         Fig. 15.13 shows a Contra Voucher for Cash deposited to HDFC Saving A/c - Rs. 50,000.       5,00         Contral No. 2       1 Apression         Account: Cash       Current Account Rs. 500         Contral No. 2       1 Apression         Account: Cash       Current Account Rs. 50,000.         Contral No. 2       1 Apression         Account: Cash       Current Account Rs. 500         Contral No. 2       1 Apression         Account: Cash       Current Account Rs. 500         Cure Bai: 2,02,625.00 Dr       5,00         Particulars       Am         Particulars       Am         MDFC Bank Current A/c       5,00         Cure Bai: 45,000,00 Dr       5,00         Contral No. 5       1 Apression         Account: HDFC Savings A/c       5,00         Contral No. 5       1 Apression         Account: HDFC Savings A/c       Monde <t< th=""><th></th><th></th></t<>                                                                                                    |                                                                                                    |                                                                                                    |
|----------------------------------------------------------------------------------------------------|----------------------------------------------------------------------------------------------------|----------------------------------------------------------------------------------------------------|
| Advant: HDFC Savings A/c<br>Particulars An Am<br>Particulars An Am<br>Cur Bal: 2,02,625.00 Dr<br>Aarration :<br>28th Deposited to HDFC Saving A/c<br>Tig 15.13 shows a Contra Voucher Entry - Cash Deposited to Bank Account<br>ig. 15.13 shows a Contra Voucher for Cash deposited to HDFC Saving A/c – Rs. 50,000.<br>ig. 15.14 shows a Contra Voucher for Cash withdrawal from HDFC Bank Current Account Rs. 500<br>Cur Bal: 2,02,625.00 Dr<br>To Cash<br>Cur Bal: 2,02,625.00 Dr<br>Amaration :<br>Account: Cash<br>Cur Bal: 2,02,625.00 Dr<br>To Cash<br>Cur Bal: 2,02,625.00 Dr<br>To Cash<br>Cur Bal: 2,02,625.00 Dr<br>To Cash<br>Cur Bal: 4,000,00 Dr<br>Amaration :<br>Ch. No : 4462312 Cash Withdrawn from Bank<br>Fig 15.14 : Contra Voucher Entry - Cash Withdrawn from Bank Account<br>ig. 15.15 Shows a Contra Voucher for Money transferred from SBI Bank to HDFC Savings Account<br>ig. 15.15 Shows a Contra Voucher for Money transferred from SBI Bank to HDFC Savings Account<br>Sature<br>Amaration :<br>Amaration :<br>Amarati | ntra No. 1                                                                                                    | 1 Apr 2006                                                                                                    |
| Am Edit:       402284300 D*         Particulars       Am         sah       5.00         CurBal:       2,02,625.00 Dr         farration:       5,00         isah       Egi 15.13 : Contra Voucher Entry - Cash Deposited to Bank Account         ig. 15.13 shows a Contra Voucher for Cash deposited to HDFC Saving A/c – Rs. 50,000.       1000000000000000000000000000000000000                                                                                                    | count: HDEC Savings A/c                                                                                        | Saturday                                                                                                    |
| Particulars       Am         iash<br>CurBal: 2,02,625.00 Dr       5,00         iarration:<br>aan Deposited to HDFC Saving A/c       5,00         Fig 15.13 : Contra Voucher Entry - Cash Deposited to Bank Account       5,00         ig, 15.13 shows a Contra Voucher for Cash deposited to HDFC Saving A/c - Rs. 50,000.       1 Abr.2         ig, 15.14 shows a Contra Voucher for Cash withdrawal from HDFC Bank Current Account Rs. 50/<br>bontra No. 2       1 Abr.2         ccount: Cash<br>CurBal: 2,02,625.00 Dr       1 Abr.2         sature       5,00         Particulars       Am         DFC Bank Current A/c       5,00         CurBal: 45,000.00 Dr       5,00         arration :<br>h. No. : 4562312 Cash Withdrawn from Bank       Fig 15.14 : Contra Voucher Entry - Cash Withdrawn from Bank Account         ig, 15.15 Shows a Contra Voucher for Money transferred from SBI Bank to HDFC Savings Accous<br>s.31000.       1 Abr.2         ccount:: HDFC Savings A/c<br>tur Bai: 3,37,488.00 Dr       Am         Particulars       Am         BBank<br>CurBal: 1,69,000.00 Dr       31,00                                                                                                    | r Bal 20,294.00 Dr                                                                                             |                                                                                                    |
| iash<br>CurBal: 2,02,625.00 Dr       5,00         Iarration :<br>ash Deposited to HDFC Saving A/c       5,00         ig. 15.13 shows a Contra Voucher Entry - Cash Deposited to Bank Account       ig. 15.13 shows a Contra Voucher for Cash deposited to HDFC Saving A/c – Rs. 50,000.         ig. 15.14 shows a Contra Voucher for Cash withdrawal from HDFC Bank Current Account Rs. 50,000.       14Apr         ig. 15.14 shows a Contra Voucher for Cash withdrawal from HDFC Bank Current Account Rs. 50,000.       14Apr         ccount: Cash<br>CurBal: 2,02,625.00 Dr       14Apr         Particulars       Am         IDFC Bank Current A/c<br>CurBal: 45,000.00 Dr       5,00         farration :<br>h. No. : 4562312 Cash Withdrawn from Bank       5,00         ig. 15.15 Shows a Contra Voucher for Money transferred from SBI Bank to HDFC Savings Accounts: 3,37,488.00 Dr       14Apr         ig. 15.15 Shows a Contra Voucher for Money transferred from SBI Bank to HDFC Savings Accounts: 3,37,488.00 Dr       14Apr         im Bit 3,37,488.00 Dr       Am         Blank<br>CurBal: 1,69,000.00 Dr       31,00                                                                                                    | Particulars                                                                                                    | Amoun                                                                                                    |
| Store         5,00         Store         Store <tr< td=""><td>sh<br/>Cur Bal: 2 02 625 00 Dr</td><td>5,000.00</td></tr<>                                                                                                    | sh<br>Cur Bal: 2 02 625 00 Dr                                                                                  | 5,000.00                                                                                                    |
| arration:         iash Deposited to HDFC Saving A/c         Fig 15.13 : Contra Voucher Entry - Cash Deposited to Bank Account         ig, 15.13 shows a Contra Voucher for Cash deposited to HDFC Saving A/c – Rs. 50,000.         ig, 15.14 shows a Contra Voucher for Cash withdrawal from HDFC Bank Current Account Rs. 50.         ig, 15.14 shows a Contra Voucher for Cash withdrawal from HDFC Bank Current Account Rs. 50.         ccount: Cash         CurBal: 2,02,625.00 Dr         Particulars         Am         IDFC Bank Current A/c         CurBal: 45,000.00 Dr         fith. No. : 4562312 Cash Withdrawn from Bank         Fig 15.14 : Contra Voucher For Money transferred from SBI Bank to HDFC SavingsAccours.         s,31000.         ccourt: HDFC SavingsAlc         Am Bil Bank         CurBal: 1,69,000.00 Dr                                                                                                    |                                                                                                    |                                                                                                    |
| arration :       ash Deposited to HDFC Saving A/c         Fig 15.13 : Contra Voucher Entry - Cash Deposited to Bank Account         ig, 15.13 shows a Contra Voucher for Cash deposited to HDFC Saving A/c – Rs. 50,000.         ig, 15.14 shows a Contra Voucher for Cash withdrawal from HDFC Bank Current Account Rs. 500         ig, 15.14 shows a Contra Voucher for Cash withdrawal from HDFC Bank Current Account Rs. 500         count: Cash         CurBal: 2,02,625.00 Dr         Particulars         IDFC Bank Current A/c         CurBal: 4560312 Cash Withdrawn from Bank         Fig 15.14 : Contra Voucher for Money transferred from SBI Bank to HDFC Savings Accoust         s.31000.         Contral No. 5         Particulars         Monde         With Bai: 33,748.80.00 Tr         Particulars         Am         Bl Bank         CurBal: 1,69,000.00 Dr                                                                                                    | - CYOUTL -                                                                                                    | 5,000.00                                                                                                    |
| iarration:       isach Deposited to HDFC Saving A/c – Rs. 50,000.         ig. 15.13 shows a Contra Voucher for Cash deposited to HDFC Bank Current Account Rs. 50,000.         ig. 15.14 shows a Contra Voucher for Cash withdrawal from HDFC Bank Current Account Rs. 50,000.         ig. 15.14 shows a Contra Voucher for Cash withdrawal from HDFC Bank Current Account Rs. 50,000.         ig. 15.14 shows a Contra Voucher for Cash withdrawal from HDFC Bank Current Account Rs. 50,000.         count: Cash         curbal: 2,02,625,00 Dr         Particulars         Am         IDFC Bank Current A/c         CurBal: 45,000.00 Dr         in: No. : 4562312 Cash Withdrawn from Bank         Fig 15.14 : Contra Voucher Entry - Cash Withdrawn from Bank Account         Ig. 15.15 Shows a Contra Voucher for Money transferred from SBI Bank to HDFC Savings Accous s.31000.         Sature         wire Bai: 3,21,88.00 Dr         Particulars         Am         Bank         Monda         Wire Bai: 3,1,48.00 Dr         Particulars         Am         BBank         CurBai: 1,69,000.00 Dr                                                                                                    |                                                                                                    |                                                                                                    |
| Fig 15.13 : Contra Voucher Entry - Cash Deposited to Bank Account         ig 15.13 shows a Contra Voucher for Cash deposited to HDFC Saving A/c – Rs. 50,000.         ig 15.14 shows a Contra Voucher for Cash withdrawal from HDFC Bank Current Account Rs. 500         ig 15.14 shows a Contra Voucher for Cash withdrawal from HDFC Bank Current Account Rs. 500         Curbal: 2,02,625.00 Dr         Particulars         Particulars         Import Source Current A/c<br>CurBal: 45,000.00 Dr         Sature         Source         Source         Import Source Current A/c<br>CurBal: 45,000.00 Dr         Source Source Current A/c<br>CurBal: 45,000.00 Dr         Fig 15.14 : Contra Voucher Entry - Cash Withdrawn from Bank Account         Ig 15.15 Shows a Contra Voucher for Money transferred from SBI Bank to HDFC Savings Accounts. 31000.         Sature Current More Sature A/c<br>Monde         Import SBI Bank to HDFC Savings A/c<br>Monde         Import Sature A/c<br>Monde         Sature A/c<br>Sature A/c         Import Sature A/c<br>Monde         Import Sature A/c<br>Monde         Monde         Sature A/c<br>Monde          Monde                                                                                                    | rration :<br>sh Deposited to HDFC Saving A/c                                                                   |                                                                                                    |
| ig. 15.13 shows a Contra Voucher for Cash deposited to HDFC Saving A/c – Rs. 50,000.<br>ig. 15.14 shows a Contra Voucher for Cash withdrawal from HDFC Bank Current Account Rs. 50<br>inta No. 2                                                                                                    | Fig 15.13 : Contra Voucher Entry - Cash Deposited to Bank Account                                              | IVI                                                                                                    |
| ig. 15.14 shows a Contra Voucher for Cash withdrawal from HDFC Bank Current Account Rs. 500<br>Carta No. 2  Particulars  Am  DFC Bank Current A/c Cur Bal: 2,02,625.00 Dr  inter the state of the state of                                                                                                    | a. 15.13 shows a Contra Voucher for Cash deposited to HDFC Saving A/c-Rs. 5                                    | 0,000.                                                                                                    |
| In Formation and control and control and control and the formation of the formation of the                                                                                                    | 15.14 shows a Contra Voucher for Cash withdrawal from HDEC Bank Current                                        | Account Rs 5000                                                                                                |
| Sature<br>Corount: Cash<br>Cur Bal: 2,02,625.00 Dr<br>Particulars Am<br>DFC Bank Current A/c<br>Cur Bal: 45,000.00 Dr<br>iarration :<br>th. No. : 4562312 Cash Withdrawn from Bank<br>Fig 15.14 : Contra Voucher Entry - Cash Withdrawn from Bank Account<br>ig. 15.15 Shows a Contra Voucher for Money transferred from SBI Bank to HDFC Savings Account<br>s.31000.<br>Sotra No. 5<br>Monda<br>coount : HDFC Savings A/c<br>thr Bal: 3,37,488.00 Dr<br>Particulars Am<br>BI Bank<br>Cur Bal: 1,69,000.00 Dr<br>31,00                                                                                                    | ntra No. 2                                                                                                    | 1 Apr 2006                                                                                                    |
| Curbal:     2,025,625.00 Dr       Particulars     Am       IDFC Bank CurrentA/c<br>CurBal:     5,00       CurBal:     45,000.00 Dr       iarration :     5,00       ich. No. :     4562312 Cash Withdrawn from Bank       Fig 15.14 : Contra Voucher Entry - Cash Withdrawn from Bank Account       ig 15.15 Shows a Contra Voucher for Money transferred from SBI Bank to HDFC SavingsAccousts.31000.       Solution Interview of the second state of the second state of the sec                                                                                                    |                                                                                                    | Saturday                                                                                                    |
| Particulars     Am       IDFC Bank Current A/c<br>Cur Bal: 45,000.00 Dr     5,00       iarration :<br>th. No. : 4562312 Cash Withdrawn from Bank     5,00       Fig 15.14 : Contra Voucher Entry - Cash Withdrawn from Bank Account     5,00       ig, 15.15 Shows a Contra Voucher for Money transferred from SBI Bank to HDFC Savings Accou.<br>s. 31000.     1Apr 2       corunt:     HDFC Savings A/c<br>bur Bal: 3,37,488.00 Dr     1Apr 2       BI Bank<br>Cur Bal: 1,69,000.00 Dr     31,00                                                                                                    | Cur Bal: 2,02,625.00 Dr                                                                                        |                                                                                                    |
| IDFC Bank CurrentA/c<br>Cur Bal: 45,000.00 Dr     5,00       Iarration :     5,00       Sh. No. : 4562312 Cash Withdrawn from Bank     5,00       Fig 15.14 : Contra Voucher Entry - Cash Withdrawn from Bank Account     5,00       ig. 15.15 Shows a Contra Voucher for Money transferred from SBI Bank to HDFC Savings Accousts.31000.     1 Apr. 2       ig. 15.15 Shows a Contra Voucher for Money transferred from SBI Bank to HDFC Savings Accousts.31000.     1 Apr. 2       ig. 15.15 Shows a Contra Voucher for Money transferred from SBI Bank to HDFC Savings Accousts.31000.     1 Apr. 2       ig. 15.15 Shows a Contra Voucher for Money transferred from SBI Bank to HDFC Savings Accousts.31000.     1 Apr. 2       ig. 15.15 Shows a Contra Voucher for Money transferred from SBI Bank to HDFC Savings Accousts.31000.     1 Apr. 2       ig. 15.15 Shows a Contra Voucher for Money transferred from SBI Bank to HDFC Savings Accousts.31,000     1 Apr. 2       ig. 19.16 Bank Curbal: 1,69,000.00 Dr     31,000                                                                                                    | Particulars                                                                                                    | Amour                                                                                                    |
| Cur Bal: 45,000.00 Dr  Aarration : th. No. : 4562312 Cash Withdrawn from Bank  Fig 15.14 : Contra Voucher Entry - Cash Withdrawn from Bank Account  ig. 15.15 Shows a Contra Voucher for Money transferred from SBI Bank to HDFC Savings Accou s.31000.  contra No. 5  1 Apr 2  Cur Bal: 3,37,488.00 Dr  Particulars  Am  BI Bank Cur Bal: 1,69,000.00 Dr  31,00                                                                                                    | DFC Bank Current A/c                                                                                           | 5,000.00                                                                                                    |
| Iarration :       5,00         th. No. : 4562312 Cash Withdrawn from Bank       Fig 15.14 : Contra Voucher Entry - Cash Withdrawn from Bank Account         ig. 15.15 Shows a Contra Voucher for Money transferred from SBI Bank to HDFC Savings Accounts: s.31000.       1 Apr 2         contra No. 5       1 Apr 2         Monda       337,488.00 Dr         Particulars       Am         iBI Bank       31,00         Cur Bal: 1,69,000.00 Dr       31,00                                                                                                    | CurBal: <b>45,000.00 Dr</b>                                                                                    |                                                                                                    |
| Jarration :       5,00         Sh. No. : 4562312 Cash Withdrawn from Bank       Fig 15.14 : Contra Voucher Entry - Cash Withdrawn from Bank Account         ig. 15.15 Shows a Contra Voucher for Money transferred from SBI Bank to HDFC Savings Accounts and the state of the state of t                                                                                                    |                                                                                                    |                                                                                                    |
| Aarration :       Eth. No. : 4562312 Cash Withdrawn from Bank         Fig 15.14 : Contra Voucher Entry - Cash Withdrawn from Bank Account         ig. 15.15 Shows a Contra Voucher for Money transferred from SBI Bank to HDFC Savings Accounts: S31000.         Sontra No. 5         Court : HDFC Savings A/c         Cur Bal : 3,37,488.00 Dr         Particulars         SBI Bank         Cur Bal : 1,69,000.00 Dr                                                                                                    |                                                                                                    | 5,000.00                                                                                                    |
| Fig 15.12 Costra Voucher Entry - Cash Withdrawn from Bank Account<br>ig. 15.15 Shows a Contra Voucher for Money transferred from SBI Bank to HDFC Savings Accounts<br>is.31000.<br>Contra No. 5<br>Contra No. 5<br>Particulars<br>Cur Bal: 1,69,000.00 Dr<br>31,00<br>31,00                                                                                                    | rration :                                                                                                    |                                                                                                    |
| ig. 15.15 Shows a Contra Voucher for Money transferred from SBI Bank to HDFC Savings Accounts.<br>Sontra No. 5<br>Monda<br>Account : HDFC Savings A/c<br>Cur Bal : 3,37,488.00 Dr<br>Particulars<br>SBI Bank<br>Cur Bal : 1,69,000.00 Dr<br>31,00                                                                                                    | Fig 15.14 : Contra Voucher Entry - Cash Withdrawn from Bank Account                                            |                                                                                                    |
| s.31000.<br>contra No. 5<br>Cour Bal : 3,37,488.00 Dr<br>Particulars<br>Cur Bal : 1,69,000.00 Dr<br>31,00                                                                                                    | 15.15 Shows a Contra Voucher for Money transferred from SBI Bank to HDFC                                       | Savings Account                                                                                                |
| Sontra         No. 5         1 Apr 2           Monda         Monda           Account : HDFC Savings A/c         Monda           Dur Bal : 3,37,488.00 Dr         Monda           Particulars         Am           BBI Bank         31,00           Cur Bal : 1,69,000.00 Dr         31,00                                                                                                    | .31000.                                                                                                    |                                                                                                    |
| Account : HDFC Savings A/c<br>Cur Bal : 3,37,488.00 Dr<br>Particulars Am<br>SBI Bank<br>Cur Bal : 1,69,000.00 Dr<br>31,00                                                                                                    | ntra No. 5                                                                                                    | 1 Apr 2006<br>Monday                                                                                           |
| Cur Bal : 3,37,488.00 Dr           Particulars         Am           BBI Bank<br>Cur Bal : 1,69,000.00 Dr         31,00                                                                                                    | count : HDFC Savings A/c                                                                                       | Monady                                                                                                    |
| BI Bank<br>Cur Bal: 1,69,000.00 Dr                                                                                                    | r Bal : 3,37,488.00 Dr Particulars                                                                             | Amour                                                                                                    |
| Bank       31,00         Cur Bal: 1,69,000.00 Dr       31,00                                                                                                    |                                                                                                    | Alloui                                                                                                    |
| 31,00                                                                                                    | Blank<br>Cur Bal : 1,69,000.00 Dr                                                                              | 31,000.00                                                                                                    |
| 31,00                                                                                                    |                                                                                                    |                                                                                                    |
|                                                                                                    |                                                                                                    | 31,000.0                                                                                                    |
|                                                                                                    |                                                                                                    |                                                                                                    |
| iarraτion :<br>/h.No.:4563212 amount from SBI Bank to HDFC Savings A/c                                                                                                    | rraτιon :<br>. No.: 4563212 amount from SBI Bank to HDFC Savings A/c                                           |                                                                                                    |
| Fig 15.15 : Contra Voucher Entry - Inter Bank Account Transfer                                                                                                    | Fig 15.15 : Contra Voucher Entry - Inter Bank Account Transfer                                                 |                                                                                                    |
| and the set of the set of the set of the set of the set of the set of the set of the set of the set of the set                                                                                                    |                                                                                                    | a for the second second second second second second second second second second second second second second se |
|                                                                                                    | and the set of the set of the set of the set of the set of the set of the set of the set of the set of the set |                                                                                                    |

| each bank.                                                                                                    |                                                                                                    |
|----------------------------------------------------------------------------------------------------|----------------------------------------------------------------------------------------------------|
| Contra No. 11                                                                                                    | 1 July 2006<br>Saturday                                                                                                    |
| Account : <b>Cash</b>                                                                                               |                                                                                                    |
| Particulars                                                                                                    | Amoun                                                                                                    |
| IDFC Bank Current A/c                                                                                               | 10,000.00                                                                                                    |
| Gurbai: 2,63,013.00 Dr<br>BI Savings Account                                                                        | 5,000.00                                                                                                    |
| Cur Bal : <b>10,068,00 Dr</b>                                                                                       | 15,000.00                                                                                                    |
| Iarration :<br>Ch. No. : Cash Deposited to HDFC Bank Current A/c<br>Rs. 10000 & SBI Savings Account Rs. 5000        |                                                                                                    |
| Fig 15.16 : Cash Deposited in 2 Bank Accounts                                                                       | C                                                                                                    |
| Payment voucher                                                                                                    |                                                                                                    |
| Payment Voucher is used to record payment of money (                                                                | (by cash of cheque).                                                                                                    |
| Header Account: Cash/Bank Account from which money is                                                               | s being paid. This account is Credited                                                                                                    |
| Line Account: Other Ledger Accounts (non-Cash / Bank<br>hade. These accounts are Debited. The account with negative | accounts) for which the payment i figure (for deductions) is Credited.                                                                                                    |
| ig 15.17 shows a Payment Voucher for payment (by cash) to                                                           | a supplier.                                                                                                    |
| Payment No. 47                                                                                                    | 2 Sep 2000                                                                                                    |
| Account: Cash                                                                                                    | Saturday                                                                                                    |
| Cur Bal : 1,09,493.00 Dr                                                                                            |                                                                                                    |
|                                                                                                    | 25.000.00                                                                                                    |
| Cur Bal : 50,000.00 Cr                                                                                              |                                                                                                    |
|                                                                                                    |                                                                                                    |
|                                                                                                    | 25,000.00                                                                                                    |
| larration :                                                                                                    |                                                                                                    |
| mount paid to P. Bhogllal for Purchased Medical Equipments                                                          |                                                                                                    |
| ig 15.18 shows Payment of Salary (by cheque) after deduction of P                                                   | rofessional Tax. The deduction amount                                                                                                    |
| avment No. 22                                                                                                    | 2 July 200                                                                                                    |
|                                                                                                    | Friday                                                                                                    |
| CurBal: 3,37,285.53 Dr                                                                                              |                                                                                                    |
| Particulars                                                                                                    | Amour 4 000 00                                                                                                    |
| Cur Bal : <b>24,000.00 Dr</b>                                                                                       | 4,000.00                                                                                                    |
| 2. Tex<br>Cur Bal : 34.00 Cr                                                                                        | (-)30.00                                                                                                    |
|                                                                                                    | 3,970.00                                                                                                    |
| larration :<br>ch.No.:533232 Salary paid to A Dutta for the month 0f June 06                                        |                                                                                                    |
| Fig 15.18 : Single Mode Payment Voucher Entry With                                                                  | n Deductions                                                                                                    |
| a series and a series and a series and a series of the series of the series of the series of the series of the      | and the second the second th |
|                                                                                                    |                                                                                                    |
|                                                                                                    |                                                                                                    |

| Receipt Voucher                                                                                                    |                                    |
|----------------------------------------------------------------------------------------------------|------------------------------------|
| Receipt voucher is used to record any sort of receipt on money (by cash or cheque                                                                                 | e):                                |
| Header Account : Cash / Bank Account to which money is being deposited into<br>Debited.                                                                           | o. This account is                 |
| ★ Line Accounts : Other Ledger Accounts (non Cash / Bank accounts) for whic<br>made. These accounts are Credited. The account with negative figure (for deduction | ch the payment is ns ) is Debited. |
| Fig 15-19 shows the Receipt Voucher for money received on account of consultation                                                                                 | fees at Chamber.                   |
| Receipt No. 23                                                                                                    | 2 Sep 2006<br>Saturday             |
| Account : Cash<br>Cur Bal : 55,086.00 Dr                                                                                                    |                                    |
| Particulars                                                                                                    | Amount                             |
| Professional Fees (Chamber Fees)<br>Cur Bal : 69,200.00                                                                                                    | 500.00                             |
|                                                                                                    | 500.00                             |
| Narration :<br>Received form Mr. Amab Sinha for chamber Consultation                                                                                              |                                    |
| Fig 15.19 : Single Mode Receipt Voucher Entry                                                                                                    |                                    |
| Fig. 15.20 shows the Receipt of Maturity amount of FD with interest after dedu<br>Interest.                                                                       | ction of TDS or                    |
| Receipt No. 48                                                                                                    | 31 May 200                         |
| Account : HDFC Savings A/c<br>Cur Bal :1,53,040.53 Dr                                                                                                    | Saturday                           |
| Particulars                                                                                                    | Amount                             |
| IDBI Fixed Deposit<br>Cur Bal : 0.00 Cr                                                                                                    | 90,000.00                          |
| Interest on Fixed Deposit<br>Cur Bal : 7,605.00 Cr                                                                                                    | 4,500.00                           |
| TDS (06_07)<br>Cur Bal : 225.00 Dr                                                                                                    | (-)225.00                          |
|                                                                                                    |                                    |
|                                                                                                    | 94,275.00                          |
| Narration :<br>Ch. No. : FD Matured with Interest where primary valu 90000@5 upto 31.3.07                                                                         |                                    |
| Fig 15.20 : Single Mode Receipt Voucher Entry (with deductions)                                                                                                   |                                    |
| Journal Voucher                                                                                                    |                                    |
| Journal Voucher is entered for transactions other than money received or<br>Voucher is entered only in Double entry mode (amount in Dr/Cr column, no header       | paid. The Journa<br>raccount).     |
| Rules of Ledger Accounts in Journal Voucher entry:                                                                                                    |                                    |
| ★ TypeD(for Debit)/C(for Credit), or T(for To)/B(for By). The first ledger amour                                                                                  | nt must be Debit.                  |
| <b><math>lpha</math></b> Select the ledger account (other than cash / bank accounts).                                                                             |                                    |
| and the addition of the addition of the addition of the addition of the addition of the addition of the addition                                                  | Der Der D                          |
| NOTIES                                                                                                    |                                    |

|                                                                                                    | amounts.                                                              |                                        |
|----------------------------------------------------------------------------------------------------|-----------------------------------------------------------------------|----------------------------------------|
| Journal No. 11                                                                                                    |                                                                       | 31 May 200<br>Saturday                 |
| Particulars                                                                                                    | Debit                                                                 | Credit                                 |
| Dr. Depreciation Charges<br>Cur Bal : 86,000.00 Dr                                                                                                    | 15,000.00                                                             |                                        |
| Cr. Flat<br>Cur Bal : 5,85,000.00 Dr                                                                                                    |                                                                       | 15,000.00                              |
|                                                                                                    | 15,000.00                                                             | 15,000.00                              |
| Narration :<br>Dep Charged on Flat at 2.5 %                                                                                                    |                                                                       |                                        |
| Fig 15.21 : Journal Voucher or Provision for Depreciation                                                                                                    | TM                                                                    |                                        |
| Fig. 15.22 shows a Journal Voucher for provision for accrued intenatured.<br>Journal No. 25                                                                                               | rest on Fixed Depo                                                    | osit, not ye<br>31 May 200<br>Saturday |
| Particulars                                                                                                    | Debit                                                                 | Credit                                 |
| Dr. IDBI Fixed Deposit<br>Cur Bal : 4,500.00 Dr                                                                                                    | 4,500.00                                                              |                                        |
| Cr. Interest on Fixed Deposit<br>CurBal: 12,105.00 Cr                                                                                                    |                                                                       | 4,500.00                               |
|                                                                                                    | 4,500.00                                                              | 4,500.00                               |
| Narration :                                                                                                    |                                                                       |                                        |
| FD With Interest Accrued on 01.04.06 to 31.03.07                                                                                                    |                                                                       |                                        |
| Fig 15.22 : Journal voucher for provision of interest Accrued                                                                                                    | I on Fixed Deposit                                                    |                                        |
| Examples of various types of vouchers                                                                                                    |                                                                       |                                        |
| We list below some more examples of Vouchers.                                                                                                    |                                                                       |                                        |
| In single mode entry, though you do not specify Debits<br>understands the Debit & Credit effects as per voucher type, position<br>detail area) and the amount sigh (positive / negative). | <ul> <li>&amp; Credits, Tally</li> <li>n of ledger account</li> </ul> | intelligent<br>(header d               |
| The first ledger account (without amount) shows the Heade<br>accounts (with amount) are Line Accounts. Voucher Narration is show                                                          | er Account. Rest of wn at the end.                                    | the Ledge                              |
| Contra Vouchers                                                                                                    |                                                                       |                                        |
| The first ledger account is header account. So it is a Debit acc<br>entered in line are and so are Credit Accounts.                                                                       | count. The later acco                                                 | ounts are a                            |
|                                                                                                    | - Jares Dares Dare                                                    | A - A                                  |
|                                                                                                    | and a state and a                                                     |                                        |

| Some<br>1. Cash w<br>2 Cash D      | e typical example of Contra Voucher entry are shown below:<br>vithdrawals from Bank<br>deposited to Bank                                                                                                    |                             |
|------------------------------------|----------------------------------------------------------------------------------------------------|-----------------------------|
| B. Fund T<br>L. Cash D             | ransferred from one Bank Account to another<br>peposited into multiple Bank Accounts                                                                                                    |                             |
| . Contra V                         | oucher for Cash Withdrawals from Bank                                                                                                    |                             |
| Date                               | Ledger Account                                                                                                    | Amount                      |
| 1 May 06                           | Cash                                                                                                    |                             |
|                                    | HDFC Bank                                                                                                    | 2000                        |
| Narration                          | Ch No : 234678 Cash Withdrawn from HDFC Bank - Rs 200 Through PR Chowbey from HDFC Bank Current A/c                                                                                                    |                             |
| 2. Contra V                        | Youcher for Cash Deposited to Bank                                                                                                    |                             |
| Date                               | Ledger Account                                                                                                    | Amount                      |
| 1 June 06                          | HDFC Bank                                                                                                    |                             |
|                                    | Cash                                                                                                    | 12000                       |
| Narration                          | Cash Deposited to HDFC Bank Savings - Rs through S. R. Lalit                                                                                                    |                             |
| 3. Contra V                        | oucher for Fund Transferred from one Bank Account to another                                                                                                    | 2                           |
| Date                               | Ledger Account                                                                                                    | Amount                      |
| 2 July 06                          | HDFC Bank                                                                                                    |                             |
|                                    | State Bank Of India                                                                                                    | 25000                       |
| Narration                          | Ch No : 342123, Rs 25000 Transferred from State Bank of India to HDFC Bank Current A/c                                                                                                    |                             |
| . Contra Ve                        | oucher for Cash deposited into 2 Bank Accounts                                                                                                    |                             |
| In Co<br>noney is tak              | ontra voucher in single mode, you may enter multiple cash / bank account<br>ten out, but can enter only one cash / bank account into which money is de                                                                          | ts from which<br>posited.   |
| So, y<br>ccounts, b<br>ou will nee | you can create one Contra voucher in single mode for Cash withdrawn from<br>ut cannot create one contra voucher for Cash withdrawn from more than b<br>d to create separate voucher for cash withdrawal from each bank account. | several ban<br>bank account |
| It is ransaction.                  | recommended to create separate contra voucher for each Cash B                                                                                                    | ank Accour                  |
|                                    |                                                                                                    |                             |

|         | Date             | Ledger Account                                                                                                 | Amount                                                                                                    |
|---------|------------------|----------------------------------------------------------------------------------------------------|----------------------------------------------------------------------------------------------------|
|         | 2 July 06        | Cash                                                                                                    | 15000                                                                                                    |
| 1       |                  | HDFC Bank                                                                                                    | 7000                                                                                                    |
| And the | Narration        | Cash Deposited Rs. 15000 to HDFC Bank & Rs. 7000 to SBI through Jayram Sahu                                    |                                                                                                    |
| L       | the state of the | new Marcas Marcas Marcas Marcas Marcas Marcas Marcas Marcas Marcas Marcas Marcas Marcas Marcas Marcas Marcas M | and the second second second second second second second second second second second second second second second |

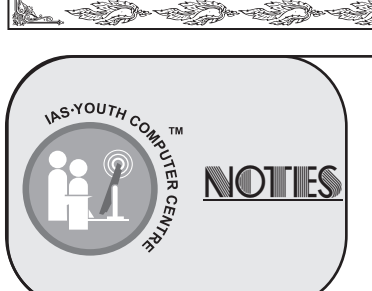

Some Typical example of Payment Voucher entry are shown below:

- 1. Machinery Repairing Expenses
- 2. Salary paid in Advance
- 3. Salary after recovering Advance and Statutory Deductions
- 4. Salary after recovering Statutory Deductions

Eliza Eliza Eliza Eliza Eliza Eliza Eliza Eliza

- 5. Investments in Mutual Fund
- 6. Investments in Bank Fixed Deposits
- 7. Investments in National Savings Certificate
- 8. Investments in Equity Shares
- 9. Personal Loan Given
- **10.** Fixed Assets Purchase
- 11. Interest paid on Bank Loan
- 12. Interest paid on Personal Loan

The first ledger account is the cash / bank header account, which is. Credited. All the next ledger accounts are debited (account with negative figures are credited).

## 1. Machinery Repairing Expenses

| Date      | Ledger Account                                                                                            | Amount |
|-----------|----------------------------------------------------------------------------------------------------|--------|
| 1 May 06  | HDFC Bank                                                                                                 |        |
|           | Machine Repairs                                                                                           | 600    |
| Narration | Ch No:456213 Paid to TK enterprises for repair of Blood Pressure<br>Measurement Machine. vide Bill # 2463 |        |

# 2. Advance Salary

| Date      | Ledger Account                                                                      | Amount |
|-----------|-------------------------------------------------------------------------------------|--------|
| 2 Apr 06  | Cash                                                                                |        |
|           | Salary Advance                                                                      | 1000   |
| Narration | Paid to T. Goswami for salary Advance (to be realized from his salary for April 06) |        |

# 3. Payment of Salary after recovering Advance and other Statutory Deductions

| Date      | Ledger Account                                                                                         | Amount |
|-----------|----------------------------------------------------------------------------------------------------|--------|
| 1 May 06  | HDFC Bank                                                                                              |        |
|           | Salary                                                                                                 | 1000   |
|           | P Tax                                                                                                  | -30    |
|           | Salary Advance                                                                                         | -1000  |
| Narration | Ch. No : 456213 Salary paid to T. Goswami for m/o April 2006, after deducting P Tax and Salary Advance |        |

go especipe specipe sp

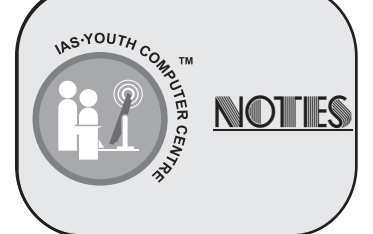

| Date                                                                     | Ledger Account                                                                                                    | Amount                             |
|--------------------------------------------------------------------------|----------------------------------------------------------------------------------------------------|------------------------------------|
| 1 May 06                                                                 | HDFC Bank                                                                                                    |                                    |
|                                                                          | Salary                                                                                                    | 6000                               |
|                                                                          | Overtime                                                                                                    | 1500                               |
|                                                                          | P Tax from employee                                                                                                    | -30                                |
|                                                                          | Income Tax from Employee                                                                                                    | -120                               |
| Narration                                                                | Ch No : 426815 Paid to T. Goswami for Salary & Overtime for m/o<br>May 2006, after deducting P Tax and Income Tax.                                                                                                    |                                    |
| . Investn                                                                | nents in Mutual Fund                                                                                                    |                                    |
| Date                                                                     | Ledger Account                                                                                                    | Amount                             |
| 2 May 06                                                                 | HDFC Bank                                                                                                    |                                    |
|                                                                          | Reliance Equity Mutual Fund                                                                                                    | 5000                               |
| Narration                                                                | Ch No : 495673 purchased Reliance Equity Mutual fund, 500 units @ 10 Maturity date is 01.05.09                                                                                                    |                                    |
| . Investn                                                                | hent in Bank Fixed Deposits                                                                                                    |                                    |
| Date                                                                     | Ledger Account                                                                                                    | Amount                             |
| 1 Aug 06                                                                 | HDFC Bank                                                                                                    |                                    |
|                                                                          | IDBL Fixed Deposit                                                                                                    | 40000                              |
| Narration                                                                | Ch No : 485474 FD for 40000, Maturity Date 01.08.07, Maturity<br>Amount 44437.71                                                                                                    |                                    |
| . Investn                                                                | nent in National Savings Certificate                                                                                                    |                                    |
| Date                                                                     | Ledger Account                                                                                                    | Amount                             |
| 2 Aug 06                                                                 | HDFC Bank                                                                                                    |                                    |
|                                                                          | National Savings Certificate (06_07)                                                                                                    | 10000                              |
|                                                                          |                                                                                                    |                                    |
| Narration                                                                | Ch No : 987562 purchased NSC (06_07), 10000, Maturity<br>Date 02/08/2012, Maturity Amount 16110                                                                                                    |                                    |
| Narration<br>. Investn                                                   | Ch No : 987562 purchased NSC (06_07), 10000, Maturity<br>Date 02/08/2012, Maturity Amount 16110                                                                                                    |                                    |
| Narration<br>Investn<br>Date                                             | Ch No : 987562 purchased NSC ( 06_07), 10000, Maturity<br>Date 02/08/2012, Maturity Amount 16110<br>Tents in Equity Shares<br>Ledger Account                                                                                                    | Amount                             |
| Narration<br>Investn<br>Date<br>1 Sep 06                                 | Ch No : 987562 purchased NSC ( 06_07), 10000, Maturity<br>Date 02/08/2012, Maturity Amount 16110<br>nents in Equity Shares<br>Ledger Account<br>HDFC Bank                                                                                                    | Amount                             |
| Narration<br>Investn<br>Date<br>1 Sep 06                                 | Ch No : 987562 purchased NSC ( 06_07), 10000, Maturity<br>Date 02/08/2012, Maturity Amount 16110<br>Tents in Equity Shares<br>Ledger Account<br>HDFC Bank<br>BRPL Equity shares                                                                                                    | <b>Amount</b><br>20000             |
| Narration<br>Investn<br>Date<br>1 Sep 06<br>Narration                    | Ch No : 987562 purchased NSC ( 06_07), 10000, Maturity Date 02/08/2012, Maturity Amount 16110         nents in Equity Shares         Ledger Account         HDFC Bank         BRPL Equity shares         Ch No : 258963 purchased BRPL 200 Shares @ 100                                                                                                    | <b>Amount</b><br>20000             |
| Narration<br>Investn<br>Date<br>1 Sep 06<br>Narration<br>Person          | Ch No : 987562 purchased NSC ( 06_07), 10000, Maturity<br>Date 02/08/2012, Maturity Amount 16110<br>nents in Equity Shares<br>Ledger Account<br>HDFC Bank<br>BRPL Equity shares<br>Ch No : 258963 purchased BRPL 200 Shares @ 100<br>al Loans Given                                                                                                    | <b>Amount</b><br>20000             |
| Narration Investn Date 1 Sep 06 Narration Person Date                    | Ch No : 987562 purchased NSC ( 06_07), 10000, Maturity<br>Date 02/08/2012, Maturity Amount 16110<br>nents in Equity Shares<br>Ledger Account<br>HDFC Bank<br>BRPL Equity shares<br>Ch No : 258963 purchased BRPL 200 Shares @ 100<br>al Loans Given<br>Ledger Account                                                                                           | Amount<br>20000<br>Amount          |
| Narration<br>Date<br>1 Sep 06<br>Narration<br>Person<br>Date<br>2 Aug 06 | Ch No : 987562 purchased NSC ( 06_07), 10000, Maturity<br>Date 02/08/2012, Maturity Amount 16110<br>nents in Equity Shares<br>Ledger Account<br>HDFC Bank<br>BRPL Equity shares<br>Ch No : 258963 purchased BRPL 200 Shares @ 100<br>al Loans Given<br>Ledger Account<br>HDFC Bank                                                                              | Amount<br>20000<br>Amount          |
| Narration<br>Date<br>1 Sep 06<br>Narration<br>Person<br>Date<br>2 Aug 06 | Ch No : 987562 purchased NSC ( 06_07), 10000, Maturity<br>Date 02/08/2012, Maturity Amount 16110<br>Tents in Equity Shares<br>Ledger Account<br>HDFC Bank<br>BRPL Equity shares<br>Ch No : 258963 purchased BRPL 200 Shares @ 100<br>al Loans Given<br>Ledger Account<br>HDFC Bank<br>S. Mitra                                                                  | Amount<br>20000<br>Amount<br>30000 |
| Narration Investn Date 1 Sep 06 Narration Person Date 2 Aug 06 Narration | Ch No : 987562 purchased NSC ( 06_07), 10000, Maturity<br>Date 02/08/2012, Maturity Amount 16110<br>nents in Equity Shares<br>Ledger Account<br>HDFC Bank<br>BRPL Equity shares<br>Ch No : 258963 purchased BRPL 200 Shares @ 100<br>al Loans Given<br>Ledger Account<br>HDFC Bank<br>S. Mitra<br>Ch No : 789456 Loan given to S. Mitra, returnable on 31.12.06 | Amount<br>20000<br>Amount<br>30000 |

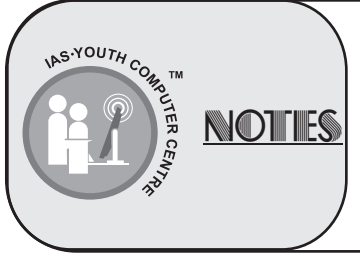

| Date      | Ledger Account                                                                                               | Amount |
|-----------|----------------------------------------------------------------------------------------------------|--------|
| 2 May 06  | HDFC Bank                                                                                                    |        |
|           | Computer                                                                                                    | 40000  |
| Narration | Ch No : 736526 Purchased a Personal Computer for Rs. 40000 from Suntronics India vide Bill # 2345 dt 15.5.06 |        |

# 11. Interest paid on Bank Loan

| Date      | Ledger Account                                                                                         | Amount |
|-----------|----------------------------------------------------------------------------------------------------|--------|
| 01 Oct 06 | HDFC Bank                                                                                              |        |
|           | Interest Paid on Loan                                                                                  | 3000   |
| Narration | Interest paid to HDFC Bank for Rs. 50000 @ 12% for Loan taken for the period from 01.04.06 to 30.09.06 |        |

# 12. Interest paid on personal Loan

| Date      | Ledger Account                                             | Amount |
|-----------|------------------------------------------------------------|--------|
| 01 Oct 06 | S. B. Roy                                                  |        |
|           | Interest paid on Loan                                      | 4500   |
| Narration | Interest paid to S. B. Roy for Rs. 100000 @ 9% for 6 month |        |

# **Receipt Vouchers**

Some typical examples of Receipt Voucher entry for several types of transactions are shown below.

The First ledger account is the cash / bank header account, which is debited. All the next ledger accounts are credited (account with negative figures are Debited).

# Professional Fees received in cash

| Date      | Ledger Account                                                       | Amount |
|-----------|----------------------------------------------------------------------|--------|
| 31 Oct 06 | Cash                                                                 |        |
|           | Professional Fees (Chamber Fees)                                     | 500    |
| Narration | Professional fees received from patients for consultation at chamber |        |

## Professional Fees received by Cheque

| Ledger Account                                                   | Amount                                                                                                    |
|------------------------------------------------------------------|----------------------------------------------------------------------------------------------------|
| HDFC Bank                                                        |                                                                                                    |
| Professional Fees (Surgery)                                      | 5000                                                                                                    |
| Ch No. 542632 Fees received from A. K. Bhar for cataract surgery |                                                                                                    |
|                                                                  | Ledger Account         HDFC Bank         Professional Fees (Surgery)         Ch No. 542632 Fees received from A. K. Bhar for cataract surgery |

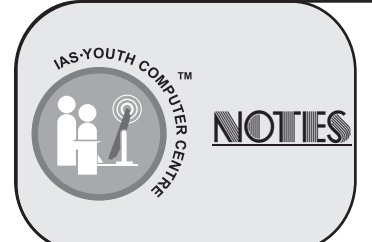

| Date         | Ledger Account                                                                                                    | Amount |
|--------------|----------------------------------------------------------------------------------------------------|--------|
| 2 Aug 06     | HDFC Bank                                                                                                    |        |
|              | Kishor Roy                                                                                                    | 1500   |
| Narration    | Ch No : 542632 Outstanding Fees received from Kishor Roy for previous F. Year                                                      |        |
| nterest on I | Personal Loans                                                                                                    |        |
| Date         | Ledger Account                                                                                                    | Amount |
| 01 July 06   | HDFC Bank                                                                                                    |        |
|              | S. Dutta                                                                                                    | 30000  |
|              | Interest on Loan Received                                                                                                    | 750    |
| Narration    | Ch No : 523632 Loan refunded by S Dutta alongwith Interest for the period from 01.04.06 to 30.06.06                                |        |
| ale of Equi  | ty Mutual Fund on Profit                                                                                                    |        |
| Date         | Ledger Account                                                                                                    | Amount |
| 31 March 07  | HDFC Bank                                                                                                    |        |
|              | Reliance Equity Mutual Fund                                                                                                    | 5000   |
|              | Short Term Capital Gain                                                                                                    | 1000   |
| Narration    | Sold Mutual fund 500 units @ 12 = 6000, purchase Cost 500 @ 10 = 5000, profit 500 @ 2 = 1000. Amount credited to HDFC Bank account |        |
| ale of Equi  | ty Shares on Profit                                                                                                    |        |
| Date         | Ledger Account                                                                                                    | Amount |
| 31 March 06  | HDFC Bank                                                                                                    |        |
|              | 3I Info                                                                                                    | 7000   |
|              | Short Term Capital Gain / Loss                                                                                                    | 1000   |
| Narration    | 3I Info 100 shares sold @ 80 = 8000, cost @ 70 = 7000                                                                              |        |
| ale of Equi  | ty Shares on Loss                                                                                                    |        |
| Date         | Ledger Account                                                                                                    | Amount |
| 2 Oct 06     | HDFC Bank                                                                                                    |        |
|              | IPCL                                                                                                    | 6000   |
|              | Loss                                                                                                    | -500   |
| Narration    | IPCL 100 shares @ 55 for Rs. 5500, sold 100 <u>Shares@60=6000</u> , loss Rs. 500                                                   |        |
| nterest rece | eived on Fixed Deposit after deduction of TDS                                                                                      |        |
| Date         | Ledger Account                                                                                                    | Amount |
| 31 Dec 06    | IDBI Bank                                                                                                    |        |
|              | IDBI Fixed Deposit                                                                                                    | 70000  |
|              | Interest on Fixed Deposit                                                                                                    | 3500   |
|              | TDS                                                                                                    | -175   |
| Narration    | Fixed Deposit Matured with @ 5% after deduction of TDS                                                                             |        |
|              |                                                                                                    |        |

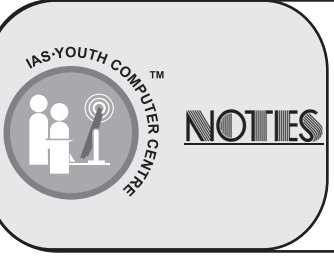

| Date        | Ledger Account                                                                                                    | Am              | ount             |
|-------------|----------------------------------------------------------------------------------------------------|-----------------|------------------|
| 31 Dec 06   | HDFC Bank                                                                                                    |                 |                  |
|             | Dividend Received                                                                                                    |                 | 30000            |
|             | TDS                                                                                                    |                 | -1500            |
| Narration   | Ch. No: 546256 Dividend Received from IPCL after deduction of TDS at 5%                                                                      |                 |                  |
| Some        | Journal Vouchers         e examples of Journal Voucher entry are shown below:         Receivable         2.         Liabilities for Expenses |                 |                  |
| . Interest  | accrued (Interest Receivable &Payable) 4. Depreciation Receivable                                                                            |                 |                  |
| Date        | Ledger Account                                                                                                    | Debit<br>Amount | Credit<br>Amount |
| 31 March 06 | Arnab Roy                                                                                                    | 10000           | ,ount            |
| -           | Professional Fees (surgery)                                                                                                    |                 | 10000            |
| Narration   | Surgery Fees Receivable from Arnab Roy                                                                                                    |                 |                  |
| . Liabiliti | es for Expenses                                                                                                    |                 |                  |
| Date        | Ledger Account                                                                                                    | Debit<br>Amount | Credit<br>Amount |
| 31 March 07 | Salary                                                                                                    | 10000           |                  |
|             | Salary Payable                                                                                                    |                 | 10000            |
| Narration   | Salary payable to staff or March 2006                                                                                                    |                 |                  |
| . Interest  | Receivable                                                                                                    |                 |                  |
| Date        | Ledger Account                                                                                                    | Debit<br>Amount | Credit<br>Amount |
| 31 March 07 | Interest Received on FD                                                                                                    | 500             |                  |
|             | HDFC Fixed Deposit                                                                                                    |                 | 500              |
| Narration   | Interest Accrued on FD for 1.1.07 t0 31.3.2006 on 20000 @10% pa                                                                              |                 |                  |
| . Interest  | Payable                                                                                                    |                 |                  |
| Date        | Ledger Account                                                                                                    | Debit<br>Amount | Credit<br>Amount |
| 31 March 07 | Interest Paid on Loan                                                                                                    | 1000            |                  |
|             | Arnab Roy                                                                                                    |                 | 1000             |
| Narration   | Interest on loan provided for 1.1.07 to 31.3.2006 on 40000 @ 10% pa                                                                          |                 |                  |
| . Depreci   | ation Provision                                                                                                    |                 |                  |
| Date        | Ledger Account                                                                                                    | Debit<br>Amount | Amount           |
| 31 March 07 | Depreciation                                                                                                    | 86000           |                  |
|             | Furniture                                                                                                    |                 | 9000             |
|             | Flat                                                                                                    |                 | 15000            |
|             | Medical Equipments                                                                                                    |                 | 12000            |
|             | Motor Car                                                                                                    |                 | 50000            |
| Narration   | Depreciation Charged on Furniture Rs 90000 @ 10%, Flat Rs. 600000 @ 2.5%,                                                                    |                 |                  |

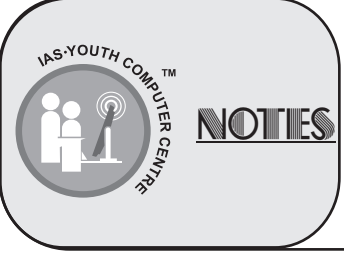

#### a Carta Carta Carta Carta Carta Carta Carta Carta Carta Carta Carta Carta Carta Carta Carta Carta Carta Carta C More Examples of Vouchers We have explained the principles of entering vouchers of various types of transaction. A host of vouchers entry in respect of the accounts created for the books of Dr. A.K. Sinha are shown in Day Books. For example, Journal Voucher in Journal Book (Fig 15.41), Receipt. Payment & Contra Voucher in Day Book (Fig 15.35) and how they appear in Cash Book (Fig 15.38) and Bank Books ( Fig 15.39) (Fig 15.40). These books also reveal the effect of Debits & Credits of vouchers entered in Single Mode. **REPORTS PRINTING** Having entered the vouchers, you can just print any report. You get updated status till the last voucher entered, at any point of time. First, we discuss about the general features and options of reports printing. And then, we will discuss about printing of the specific reports. PRINTING DIALOGUE At any report screen, click P: Print button at horizontal button bar to get the Printing Dialogue ( Fig. 15-23), through which you can set the options of the report. Printing Dialogue screen (Fig. 15-23) may be divided into 3 major areas. At top part, you get the general printing options. 1. At middle part, you specify about the report (Title and other info). 2. The third part shows the options specific to the current report. 3. **Printing Balance Sheet Buttons at Printing Dialogue** L : Print Language Printe : (NeOD:) Paper Type : No. of Copies Print Language : English (Printing Dimensions) Paper Size : (8:50" x 10.98") or (216 mm x 279 mm) I : No Preview Through various buttons at the at the Method : Neat Mode right button bar at report printing Page Range : All Print Area : (8.50" x 10.96") or (216 mm x 279 mm dialogue, you may to set the respective T: Titling **Report Titles** report printing option, as discussed next. Universal Distributors Ledger Account G: Page Nos. (with Print Preview) Page Number Style of Report R : Pre - Printerd Click G: Page Nos. button to get Page Range to set screen (Fig.25) to F : Print Format set starting page Number and page Select vouchers to show All Vouch Range. Format Condensed C : Copies Show Billwise Details also Show Cost Centre Details also Show Inventory Details also Show Narrations also \* Starting Page Number: At this field S : Select Printer Show Running Balance N Print? you entered the starting page number Include Opening Balances ? (set as 'no' to remove from filtered reports) ? Yes from 1 of also you can start to print from N : Auto Column Yes or No Method of Balancing Yearly page number 31, instead of 1. Fig 15.23 : Printing Dialogue Fig 15.24 : Buttons at Printing Dialogue Page Range: To print only a few selected pages of the report, enter the range of page (like 5-9 to print from page number 5 to 9 only, 5-5 to print Page # 5 only), else select All (this is set by default) to print the entire report. Page Range to Print Page **Numbering Starts from a**ae Range Fig 15.25 : Page Number set up e Ce Ce Ce Ce Ce Ce Ce Ce Ce S.YOUTH COM 19 NOTIES

| 7 • G>• G>• G>• G>• G>• G>• G>• G>• G>                                                                                    | an Estan Estan Estan Estan Estan Estan Estan T                         |
|----------------------------------------------------------------------------------------------------|------------------------------------------------------------------------|
| PRINT FORM                                                                                                    | IAT                                                                    |
| Click F: Print Format button to set as follows:                                                                           |                                                                        |
| Print Mode: In this Field set the following option to prin                                                                | nt in                                                                  |
| ★ Non-Impact Printer : Select Neat Mode (Fig. 15.26)                                                                      |                                                                        |
| Dot Matrix Printer : Select Dot Matrix Format to print<br>the proper Dot Matrix printer driver (Fig. 15.27).              | t through Dot Matrix Printer and then select                           |
| Select Quick / Draft (Fig. 15.29) for fast printing of enter the file name to save in.                                    | or to save report date in any media and then                           |
| Print Mode Print Mode                                                                                                    | Print Mode                                                             |
| Print Mode : Neat Mode Print Mode Print Mode Print Mode Obt Matrix Format Neat Mode Compatil                              | bility : Epson FX 80 Compatible<br>Epson FX 80 Compatible              |
| Fig 15.26 : Selection of Print Format                                                                                     | Fig 15.27 : Dot Matrix Printer Driver Selection                        |
| NUMBER OF COPIES                                                                                                    |                                                                        |
| To print more than copy of the report, click C: Co<br>(Fig. 15.28 and enter number of copies to print (normali            | opies button to get Number of Copies Screen<br>y It is set to 1).      |
| Number of Copies         Print Mode         Print Mode                                                                    | e <u>Select Printer Type</u>                                           |
| 1         Compatibility : Quick / Draft         Dot Matrix For Neat Mode           Quick / Draft         Quick / Draft    | rmat Print to a File : ? Yes<br>File Name : Bsheet.prn                 |
| Fig 15.28 : Number<br>of Copies Fig 15.29 : Quick / Draft for Quick Printing<br>or to Save the Report in File             | Fig 15.30 : Saving Report in a File                                    |
| PRINTER SELECTION                                                                                                    |                                                                        |
| If there is more than one Printer installed, to select the printer from the list of installed printer                     | ect another printer, click S: Select Printer and                       |
| Report Title                                                                                                    | Report Title                                                           |
| To set the Report Title, click, T: Title button and set as follows (Fig 15.31):                                           | Title Trial Balance<br>Sub - Title All Ledgers                         |
| <ul> <li>Title: Tally proposes a standard Report</li> <li>Title for the current report. Change it if you like.</li> </ul> | Additional Information                                                 |
| Sub-Title: Enter sub-title Report to be printed just below the Report Title.                                              | Print With Company Name ? Yes<br>Print With Company Address ? Yes      |
| Additional Information: Set 'Yes' or 'No'<br>to print the desired particulars at the Report Title.                        | Print Date Range of Report ? Yes<br>Print Page Numbers in Report ? Yes |
|                                                                                                    | Fig 15.31 : Report Title & other Report options set up                 |
|                                                                                                    |                                                                        |
|                                                                                                    |                                                                        |
| INS.YOUTH COM TM                                                                                                    | 20                                                                     |
| NOTIES                                                                                                    |                                                                        |
|                                                                                                    |                                                                        |

| 87 - <                                       | Jane Care Care Care Care                                                                                                    | • Circo - Circo                                                                        | pre Clippe Clippe                                                                                                    | Circles Circles                                                                                                    | •Cisa •Cisa •                                                                                                    |
|----------------------------------------------|----------------------------------------------------------------------------------------------------|----------------------------------------------------------------------------------------|----------------------------------------------------------------------------------------------------|----------------------------------------------------------------------------------------------------|----------------------------------------------------------------------------------------------------|
| RI                                           | EPORT PREVIEW ON SCREEN                                                                                                    |                                                                                        |                                                                                                    |                                                                                                    | www.TaliyBlook.Com<br>Release Occas                                                                                                    |
| wł<br>pr                                     | Click Print Preview button to<br>nen printed. Click Zoom button at Pr<br>eview display (Fig. 15 - 23).                                                                                                    | see how the re<br>eview Screen to                                                      | port will look l<br>zoom in / out                                                                                         | the the transformer of the transformer of the trans | Lag. 2007-2007-2007     Lag. 2007-2007-2007     Lag. 2007-2007-2007     Lag. 2007-2007-2007     Lag. 2007-2007-2007     Lag. 2007-2007-2007     Lag. 2007-2007-2007     Lag. 2007-2007-2007     Lag. 2007-2007-2007-2007     Lag. 2007-2007-2007-2007     Lag. 2007-2007-2007-2007-2007     Lag. 2007-2007-2007-2007-2007-2007     Lag. 2007-2007-2007-2007-2007-2007-2007-2007                                                                                                    |
| ý                                            | BOOKS OF A                                                                                                    | ACCOUNTS                                                                               |                                                                                                    | Sikganthetti C Bank Rist<br>Sikganti Canas Bank Rist<br>Sikganti Canas Bank Cita                                                                                                    | 144         Sector State Contract Sector Sector |
| 8                                            | Now we discuss about various                                                                                                    | Books of Account                                                                       | s like:                                                                                                    | 3044/2016.Consen Benk High<br>2044/2016.High C Bank Repe                                                                                                    | Harmond Legal Facult         Perror Str.         1500.00         1200.00           Harmond Legal Facult         Perror Str.         1500.00         1000.00           Harmond Legal Facult         Perror Str.         1500.00         1000.00           Harmond Legal Facult         Perror Str.         1,600.00         1,600.00           71         HSZER         Perror Str.         1,600.00           74         HSZER         Perror Str.         1,600.00                                                                                                    |
| *                                            | Day Book ★ Cash/Bank Book ★                                                                                                    | Journal 🗮 Ledge                                                                        | • 🗰 Trial Baland                                                                                                    | New Michael C Bask Right                                                                                                    | 12.2010         The set of the set of the set |
|                                              | DAY B                                                                                                    | оок                                                                                    |                                                                                                    | Fig 1<br>( red                                                                                                    | 5.32 : Print Preview<br>uced size )                                                                                                    |
| )<br>  se                                    | Day Book shows list of vouch<br>lect Day Book to get List of all vou<br>ecified period, Click F2: period butto                                                                                                    | ers in chronologic<br>uchers in Day Bo<br>on and enter Date                            | al order At Ga<br>ok for the curre<br>Range (Fig.15                                                                       | teway of Ta<br>ent date. To<br>.33).                                                                                                    | ally, select Display,<br>get Day Book for                                                                                                    |
| Se                                           | elect Display > Day Book                                                                                                    |                                                                                        |                                                                                                    |                                                                                                    |                                                                                                    |
|                                              | ay Book in<br>y Book<br>Date Particulars Vch Type Vch No                                                                                                    | Ctrl + M<br>for 15-Apr-2007<br>Debit Amt. Credit Amt.                                  | Comming BirS Chin                                                                                                    | figuration                                                                                                    | Ledger Entries                                                                                                    |
| 15                                           | -4-2007 State Bank Of India (SBI) Contra 1<br>-4-2007 Cash Contra 2                                                                                                    | Inwards Qty. Outwards Qty.<br>10,000.00<br>2,000.00                                    | Select vouchers to show<br>Show Narrations also<br>Show Remarks also                                                      | All Vouch<br>? No<br>? No                                                                                                    | All Vouchers<br>Credit Entries only<br>Debit Entries only                                                                                                    |
| 15<br>15<br>15<br>15<br>15<br>15<br>15       | 44-2007     Printing & Stationary     Payment     1       44-2007     Painting & Stationary     Payment     2       44-2007     Printing & Stationary     Payment     3       4-2007     Paing Infoward System     Receipt     4       4-2007     Rising Infoward System     Receipt     1       4-2007     Rising Infoward System     Receipt     2       4-2007     Rising Infoward System     Journal     1 | 500.00<br>2,500.00<br>250.00<br>1,500.00<br>93,600.00<br>2,000.00                      | Show Forex details also<br>Show Forex Transactions only<br>Show Reconciled Transactions<br>Allow back dated Reconciliatio | ? No<br>? No<br>salso ? No<br>on ? No                                                                                                    |                                                                                                    |
| 15<br>15<br>15<br>15<br>15<br>15<br>15<br>15 | 4-2007 Staing Infoward System Credit Note 1     4-2007 Rising Infoward System Sales 1     4-2007 Rising Infoward System Sales 2     4-2007 Cash Sales 3     4-2007 Cash Purchase 1     4-2007 LEXCEL CARE Purchase 2                                                                                                    | 1,500.00<br>5,720.00<br>93,600.00<br>6,240.00<br>52,000.00<br>10,920.00<br>1,58,080.00 | Show Payment Favouring/ Rec<br>Show all Unreconciled Transac<br>Appearance of Names                                       | ceived From ? Yes<br>ctions Till Date ? Yes<br>Name On                                                                                                    | ly and the second                                                                                                    |
| CI<br>15<br>Fi                               | ick F12:Configuration to get Day<br>5.34).<br>g 15.35 Shows Day Book with Narra                                                                                                    | Book Configuration<br>ation Showing all to<br>Dr. Ashok Kr. Sinha (M                   | on screen. Set<br>ypes of vouche<br>BBS, MD)                                                                              | the Option                                                                                                    | as required (Fig.                                                                                                    |
| ÚF<br>Á.                                     |                                                                                                    | 178, B.K. Pal. Ave<br>Kolkata 700 02.                                                  | nue<br>5                                                                                                    |                                                                                                    |                                                                                                    |
| ÿ                                            | A                                                                                                    | Day Book<br>As on 1-Apr-2006 to 31                                                     | - Mar - 2007                                                                                                    |                                                                                                    |                                                                                                    |
|                                              | te Particular                                                                                                    |                                                                                        | Vch.Typ I                                                                                                    | Debit Amount                                                                                                    | Credit Amount                                                                                                    |
|                                              | Cash<br>Ch. No. : 456231 Cash Withdraw from Bank                                                                                                    |                                                                                        | 5                                                                                                    | 5,000.00                                                                                                    | 5,000.00                                                                                                    |
| 1 - :                                        | 5-2006 Cash<br>HDFC Bank Current A/c<br>Cash Deposit to HDFC Bank                                                                                                    |                                                                                        | Ctra                                                                                                    | 5,000.00                                                                                                    | 6,000.00                                                                                                    |
| 1-:                                          | 5-2006 HDFC Bank Current A/c<br>Cash<br>Ch. No. : 234678 Cash Withdraw from HDFC I<br>Rs. 2000 through P.R. Chowbey from HDFC B                                                                                                    | Bank<br>ank Current A/c                                                                | Ctra 2                                                                                                    | 2,000.00                                                                                                    | 2,000.00                                                                                                    |
|                                              | E Color Color Color                                                                                                    |                                                                                        | der Store Store                                                                                                    | D-D-                                                                                                    |                                                                                                    |
|                                              |                                                                                                    |                                                                                        |                                                                                                    |                                                                                                    | 6                                                                                                    |
| IAS-YO                                       | NOTTES                                                                                                    |                                                                                        |                                                                                                    |                                                                                                    | 2                                                                                                    |

Ĵ

| y. | C.S.S     | e Cistre Cistre Cistre Cistre Cistre Cistre Cistre Cistre                                                                                                    | pre Chipare Chipa | e China China e la coma de la coma de la coma de la coma de la coma de la coma de la coma de la coma de la coma | to a class of the class of the | N.          |
|----|-----------|----------------------------------------------------------------------------------------------------|-------------------|----------------------------------------------------------------------------------------------------|----------------------------------------------------------------------------------------------------|-------------|
|    | 1-5-2006  | Telephone Charges<br>HDFC Bank Current A/c<br>Ch. No. : 555635 paid for Telephone Charges for the Month<br>of April 07 (Telephone one No. 2546 2564)                                   | Pymt              | 652.00                                                                                                    | 652.00                                                                                                    | ALGON A     |
|    | 1-5-2006  | Salary<br>P. Tax From Employee<br>Salary Advance<br>HDFC Bank Current A/c<br>Ch. No. : 456213 Salary paid to T. Goswami for m/o April 06,<br>after Deducting P. Tax and Salary Advance | Pymt              | 6,000.00<br>(-) 30.00<br>(-) 1,000.00                                                                           | 4,970.00                                                                                                    | allow allow |
|    | 1-6-2006  | Dividend Received<br>HDFC Bank Curre<br>Ch. No. : 355236 Dividend Received BRPL                                                                                                    | Rcpt              | 2,000.00                                                                                                    | 2,000.00                                                                                                    | 1885 -      |
|    | 1-7-2006  | S. Dutta<br>Interest Received<br>HDFC Bank Current A/c<br>Ch. No. : 523632 Loan refunded by S. Dutta Along with Interest fro the<br>period from 01-04-06 to 30-06-06                   | Rcpt              | 30,750.00                                                                                                    | 30,000.00<br>750.00                                                                                                    | all a       |
|    | 3-7-2006  | Professional Fees (Chamber)<br>HDFC Bank Current A/c<br>Ch. No. : 365432 amount received from S. Mitra for professional fees                                                           | Rcpt              | 5,000.00                                                                                                    | 5,000.00                                                                                                    | all Sam     |
|    | 1-8-2006  | Bank Charges<br>HDFC Bank Current A/c<br>Ch. No. : amount paid for bank charges dt. 1-8-06                                                                                             | Pymt              | 564.00                                                                                                    | 564.00                                                                                                    | all a       |
|    | 2-8-2006  | S. Mitra<br>HDFC Bank Current A/c<br>Ch. No. : 789456 Loan given to S. Mitra Returnable on 31.12.03 With<br>9% Pa Interest                                                             | Pymt              | 30,000.00                                                                                                    | 30,000.00                                                                                                    | 265         |
|    |           | Gateway Distri Pack<br>Ch. No. : Sold Gateway Distri Pack 90 shares @ 89, Pur. Cost 90<br>shares @ 72, Profit 1520                                                                     | Rcpt              | 8,000.00                                                                                                    |                                                                                                    | allow -     |
|    | 2-8-2006  | Gateway Distri Pack<br>HDFC Bank Current a/c<br>Ch. No. : Sold Gatway Dist. Pack 90 Shares                                                                                             | Rcpt              | 8,000.00                                                                                                    | 8,000.00                                                                                                    | all a       |
|    | 2-10-2006 | Tania Mitra<br>HDFC Bank Current A/C<br>Ch. No. : 564789 amount received from Tania Mitra on Loan                                                                                      | Rcpt              | 30,000.00                                                                                                    | 30,000.00                                                                                                    | 1632        |
|    | 1-11-2006 | S. B. Roy<br>Interest Paid on Loan<br>HDFC Bank Current<br>Ch. No. : 145263 Interest paid to S. B. Roy for Rs. 100000@9%                                                               | Pymt              | 1,00,000.00<br>4,500.00                                                                                         | 1,04,500.00                                                                                                    | ALCON.      |
|    | 31-1-2007 | Interest on Fixed depos<br>SBI Savings Account<br>received from Interest on FD                                                                                                    | Rcpt              | 562.00                                                                                                    | 562.00                                                                                                    | 1.63        |
|    | 31-3-2007 | Depreciation Charges<br>Motor Car<br>Dep. Charged on Motor Car on Rs. 250000 @ 20%                                                                                                    | Jrnl              | 50,000.00                                                                                                    | 50,000.00                                                                                                    | 1.63        |
|    | 31-3-2007 | Interest Paid on Loan<br>IDBI Bank (Car L<br>Interest Paid@9%                                                                                                    | Jrnl              | 6,706.85                                                                                                    | 6,706.00                                                                                                    | 1.65        |
|    | 31-3-2007 | IDBI Flexi Bond<br>Interest on Flexi Bond<br>Interest on Flexi Bond @ 8%                                                                                                    | Jrnl              | 5,600.00                                                                                                    | 5,600.00                                                                                                    | 1620        |
|    | 31-3-2007 | S. Mitra<br>Interest Received on Loan                                                                                                    | Jrnl              | 2,700.00                                                                                                    | 2,700.00                                                                                                    | 1.63        |

Fig 15.35 : Day book showing all types of Vouchers With Narration details

# CASH BANK BOOKS

Select Display > Accounts Books > Cash / Bank Book

and the second second sec

First you get group wise summary of Cash, Bank and Bank OCC Accounts (Fig. 15.36).

le a Cara Cara Cara Cara

-

- S

22

Jores Dores Dores

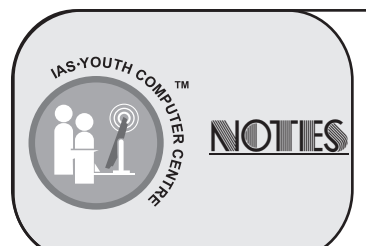

-

e Server

7Š

| Particula                                        | T 6<br>Back Com<br>1 Age: 2006 to 3<br>Closing Ba<br>Debt                                                                                                    | ounts<br>pany<br>I-Mar 2009<br>Ilance<br>Credit            | t vouchers to show       | : All Vouchers                          | Format                                                                                                    |
|--------------------------------------------------|----------------------------------------------------------------------------------------------------|------------------------------------------------------------|--------------------------|-----------------------------------------|----------------------------------------------------------------------------------------------------|
| ish-in-Hand<br>Cash<br>Ink Accounts              | 74,53,050,00<br>74,53,050,00<br>25,52,855,80                                                                                                    | Form                                                       | at                       | : Defaulted                             |                                                                                                    |
| Bank-Current A/<br>Bank-Saving A/i<br>Petty Cash | 1,20,000.00<br>23,96,000.00<br>73,825.00                                                                                                    | Show                                                       | Billwise Details also    | ? No                                    | Condensed                                                                                                    |
|                                                  |                                                                                                    | Show                                                       | Cost Center Details also | ? No                                    | Detailed                                                                                                    |
|                                                  |                                                                                                    | Show                                                       | Inventory Details also   | ? No                                    | Detalled                                                                                                    |
|                                                  |                                                                                                    | Show                                                       | Voucher Numbers also     | ? No                                    |                                                                                                    |
|                                                  |                                                                                                    | Show                                                       | Narrations also          | ? Yes                                   | 5500,000.0                                                                                                    |
|                                                  |                                                                                                    | Inclue                                                     | de Opening Balances      | ? Yes                                   | 5500,000.0                                                                                                    |
|                                                  |                                                                                                    | Select                                                     | ;afd d;hfahfd ;dfhapfhp  |                                         | 5500,000.0                                                                                                    |
| Grand Tot                                        | a 1 00 05 875 00                                                                                                    | Meth                                                       | od of Balancing          | : Monthly                               | Vouchers         Format           faulted         Condensed           0         Detailed           0         5500,000,00           255         5500,000,00           265         5500,000,00           265         5500,000,00           265         5500,000,00           265         5500,000,00           265         5500,000,00           265         5500,000,00           265         5500,000,00           266,00         575,00           2,000,00         1,000,00           960,00         2,000,00           960,00         2,000,00           960,00         2,000,00           960,00         2,000,00 |
| 01000                                            | Steet voorders to show:       All Youchers       Format         Steet voorders to show:       All Youchers       Format         Steet voorders to show:       All Youchers       Format         Steet voorders to show:       All Youchers       Condensed         Steet voorders to show:       2 No       Steet voorders to show:       7 No         Steet voorders to show:       2 No       Steet voorders to show:       7 No         Steet voorders to show:       7 No       Steet voorders to show:       7 No         Steet voorders to show:       7 No       Steet voorders to show:       7 No         Steet voorders to show:       7 No       Steet voorders to show:       7 No         Steet voorders to show:       7 No       Steet voorders to show:       7 No         Steet voorders to show:       7 No       Steet voorders to show:       7 No         Steet voorders to show:       7 No       Steet voorders to show:       7 No         Drill down through a Cash / Bank Account       No       To show Karations also       7 No       To show:       No         Steet voorders to show:       7 No       Steet voorders to show:       No       To show:       No       To show:       No       To show:       No       To show:       No       To show |                                                            |                          |                                         |                                                                                                    |
| Cash /                                           | Drill down through a Cash / Bank Account to                                                                                                    | o get the Ca                                               | ash / Bank E             | Book for th                             | ne selecte                                                                                                    |
|                                                  | CASH BC                                                                                                    | οκ                                                         |                          |                                         |                                                                                                    |
| openin                                           | Cash Book shows Date wise list of transaction g and closing balance at the end of the period                                                                                                    | s in Cash (j                                               | payments & r             | eceipts in                              | cash), wit                                                                                                    |
| -ig 15<br>actions                                | . 38 shows a Cash Book of Dr. A.K. Sinha with of same nature has been removed to save sp                                                                                                    | th some sele<br>bace).                                     | ected transact           | tions (repe                             | etitive trans                                                                                                    |
|                                                  | Dr. Ashok Kr. Sinha (1<br>178, B. K. Pal. A<br>Kolkata 7000                                                                                                    | MBBS, MD)<br>Avenue<br>025                                 |                          |                                         |                                                                                                    |
|                                                  | As on 1 - Apr - 2006 to 2                                                                                                    | 31 - Mar - 2007                                            |                          |                                         |                                                                                                    |
| Date                                             | Particulars                                                                                                    | Vch Typ                                                    | Debit                    | Credit                                  |                                                                                                    |
| -4-2006                                          | Opening Balance                                                                                                    |                                                            | 2 50 000 00              |                                         |                                                                                                    |
| -4-2006                                          | HDFC Bank Current A/c<br>Cash Deposited to HDFC Bank Current A/c                                                                                                    | Ctra                                                       | 2,00,00000               | 50,000.                                 | 00                                                                                                    |
|                                                  | Municipal & Local Taxes<br>Paid Municipal Tax for the year of 2006 dt. 08.01.07, Receipt No.BS2                                                                                                    | Pymt<br>254                                                |                          | 1,800.0                                 | 0                                                                                                    |
|                                                  | Telephone Charges<br>Amount paid for Telephone charges for the month of March 06<br>(Telephone No. 25462546)                                                                                                    | Pymt                                                       |                          | 575.00                                  |                                                                                                    |
|                                                  |                                                                                                    |                                                            |                          | 2,000.0                                 | 0                                                                                                    |
| 2-4-2006                                         | General Charges<br>Amount Paid for purchased electric goods against bill # 2563                                                                                                    | Pymt                                                       |                          |                                         |                                                                                                    |
| 2-4-2006<br>2-4-2006                             | General Charges<br>Amount Paid for purchased electric goods against bill # 2563<br>Salary Advance<br>Paid to T. Goswami for Salary Advance to be realized from his sala<br>for April 06                                                                                                    | Pymt<br>Pymt<br>ary                                        |                          | 1,000.0                                 | 0                                                                                                    |
| 2-4-2006<br>2-4-2006<br>-5-2006                  | <ul> <li>General Charges<br/>Amount Paid for purchased electric goods against bill # 2563</li> <li>Salary Advance<br/>Paid to T. Goswami for Salary Advance to be realized from his sala<br/>for April 06</li> <li>HDFC Bank Current A/c<br/>Ch. No. : 234678 Cash Withdrawn from HDFC Bank Rs. 2000 throu<br/>P.R. Chowbey from HDFC Bank Current A/c</li> </ul>                                                                                                    | Pymt<br>Pymt<br>ary<br>Ctra<br>ngh                         | 2,000.00                 | 1,000.0                                 | 0                                                                                                    |
| 2-4-2006<br>2-4-2006<br>5-2006<br>2-5-2006       | <ul> <li>General Charges<br/>Amount Paid for purchased electric goods against bill # 2563</li> <li>Salary Advance<br/>Paid to T. Goswami for Salary Advance to be realized from his sala<br/>for April 06</li> <li>HDFC Bank Current A/c<br/>Ch. No. : 234678 Cash Withdrawn from HDFC Bank Rs. 2000 throu<br/>P.R. Chowbey from HDFC Bank Current A/c</li> <li>Electric Charges<br/>Paid for Electric Charges for CESC Bill for the month of April 200</li> </ul>                                                                                                    | Pymt<br>Pymt<br>rry<br>Ctra<br>ugh<br>Pymt                 | 2,000.00                 | 1,000.0<br>960.00                       | 0                                                                                                    |
| 2-4-2006<br>2-4-2006<br>-5-2006<br>2-5-2006      | <ul> <li>General Charges<br/>Amount Paid for purchased electric goods against bill # 2563</li> <li>Salary Advance<br/>Paid to T. Goswami for Salary Advance to be realized from his sala<br/>for April 06</li> <li>HDFC Bank Current A/c<br/>Ch. No. : 234678 Cash Withdrawn from HDFC Bank Rs. 2000 throu<br/>P.R. Chowbey from HDFC Bank Current A/c</li> <li>Electric Charges<br/>Paid for Electric Charges for CESC Bill for the month of April 200<br/>Rent<br/>Paid to Mr. S. K. Dutta for Rent for the Month of April 2006.</li> </ul>                                                                                                    | Pymt<br>Pymt<br>rry<br>Ctra<br>ugh<br>Pymt<br>Pymt         | 2,000.00                 | 1,000.00<br>960.00<br>2,000.00          | 0                                                                                                    |
| 2-4-2006<br>2-4-2006<br>2-5-2006<br>2-5-2006     | <ul> <li>General Charges<br/>Amount Paid for purchased electric goods against bill # 2563</li> <li>Salary Advance<br/>Paid to T. Goswami for Salary Advance to be realized from his sala<br/>for April 06</li> <li>HDFC Bank Current A/c<br/>Ch. No. : 234678 Cash Withdrawn from HDFC Bank Rs. 2000 throu<br/>P.R. Chowbey from HDFC Bank Current A/c</li> <li>Electric Charges<br/>Paid for Electric Charges for CESC Bill for the month of April 200<br/>Rent<br/>Paid to Mr. S. K. Dutta for Rent for the Month of April 2006.</li> <li>Salary<br/>Salary paid to A. Dutta for the Month of April 2007</li> </ul>                                                                                                    | Pymt<br>Pymt<br>ugh<br>Ctra<br>ugh<br>Pymt<br>Pymt<br>Pymt | 2,000.00                 | 1,000.0<br>960.00<br>2,000.0<br>4,000.0 | 0<br>0<br>0                                                                                                    |

NOTIES

|                                                  | Cisre Cisre Cisre Cisre Cis                                                                                                    | or Clar Clar Cla                                                                                                    | pre Chippe Chipp                                                                                                    | e Classe Class                                                       | Co-Co-Co                                                 |
|--------------------------------------------------|----------------------------------------------------------------------------------------------------|----------------------------------------------------------------------------------------------------|----------------------------------------------------------------------------------------------------|----------------------------------------------------------------------|----------------------------------------------------------|
| 2-6-2006                                         | HDFC Bank Current A/c<br>Cash Deposited to HDFC                                                                                                    |                                                                                                    | Ctra                                                                                                    |                                                                      | 40,000.00                                                |
| 2-6-2006                                         | Personal Expenses<br>Paid for Personal Expenses of Dr.A.K.S                                                                                                    | Sinha                                                                                                    | Pymt                                                                                                    |                                                                      | 564.00                                                   |
| 2-8-2006                                         | Amar Singh<br>Received from Amar Singh of out standi                                                                                                    | ing bill                                                                                                    | Rcpt                                                                                                    | 45,000.00                                                            |                                                          |
| 31-8-2006                                        | 5 (as per details)<br>HDFC Bank Curre<br>SBI Savings Acc<br>Cash deposited to HDFC Bank Current A                                                                                                    | A/c and SBI Savings Account                                                                                                    | Ctra<br>15,000.00 Cr<br>7,000.00 Cr                                                                                                    | 22,000.00                                                            |                                                          |
| 2-9-2006                                         | Professional Fees (Chemb<br>Received from Mr. Arnab Sinha for Cha                                                                                                    | mber Consultancy Fees                                                                                                    | Rcpt                                                                                                    | 500.00                                                               |                                                          |
|                                                  | Lic Premium<br>Amount paid for LIC Premium against F                                                                                                    | Policy#Sl256                                                                                                    | Pymt                                                                                                    |                                                                      | 5,000.00                                                 |
|                                                  | Drawings<br>Cash Drawings for Personal Use by Ash                                                                                                    | ok Kr. Sinha                                                                                                    | Pymt                                                                                                    |                                                                      | 35,000.00                                                |
| 2-9-2006                                         | P. Bhogilal<br>Paid to P. Bhogilal of Bill #2569                                                                                                    |                                                                                                    | Pymt                                                                                                    |                                                                      | 25,000.00                                                |
| 31-10-200                                        | )6Professional Fees (Chamber Fees)<br>Received for consultation chamber                                                                                                    |                                                                                                    | Rcpt                                                                                                    | 500.00                                                               |                                                          |
| 2-14-2006                                        | 6 Conveyance Expenses<br>Paid to A. Dutta for Conveyance Expense                                                                                                    | 245                                                                                                    | Pymt                                                                                                    |                                                                      | 800.00                                                   |
| 2-11-2006                                        | 6 (as per Details)<br>Professional Fe<br>Professional Fe<br>Received from Mr. Nilanjan as professio                                                                                                    | mal fees (500X6) and                                                                                                    | Rcpt<br>3,000.00 Cr<br>17,000.00 Cr                                                                                                    | 20,000.00                                                            |                                                          |
| 2-12-2006                                        | Operation Fees Rs 17000                                                                                                    |                                                                                                    | Rept                                                                                                    | 500.00                                                               |                                                          |
|                                                  | Received from Mr. Bikramjit Naskar for<br>HDFC Bank Current A/c<br>cash deposited to HDFC savings A/c                                                                                                    | chamber Fees                                                                                                    | Ctra                                                                                                    |                                                                      | 60,000.00                                                |
| 31-12-200                                        | 6 Drawings<br>Cash Drawings for Personal use of Dr. A                                                                                                    | . K. Sinha                                                                                                    | Pymt                                                                                                    |                                                                      | 25,000.00                                                |
| 31-3-2007                                        | 7 Sri Krishna Medical<br>Paid to Sri Krishana Medicine Supplier                                                                                                    | of bill No BS-16                                                                                                    | Pymt                                                                                                    |                                                                      | 10,000.00                                                |
|                                                  |                                                                                                    | Closing Balance                                                                                                    |                                                                                                    | 3,48,500.00                                                          | 2,64,999.00<br>83,501.00                                 |
|                                                  |                                                                                                    |                                                                                                    |                                                                                                    | 3,48,500.00                                                          | 3,48,500.00                                              |
|                                                  |                                                                                                    |                                                                                                    |                                                                                                    |                                                                      |                                                          |
|                                                  |                                                                                                    | Fig 15.38 : Cash Book                                                                                                    | With Narration                                                                                                    |                                                                      |                                                          |
| throug<br>Fig. 15<br>selecte                     | Bank book shows Date wise<br>h bank account), with openin<br>5.39 shows a Bank Book of<br>ed transactions (repetitive tran                                                                                                    | Fig 15.38 : Cash Book<br>BANK BOO<br>Ist of transactions<br>g and closing balar<br>Dr. A. K. Sinha<br>nsactions of same r                                                                                                    | With Narration<br>OK<br>through Bank<br>ace at the end<br>with HDFC C<br>nature has bee                                                                                                    | Account (Pa<br>of the period<br>urrent Accou                         | ayments & receipts<br>nt, showing some<br>o save space). |
| throug<br>Fig. 15<br>selecte                     | Bank book shows Date wise<br>h bank account), with openin<br>5.39 shows a Bank Book of<br>ed transactions (repetitive tran<br>This Bank book shows the tran                                                                                  | Fig 15.38 : Cash Book<br>BANK BOO<br>Ist of transactions<br>g and closing balar<br>Dr. A. K. Sinha<br>nsactions of same r<br>ransactions related                                                                                                    | With Narration<br><b>DK</b><br>through Bank<br>ice at the end<br>with HDFC C<br>hature has been<br>to his professi                                                                          | Account (Pa<br>of the period<br>urrent Accou<br>en removed to<br>on. | ayments & receipts<br>nt, showing some<br>o save space). |
| throug<br>Fig. 15<br>selecte                     | Bank book shows Date wise<br>h bank account), with openin<br>5.39 shows a Bank Book of<br>ed transactions (repetitive tran<br>This Bank book shows the t                                                                                     | Fig 15.38 : Cash Book<br>BANK BOO<br>Ist of transactions<br>g and closing balar<br>Dr. A. K. Sinha<br>nsactions of same r<br>ransactions related<br>Dr. Ashok Kr. Sinha (M<br>178, B. K. Pal. Av<br>Kolkata 7000 0                                                   | With Narration<br><b>DK</b><br>through Bank<br>ice at the end<br>with HDFC C<br>nature has bee<br>to his professi<br>BBS, MD )<br>enue<br>25                                                | Account (Pa<br>of the period<br>urrent Accou<br>en removed to<br>on. | ayments & receipts<br>nt, showing some<br>save space).   |
| throug<br>Fig. 15<br>selecte                     | Bank book shows Date wise<br>h bank account), with openin<br>3.39 shows a Bank Book of<br>ed transactions (repetitive tran<br>This Bank book shows the t                                                                                     | Fig 15.38 : Cash Book<br>BANK BOO<br>Ist of transactions<br>g and closing balar<br>Dr. A. K. Sinha<br>nsactions of same r<br>ransactions related<br>Dr. Ashok Kr. Sinha (M<br>178, B. K. Pal. Av<br>Kolkata 7000 0<br>HDFC Bank Currer<br>As on 1 - Apr - 2006 to 31 | With Narration<br><b>DK</b><br>through Bank<br>ace at the end<br>with HDFC C<br>hature has been<br>to his professi<br>BBS, MD ()<br>enue<br>25<br>nt A/c<br>- Mar - 2007                    | Account (Pa<br>of the period<br>urrent Accou<br>en removed to<br>on. | ayments & receipts<br>nt, showing some<br>save space).   |
| throug<br>Fig. 15<br>selecte                     | Bank book shows Date wise<br>h bank account), with openin<br>5.39 shows a Bank Book of<br>ed transactions (repetitive tran<br>This Bank book shows the tr<br>Particulars                                                                     | Fig 15.38 : Cash Book<br>BANK BOO<br>Ist of transactions<br>g and closing balar<br>Dr. A. K. Sinha<br>nsactions of same r<br>ransactions related<br>Dr. Ashok Kr. Sinha (M<br>178, B. K. Pal. Av<br>Kolkata 7000 0<br>HDFC Bank Currer<br>As on 1 - Apr - 2006 to 31 | With Narration<br><b>DK</b><br>through Bank<br>ace at the end<br>with HDFC C<br>hature has bee<br>to his professi<br>BBS, MD )<br>enue<br>25<br>th A/c<br>- Mar - 2007<br>Vch Typ           | Account (Pa<br>of the period<br>urrent Accou<br>en removed to<br>on. | ayments & receipts<br>nt, showing some<br>o save space). |
| throug<br>Fig. 15<br>selecte                     | Bank book shows Date wise<br>h bank account), with openin<br>5.39 shows a Bank Book of<br>ed transactions (repetitive tran<br>This Bank book shows the to<br>Particulars<br>Opening Balance<br>Cash<br>With Drawn from Bank                  | Fig 15.38 : Cash Book<br>BANK BOO<br>Ist of transactions<br>g and closing balar<br>Dr. A. K. Sinha<br>nsactions of same r<br>ransactions related<br>Dr. Ashok Kr. Sinha (M<br>178, B. K. Pal. Av<br>Kolkata 7000 0<br>HDFC Bank Currer<br>As on 1 - Apr - 2006 to 31 | With Narration<br>OK<br>through Bank<br>ace at the end<br>with HDFC C<br>hature has been<br>to his professi<br>BBS, MD )<br>enue<br>25<br>nt A/c<br>- Mar - 2007<br>Vch Typ<br>Ctra         | Account (Pa<br>of the period<br>urrent Accou<br>en removed to<br>on. | ayments & receipts<br>nt, showing some<br>o save space). |
| throug<br>Fig. 15<br>selecte<br>Date<br>1-4-2006 | Bank book shows Date wise<br>h bank account ), with openin<br>5.39 shows a Bank Book of<br>ed transactions (repetitive tran<br>This Bank book shows the tr<br>Particulars<br>Opening Balance<br>Cash<br>With Drawn from Bank<br>Bank Charges | Fig 15.38 : Cash Book<br>BANK BOO<br>Ist of transactions<br>g and closing balar<br>Dr. A. K. Sinha<br>bactions of same r<br>ransactions related<br>Dr. Ashok Kr. Sinha (M<br>178, B. K. Pal. Av<br>Kolkata 7000 0<br>HDFC Bank Currer<br>As on 1 - Apr - 2006 to 31  | With Narration<br>OK<br>through Bank<br>ice at the end<br>with HDFC C<br>hature has been<br>to his professi<br>BBS, MD )<br>enue<br>25<br>ht A/c<br>- Mar - 2007<br>Vch Typ<br>Ctra<br>Pymt | Account (Pa<br>of the period<br>urrent Accou<br>en removed to<br>on. | ayments & receipts<br>nt, showing some<br>o save space). |

|        | e Charles | <u>Corrector Corrector Corrector Corrector</u>                                                                                                    | e Clistere Clistere                                   | Cistan Cistan C                                                                                                 | Serve Chier a Chier and |
|--------|-----------|----------------------------------------------------------------------------------------------------|-------------------------------------------------------|----------------------------------------------------------------------------------------------------|-------------------------|
| A C    |           | The Month of April for money transfer.                                                                                                    |                                                       |                                                                                                    | )                       |
|        |           | Asit Dutta<br>Ch. No. : 456892 Loan Received from Asit Dutta                                                                                                    | Rcpt                                                  | 3,00,000.00                                                                                                    |                         |
|        | 1-5-2006  | Cash<br>Cash Deposited to HDFC Bank Current A/c                                                                                                    | Ctra                                                  | 6,000.00                                                                                                    |                         |
|        | 1-5-2006  | SBI Savings Account<br>Ch. No. : 456321 amount transferred from SBI Savings Account to<br>HDFC Bank Current Account                                                                                        | Ctra                                                  | 31,000.00                                                                                                    |                         |
|        |           | Telephone Charges<br>Ch. No. : 555635 Paid The Month of April 07 (Telephone No. 2546 2564)                                                                                                    | Pymt                                                  |                                                                                                    | 652.00                  |
|        |           | Cash<br>Ch. No. : 234678 Cash Withdraw from HDFC Bank Rs. 2000 through<br>P.R. Chowbey from HDFC bank Current A/c                                                                                          | Ctra                                                  |                                                                                                    | 2,000.00                |
|        |           | Machine Repairs<br>Ch. No. : 456213 Paid to T.K. Enterprises for repairs of BP Machine,<br>Vide bill# 2566                                                                                                 | Pymt                                                  |                                                                                                    | 600.00                  |
|        | 1-5-2006  | (as per details)<br>Salary<br>P. Tax From Employee<br>Salary Advance<br>Ch. No. : 456213 Salary paid to T.Goswami for m/o April 06, after<br>Deducting P. Tax and Salary Advance                           | Pymt<br>6,000.00 Dr<br>30.00 Cr<br>1,000.00 Cr        |                                                                                                    | 4,970.00                |
|        | 2-5-2006  | Medicine Purchase<br>Ch. No. : 556235 Purchased Mediciane from International Med.<br>Supplier Chalan No. Lk5463                                                                                            | Pymt                                                  | 0                                                                                                    | 30,000.00               |
|        |           | P. Bhogilal<br>Ch. No. : 235632 Amount paid to P. Bhogilal for Previous year                                                                                                    | Pymt                                                  |                                                                                                    | 50,000.00               |
|        | 31-5-2006 | Professional Fees (Chamber)<br>Ch. No. : 643652 received from Mr. L. K. Laha.                                                                                                    | Rcpt                                                  | 7,000.00                                                                                                    |                         |
|        |           | Dividend Received<br>Ch. No. : 561323 Dividend Received from 3I Info                                                                                                    | Rcpt                                                  | 1,500.00                                                                                                    |                         |
| ))<br> | 1-6-2006  | Conveyance Expenses<br>Ch. No. : 4523632 amount paid to S.P. Jha                                                                                                    | Pymt                                                  |                                                                                                    | 1,200.00                |
|        | 1-6-2006  | (as per details)<br>Salary<br>Overtime<br>P. Tax From Employee<br>I. Tax From Employee<br>Ch. No.: 426815 Paid to T. Goswami for Salary & Overtime for m/o<br>May 06 after deducting p. Tax and Income Tax | Pymt<br>6,000.00 Dr<br>1,500.00 Cr<br>30.00<br>120.00 |                                                                                                    | 7,350.00                |
|        | 2-6-2006  | Telephone Charges<br>Paid for Telephone charges for the Month of May 06(Tel Phone No.<br>2546 2564)                                                                                                    | Pymt                                                  |                                                                                                    | 1,200.00                |
|        |           | Electric Charges<br>Ch. No. : 256547 amount paid to CESC for the Month of May 06                                                                                                    | Pymt                                                  |                                                                                                    | 750.00                  |
|        | 1-7-2006  | Dividend Received<br>Ch. No. : 355232 Divedend Received from Ferro Alloys                                                                                                    | Rcpt                                                  | 1,200.00                                                                                                    |                         |
|        |           | <ul> <li>(as per details)</li> <li>S. Dutta<br/>Interest Received</li> <li>Ch. No. : 523632 Loan refunded by S. Dutta along with interest for<br/>the period from 01-04-06 to 30-06-06</li> </ul>          | Rcpt<br>30,000.00 Cr<br>750.00 Cr                     | 30,750.00                                                                                                    |                         |
|        | 2-7-2006  | Int. Received From<br>Savings<br>Ch. No. : Interest received from HDFC A/c No 2546321 for the<br>period 01-04-06 to 01-07-06                                                                               | Rcpt                                                  | 562.00                                                                                                    |                         |
|        |           | LIC Premium<br>Ch. No. : 55.6236 amount paid for LIC Premium                                                                                                    | Pymt                                                  |                                                                                                    | 5,486.00                |
|        | 2-8-2006  | Salary<br>Ch. No. : 546522 Salary paid to A. Dutta for the Month of Sept. 2006                                                                                                    | Pymt                                                  |                                                                                                    | 4,000.00                |
|        |           | to to the the the the the                                                                                                    | n Son Son                                             | a far a far a far a far a far a far a far a far a far a far a far a far a far a far a far a far a far a far a f |                         |

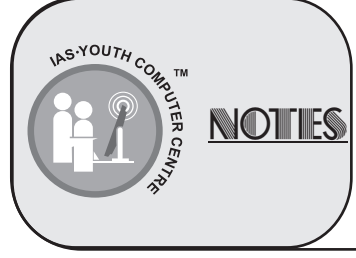

| P       |           | e Cistore Cistore Cist | pre Clister Clister                              | e Citra Citra e la    |             |
|---------|-----------|----------------------------------------------------------------------------------------------------|--------------------------------------------------|-----------------------|-------------|
|         | <i>(</i>  | Gateway Distri Pack<br>Ch. No. : Sold Gateway Distri Pack 90 Shares@89, Pur. Cost 90 Shares<br>@72, Profit 1520.                                                                                                    | Rcpt                                             | 8,000.00              |             |
|         | 2-88-2006 | S. Mitra<br>Ch. No. : 789456 Loan given to S. Mitra Returnable on 31.12.06<br>with 9% p.a. Interest                                                                                                    | Pymt                                             |                       | 30,000.00   |
|         |           | Medical Equipments<br>Ch. No. : 256426 purchase Medical Equipments for Rs. 50000 from<br>P. Bhogilal against Bill# 5869                                                                                                    | Pymt                                             |                       | 50,000.00   |
|         |           | Kishor Roy<br>Ch. No. : 542632 received from Kishor Roy                                                                                                    | Rcpt                                             | 1,500.00              |             |
|         | 31-8-2006 | Cash<br>Ch. No. : 545352 cash withdrawn                                                                                                    | Ctra                                             |                       | 6,532.00    |
| 80 V    |           | BRPL Equity Shares<br>Ch. No. : 258963 Purchased BRPL 200 Shares@100                                                                                                    | Pymt                                             |                       | 20,000.00   |
|         | 2-9-2006  | Cash Deposited to HDFC savings                                                                                                    | Ctra                                             | 80,000.00             |             |
| No.     | 1-10-2006 | Interest Paid on Bank<br>Ch. No. : Interest paid to HDFC Bank for 50000@12% for the Period<br>from 1.4.06 upto 30.09.06                                                                                                    | Pymt                                             |                       | 3,000.00    |
| U A     |           | Bank of India (Furniture)<br>Ch. No. : 458957 Loan on Furniture paid to bank of India (Furniture)                                                                                                    | Pymt                                             |                       | 15,000.00   |
|         |           | Tania Mitra<br>Ch. No. : 564789 amount received from Tania Mitra of Loan                                                                                                    | Rcpt                                             | 30,000.001            |             |
|         | 1-11-2006 | Dividend Received<br>Ch. No. : 5435116 Dividend Received from Gateway Distri Pack                                                                                                    | Rcpt                                             | 685.00                |             |
|         |           | Dividend Received<br>Ch. No. : 561323 Dividend Received from 3I Info                                                                                                    | Rcpt                                             | 1,500.00              |             |
| U.S.    |           | Interest on Fixed<br>Ch. No. : 4431312 Received Interest on FD upto 31.10.06                                                                                                    | Rcpt                                             | 885.00                |             |
|         |           | (as per details)<br>S.B.Roy<br>Interest Paid o<br>Ch. No. 145263 Interest paid to S.B.Roy@9% for the period<br>of 01.04.06 to 31.10.06                                                                                                    | Pymt<br>1,00,000.00 Dr<br>4,500.00 Dr            |                       | 1,04,500.00 |
|         | 31-12-200 | 6(as per Details)<br>Suresh Mitra<br>Interest Paid o<br>Ch. No. : Loan amount paid with Interest                                                                                                    | Pymt<br>25,000.00 Dr<br>2,250.00 Dr              |                       | 27,250.00   |
|         | 31-12-200 | 6(as per Details)<br>Ch. No. : 355232 Divedend Received from Ferro Alloys                                                                                                    | Rcpt                                             | 285.00                |             |
|         |           | Dividend Received<br>TDS (06_07)<br>Ch. No. : 546256 Dividend received from IPCL after deduction of TDS                                                                                                    | 300.00 Cr<br>15.00 Dr                            |                       |             |
|         |           | (as per details)<br>IDBI Fixed Deposit<br>Interest of Fix<br>TDS(06_07)<br>Fixed Deposit matured with interest @5% after deduction of TDS                                                                                                    | Rcpt<br>70,000.00 Cr<br>3,500.00 Cr<br>175.00 Dr | 73,325.00             |             |
|         |           | Arnab Roy<br>Ch. No. :245362 amount Received from Arnab Roy for Rs. 25000<br>against Ref No. B-13                                                                                                    | Rcpt                                             | 45,000.00             |             |
| No.     | 31-1-2007 | Rajesh Mitra<br>amount received from a patient for a Operation, Doctor fees and Medicine                                                                                                    | Rcpt                                             | 25,000.00             |             |
| UV-     | 31-3-2007 | Income Tax From Employee<br>Ch. NO. : 54263 Income Tax Deposit to Income Tax Department                                                                                                    | Pymt                                             |                       | 120.00      |
|         |           | P. Tax From Employee<br>Ch. No. : 254362 P. Tax Paid Deposited to P. Tax Department                                                                                                    | Pymt                                             |                       | 30.00       |
| ASS.    |           | (as per Details)<br>IDBI Infrastructure<br>Interest on                                                                                                    | Rcpt<br>50,000.00 Cr<br>4,000.00 Cr              | 54,000.00             |             |
| 9<br>6. |           | to a set on a set on a set on a set on a set on a set on a set on a set on a set on a set on a set on a set on                                                                                                    | and the second second                            | and the second second |             |

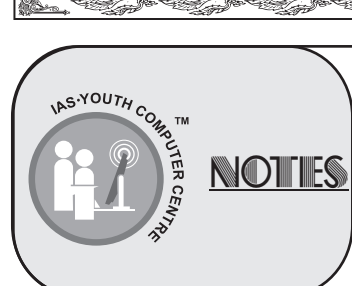

| P       | and the second second second second second second second second second second second second second second second                                | pre Chippe                           | n Ciston Ciston (               |                                  |
|---------|----------------------------------------------------------------------------------------------------|--------------------------------------|---------------------------------|----------------------------------|
|         | Infrastructure Bond Ch. No. : Maturity Amount Received with Interest @                                                                          | 28% upto 31.03.07                    |                                 |                                  |
|         | Closing Balance                                                                                                    |                                      | 8,40,192.00                     | 4,10,010.00<br>4,30,182.00       |
| 6       | Fig 15.39 : Bank Book                                                                                                    | with Narration                       | 8,40,192.00                     | 8,40,182.00                      |
|         | Fig. 15.40 shows a Bank of Dr. A. K. Sinha selected transactions (repetitive transactions of same n                                             | With SBI Sa<br>ature has bee         | avings Account<br>en removed to | , Showing some<br>b save space). |
|         | This Bank Book Shows the transactions related to h                                                                                              | nis personal ir                      | icome, expense                  | s & investments.                 |
|         | Dr. Ashok Kr. Sinha ( MI<br>178, B. K. Pal. Ave<br>Kolkata 7000 02                                                                              | BBS, MD)<br>nue<br>5                 |                                 |                                  |
| QF<br>A | SBI Savings Acco                                                                                                    | unt<br>- Mar - 2007                  |                                 |                                  |
|         | Date Particulars 1-4-2006 Opening Balance                                                                                                    | Vch Typ                              | Debit<br>2 50 000 00            | Credit                           |
|         | 1-4-2006 Int. Received From<br>Savings A/c<br>Ch. No. : Interest received form savings A/c No 254632 for the period<br>of Oct. 2006 to March 07 | Rcpt                                 | 625.00                          | М                                |
|         | 1-5-2006 HDFC Bank Current A/c<br>Ch. No. : 4563212 amount transferred from SBI Savings Account to<br>HDFC Bank Current account                 | Ctra                                 | 6                               | 31,000.00                        |
|         | Reliance Equity Mutual<br>Ch. No. : 495673 purchased Reliance Equity Mutual Fund 500 units @10                                                  | Pymt                                 |                                 | 5,000.00                         |
|         | 2-5-2006 Personal Expenses<br>Ch. No. : Credit Card Expenses                                                                                    | Pymt                                 |                                 | 650.00                           |
|         | (as per details)<br>Franklin India<br>Short Term Capital<br>Gain/Loss                                                                           | Rcpt<br>5,000.00 Cr                  | 4,000.00                        | )                                |
|         | Ch. No. : Mutual Fund sold for Rs. 4000 cost 5000. Loss Rs 1000                                                                                 | Pumt                                 |                                 | 40,000,00                        |
|         | Ch. No. : 543556 paid for purchase Flexi Bond <u>Int.@8%.</u><br>Maturity 31.7.09                                                               | 1 ynn                                |                                 | 40,000.00                        |
| )       | Frankline India<br>Ch. No. : 526345 purchased Frankline India 5000 Units@10.                                                                    | Pymt                                 |                                 | 50,000.00                        |
|         | 31-8-2006 (as per details)<br>HDFC Bank Current A/C.<br>Cash<br>Cash deposited to HDEC Bank Current A/c (Bs 15000) and                          | Pymt<br>15,000.00 Cr<br>22,000.00 Dr | E.                              | 7,000.00                         |
|         | SBI Savings A/c (Rs. 7000)                                                                                                    |                                      | ~~                              |                                  |
|         | Nocil<br>Ch. No. : 523625 Sale Nocial 80 shares@44, purchased cost 80<br>shares@40, profit 500                                                  | Rept                                 | 3,500.00                        |                                  |
|         | 2-10-2006 (as per details)<br>IPCL<br>Short Term Capital Gain/Loss<br>IPCL 100 shares@55 for Rs.5500, sold 100shares@60, Loss Rs.500            | Rcpt<br>6,000.00 Cr<br>500.00 Dr     | 5,500.00                        |                                  |
|         | 2-1-2007 Interest on Fixed Deposit<br>Ch. No. : 556266 Interest received on FD upto 31.12.06                                                    | Rcpt                                 | 856.00                          |                                  |
|         | 31-3-2007 Interest on Flexi Bond<br>Ch. No. : 254633 Interest received on Flexi Bond upto 31.3.06                                               | Rcpt                                 | 1,650.00                        |                                  |
|         | Public Providend Fund<br>Amal deposit in PPF A/c.                                                                                               | Pymt                                 |                                 | 1,000.00                         |
|         | 31-3-2007 (as per details)<br>Reliance Equity<br>Short Term Capital Gain/Loss<br>sold Mutual fund 500 unit@12=6000, purchase cost 500@10=5000   | Rcpt<br>5,000.00 Cr<br>1,000.00 Cr   | 6,000.00                        |                                  |
| Ľ       | Lesser des des des des des                                                                                                    | at the second second                 | pro Corre Corre                 |                                  |

NOTIES

| C. 1000                                                                                                    | antia antia an                              |                                    |                                           |
|----------------------------------------------------------------------------------------------------|---------------------------------------------|------------------------------------|-------------------------------------------|
| profit=1000.                                                                                                    | 2,72,131.00                                 |                                    | 1,44,650.00                               |
| Closing Balance                                                                                                    | 2.72.131.00                                 |                                    | 2.72.131.00                               |
| Fig 15.40: Ban                                                                                                    | k Book With Narrati                         | on                                 |                                           |
| JOURNA                                                                                                    | L BOOK                                      |                                    |                                           |
| Journal Book shows the date wise list of Jo                                                                                                    | ournal Vouchers.                            |                                    |                                           |
| Select Display > Accounts Books > Journa<br>Vouchers or the selected month. Click F2: Period<br>the Journal Book. Fig.15.41 shows the Journal       | l Register. Selec<br>and set the p<br>Book. | ct a month to g<br>period for whic | et list of all Journa<br>h you like to ge |
| Dr. Ashok Kr. Sir<br>178, B. K.<br>Kolkata                                                                                                    | hha (MBBS, MD)<br>Pal. Avenue<br>7000 025   |                                    |                                           |
| Journal<br>As on 1 - Apr - 200                                                                                                    | Register<br>6 to 31 - Mar - 2007            |                                    |                                           |
| Date Particulars                                                                                                    | Vch Typ                                     | Debit Amount                       | Credit Amount                             |
| 2-8-2006 Gateway Distric Pack<br>Short Term Capital Gain/Loss<br>Profit Transferred on sale of 90 Shares @ 89, purchase cost<br>90 @ 72 Profit 1520 | Jml                                         | 1,520.00                           | 1,520.00                                  |
| 2-8-2006 Amar Singh<br>Professional Fe<br>Professional Fe<br>Chamber Fees & surgery Charges Receivable                                              | Jml                                         | 70,000.00                          | 5,000.00<br>65,000.00                     |
| 31-3-2007 Depreciation Charges<br>Motor Car<br>Dep. charged on Motor Car on Rs.250000@20%                                                           | Jrnl                                        | 50,000.00                          | 50,000.00                                 |
| 31-3-2007 National Savings Certificate<br>Interest accrued on NSC<br>Interest accrued on N.S.C. upto 31.03.07 On 6500@8.16%                         | Jrnl                                        | 5,304.00                           | 5,304.00                                  |
| 31-3-2007 Public Providend Fund<br>Interest on Pro<br>Interest Accrued upto 31.03.07                                                                | Jrnl                                        | 9,176.00                           | 9,176.00                                  |
| 31-3-2007 Interest Paid on Loan<br>Asit Dutta<br>Interest accrued on Loan of Rs. 300000 @ 12% P.A. upto 31.3.0                                      | Jrnl<br>07                                  | 35,901.37                          | 35,901.37                                 |
| 31-3-2007 Interest Paid on Loan<br>A. K. Basu<br>Interest accrued on Loan@10% upto 31.03.07                                                         | Jml                                         | 5,000.00                           | 5,000.00                                  |
| 31-3-2007 Depreciation Charge<br>Furniture<br>Dep. on Furniture of Rs. 70000@10%                                                                    | Jrnl                                        | 7,000.00                           | 7,000.00                                  |
| <ul> <li>31-3-2007 Bikramjit Naskar</li> <li>Interest Received on Ioan</li> <li>Interest Receivable @9% P.A. on Loan upto 31.03.07</li> </ul>       | Jrnl                                        | 2,895.54                           | 2,895.54                                  |
| 31-3-2007 Tania Mitra<br>Interest Received on Ioan<br>Interest Receivable@9% P.A. on Loan upto 31.03.07                                             | Jrnl                                        | 4,068.50                           | 4,068.50                                  |
| 31-3-2007 IDBI Flexi Bond<br>Interest accrued on Flexi Bond<br>Interest on Flexi Bond @8% upto 31.03.07                                             | Jrnl                                        | 5,600.00                           | 5,600.00                                  |
| 31-3-2007 S. Mitra<br>Interest Received on Loan                                                                                                    | Jrnl                                        | 2,700.00                           | 2 700 00                                  |

#### Fig 15.41 : Journal Book With Narration

28

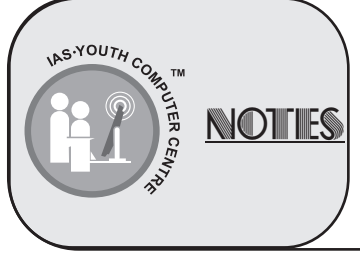

| LEDGER BOOK                                                                                                    |                                                                                                    | First Report<br>Paster 1 ReD Protos (Da<br>No. of Capies 1)<br>Print Language 10<br>Retto 4 1 Not Main                                                                                                    | AMC Company Ctrl +<br>Prostog Lodger<br>11 Paper Type : AL<br>Peter State : Batt : Libbit or States and<br>Peper Nate : Batt : Libbit or States and Peer           |
|----------------------------------------------------------------------------------------------------|----------------------------------------------------------------------------------------------------|----------------------------------------------------------------------------------------------------|----------------------------------------------------------------------------------------------------|
| Ledger book shows the transactions with a Account in chronological sequence, with opening & closir for the specified period.               | a particular<br>ng balances                                                                                     | Page Kanga<br>Paun Baan, Kr Jagerer<br>To (baan, Kr Jagerer<br>To (baan, Kr Jagerer                                                                                                    | Exercise         1.1.1.1.1.1.1.1.1.1.1.1.1.1.1.1.1.1.1.                                                                                                    |
| Select Multi - Account Printing > Accounts Books > L<br>Accounts                                                                           | edger >All                                                                                                    | Since the second second | Attornance<br>Contraction<br>Contraction<br>Contraction<br>Contraction<br>Contraction<br>Contraction<br>Condensed<br>Detailed<br>Detailed<br>Condensed<br>Detailed |
| Dr. Ashok Kr. Sinha (M.<br>178, B. K. Pal. Avv<br>Kolkata 7000 02<br>Bank of India (Furnitu<br>Ledger Accoun<br>As on 1 - Apr - 2006 to 31 | BBS, MD)<br>enue<br>25<br>re Loan)<br>t<br>- Mar - 2007                                                         |                                                                                                    |                                                                                                    |
| Date Particulars                                                                                                    | Vch Typ                                                                                                    | Debit                                                                                                    | Credit                                                                                                    |
| 2-4-2006 HDFC Bank Current A/c<br>Ch. No. : 546985 Loan Received from Bank Of India for<br>purchase furniture                              | Rcpt                                                                                                    | 20,000.00                                                                                                    | W                                                                                                    |
| 2-10-2006 HDFC Bank Current A/c<br>Ch. No. : 147896 Loan Repaid to Bank of                                                                 | Pymt                                                                                                    | 15,000.00                                                                                                    |                                                                                                    |
| 31-3-2007 Interest Paid on Loan<br>Interest paid @ 9%                                                                                      | Jrnl                                                                                                    |                                                                                                    | 1,124.39                                                                                                    |
| Closing Balance                                                                                                    | 15,000.00<br>6,124.39                                                                                           |                                                                                                    | 21,124.39                                                                                                    |
| Suresh Mitra                                                                                                    | 21,124.39                                                                                                    |                                                                                                    | 21,124.39                                                                                                    |
| Date Particulars                                                                                                    | Vch Typ                                                                                                    | Debit                                                                                                    | Credit                                                                                                    |
| 1-4-2006 Opening Balance<br>(as per details)<br>Interest Paid o<br>HDFC Bank Currrent<br>Ch. No. : Loan Re paid with Interest              | Pymt<br>2,250.00 Dr<br>27,250.0                                                                                 | 25,000.00<br>00 Cr                                                                                                    | 25,000.00                                                                                                    |
|                                                                                                    |                                                                                                    | 25,000.00                                                                                                    | 25,000.00                                                                                                    |
| Sri Krishna Medi                                                                                                    | cal                                                                                                    |                                                                                                    |                                                                                                    |
| Date Particulars                                                                                                    | Vch Typ                                                                                                    | Debit                                                                                                    | Credit                                                                                                    |
| HDFC Bank Current A/c<br>Ch. No. : 542634 paid to Sri Krishna Medical                                                                      | Pymt                                                                                                    | 40,000.00                                                                                                    | -10,000.00                                                                                                    |
| 2-11-2006 HDFC Bank Current A/c<br>Ch. No. : 546985 Paid to Sri Krishna Medicine Supplier                                                  | Pymt                                                                                                    | 15,000.00                                                                                                    |                                                                                                    |
| Medicine Purchase<br>Purchased Medicine From Sri Krishna Medicine Supplier Bill#5896                                                       | Purc                                                                                                    |                                                                                                    | 30,000.00                                                                                                    |
| 2-2-2007 Cash<br>Paid to Sri Krishna Medicine Supplier                                                                                     | Pymt                                                                                                    | 10,000.00                                                                                                    |                                                                                                    |
| Closing Balance                                                                                                    |                                                                                                    | 65,000.00<br>5,000.00                                                                                                    | 70,000.00                                                                                                    |
|                                                                                                    |                                                                                                    | 70,000.00                                                                                                    | 70,000.00                                                                                                    |
|                                                                                                    | in the second second second second second second second second second second second second second second second | harren an an an an an an an an an an an an an                                                                                                    | at the star                                                                                                    |

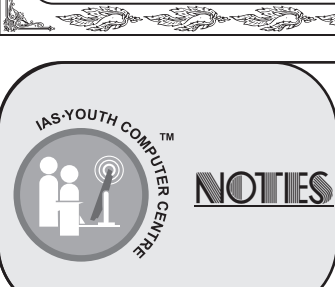

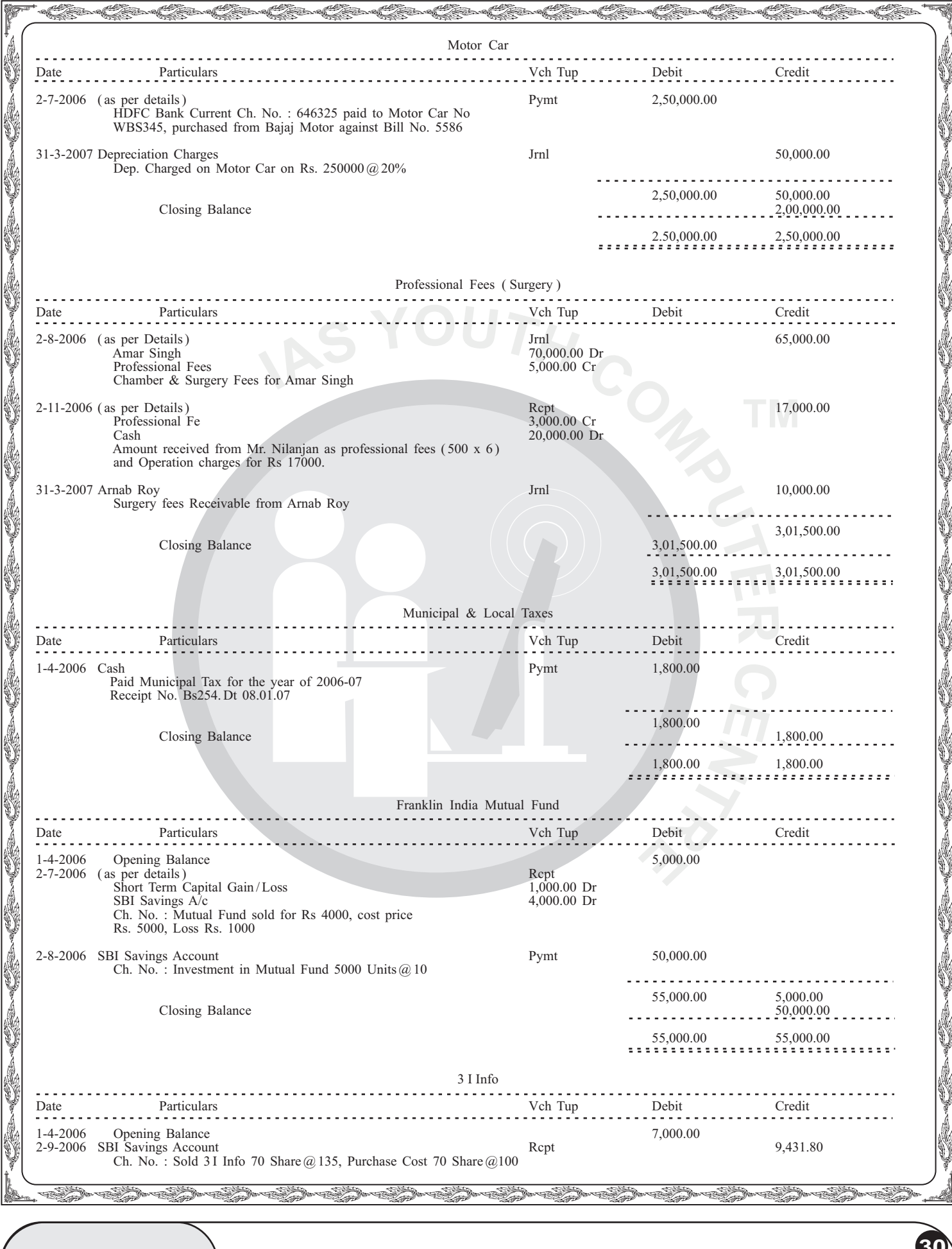

YOUTH COM NOTIES

| 2,431.00<br>9,431.80<br>Debit             | 9,431.80<br>Credit<br>685.00<br>300.00<br>960.00<br>9,727.00                                              |
|-------------------------------------------|----------------------------------------------------------------------------------------------------|
| 9,431.80<br>Debit                         | 9,431.80<br>Credit<br>685.00<br>300.00<br>960.00<br>9,727.00                                              |
| Debit                                     | Credit<br>685.00<br>300.00<br>960.00<br>9,727.00                                                          |
| Debit                                     | Credit<br>685.00<br>300.00<br>960.00<br>9.727.00                                                          |
|                                           | 685.00<br>300.00<br>960.00<br>9.727.00                                                                    |
|                                           | 960.00<br>9,727.00                                                                                        |
|                                           | 300.00<br>960.00<br>9,727.00                                                                              |
|                                           | 960.00<br>9.727.00                                                                                        |
|                                           | 960.00                                                                                                    |
|                                           | 9,727.00                                                                                                  |
|                                           |                                                                                                    |
|                                           |                                                                                                    |
|                                           | 9,727.00                                                                                                  |
|                                           |                                                                                                    |
| Debit                                     | Credit                                                                                                    |
| 70,000.00                                 |                                                                                                    |
|                                           |                                                                                                    |
|                                           |                                                                                                    |
|                                           | 45,000.00                                                                                                 |
|                                           | 10 000 00                                                                                                 |
|                                           | - 10,000.00                                                                                               |
|                                           | 55,000.00<br>15,000.00                                                                                    |
|                                           | 70,000.00                                                                                                 |
|                                           |                                                                                                    |
|                                           | Π                                                                                                    |
| Debit                                     | Credit                                                                                                    |
| 60,000.00                                 | 30,000.00                                                                                                 |
|                                           | 7                                                                                                    |
| 4,068.50                                  |                                                                                                    |
| 64,068.50                                 | 30,000.00<br>34,068.50                                                                                    |
| 64,068.50                                 | 64,068.50                                                                                                 |
|                                           |                                                                                                    |
|                                           |                                                                                                    |
|                                           |                                                                                                    |
|                                           |                                                                                                    |
|                                           |                                                                                                    |
| oups / Ledge                              | r in hierarchical orde                                                                                    |
| ng Balance, <sup>-</sup><br>on at Configu | ransactions & Closin ration (Fig. 15.45).                                                                 |
| -                                         |                                                                                                    |
|                                           |                                                                                                    |
| Dere Dere                                 | Dere Dere Dere Dere Dere Dere                                                                             |
|                                           | Debit<br>60,000.00<br>4,068.50<br>64,068.50<br>64,068.50<br>000ps / Ledge<br>ng Balance,<br>on at Configu |

| Trial Balance                      | Dr. Ashok Kr. Sinha                                                                                              |             |                      | COL • M •      |  |
|------------------------------------|----------------------------------------------------------------------------------------------------|-------------|----------------------|----------------|--|
| Particulars                        | Dr. Ashok Kr. Sinha<br>1-Apr-2006 to 31-Mar-2007                                                                 |             |                      |                |  |
|                                    | Opening                                                                                                    | Transac     | tions                | Closing        |  |
|                                    | Balance                                                                                                    | Debit       | Credit               | Balance        |  |
|                                    |                                                                                                    |             |                      |                |  |
| Capital Account                    | 10 98 678 47 (2                                                                                                  |             | in the second second | 4002672477     |  |
| Drawings                           |                                                                                                    | 87 000 00   |                      | 87 000 00 0    |  |
| Lk Premium                         |                                                                                                    | 11 271 00   | - 1 1                | 14 274 00 1    |  |
| Personal Expenses                  | and a start of the start of the                                                                                  | 1,964.00    |                      | 1 964 00 1     |  |
| Lasse dishina                      | 175 000 00 Cr                                                                                                    | 1 40 000 00 | 705 584 66           | 331.62.05.0    |  |
| Conversion Loope                   | 1.1 5/00/00 CA                                                                                                   | 15 000 00   | 4 54 602 20          | 4 30 693 30 0  |  |
| Contradication (Complete Land)     |                                                                                                    | 15,000,00   | 21 124 20            | 6 124 29 0     |  |
| ICDI Danki (Carl carl              |                                                                                                    | 10,000.00   | 106.706.95           | 1 06 706 06 0  |  |
| Contrate Danie (Child Lane)        |                                                                                                    |             | 3 24 249 24          | 3 36 943 04 0  |  |
| Sylkik and Ballik (Fran Loan)      | 75 000 00 0.                                                                                                    | 25 222 22   | 3,20,002.00          | 3,20,032.030   |  |
| Unsecured Loans                    | 15,000,00 Cr                                                                                                    | 25,000.00   | 3,40,901.37          | 3,30,301.37 0  |  |
| 4 A. B330                          | 50,000.00 C1                                                                                                    |             | 0.000.00             | 3 30,000,000   |  |
| 458 20002 200                      | 25 000 00 0                                                                                                    | 25 000 00   | 3,30,901.37          | 3,33,801.37 0  |  |
| Sureannana                         | 25,000.00 Cr                                                                                                    | . 00 000 00 |                      |                |  |
| S.B. HOY                           | 1,00,000.00 C/                                                                                                   | 1,00,000 00 |                      |                |  |
| SIG Ro                             | 1,00,000.00 Cr                                                                                                   | 1,00,000.00 |                      | 1.2.2          |  |
| Current Liabilities                | 90.000.Cr                                                                                                    | 1,40,180.00 | 55,180.00            | 5,000.00 C     |  |
| Duties & Taxes                     | -                                                                                                    | 180.00      | 180.00               |                |  |
| Income Tax From Employee           |                                                                                                    | 120.00      | 120.00               |                |  |
| P. Tax From Employee               |                                                                                                    | 60.00       | 60.00                |                |  |
| Sundry Creditors                   | 90,000.00 Cr                                                                                                    | 1,40,000.00 | 55,000.00            | 5,000.00 C     |  |
| Fixed Assets                       | 1,90,000.00 Dr                                                                                                   | 8,95,000.00 | 1,45,349.32          | 9.39.650.68 D  |  |
| Computer                           | a state and a state of a state of a state of a state of a state of a state of a state of a state of a state of a | 40,000.00   | 24,000.00            | 16,000.00 0    |  |
| Flat                               | 1,00,000.00 Dr                                                                                                   | 5,00,000.00 | 15,000.00            | 5,85,000.00 0  |  |
| Furniture                          | 40,000.00 Dr                                                                                                    | 30,000.00   | 7,000.00             | 63,000.00 0    |  |
| Medical Equipments                 | 50,000.00 Dr                                                                                                    | 75,000.00   | 49,349.32            | 75,650.68 0    |  |
| Motor Car                          |                                                                                                    | 2,50,000 00 | 50,000 00            | 2,00,000 00 0  |  |
| investments                        | 4.57.178.47 Dr                                                                                                   | 1,50,531 80 | 1,56,931.80          | 4,50,778.47 D  |  |
| Fixed Deposit                      | 3,29,698.47 Dr                                                                                                   | 71,080.00   | 1,20,000.00          | 2,80,778.47 0  |  |
| IORI Ewed Decoud                   | 70 000 00 Dr                                                                                                    |             | 70 000 00            |                |  |
| IORI Elevi Bood                    | 30 000 00 Dr                                                                                                    | 45,600.00   | ,                    | 75,600 00 Dr   |  |
| IDRI Instruschure Rond             | 50 000 00 Dr                                                                                                    |             | 50,000,00            |                |  |
| National Savinos Certificate (6.7) | 65.000.00 Dr                                                                                                    | 15.304.00   |                      | 80,304 00 Dr   |  |
| Public Providend Fund              | 1.14.698.47 Dr                                                                                                   | 10,176.00   |                      | 1,24,874 47 Dr |  |
| Investment in Shares               | 22 490 00 04                                                                                                    | 24 451 90   | 26 931 90            | 20,000,00,0    |  |
| A lash                             | 7 000 00 Dr                                                                                                    | 2 431 80    | 9 431 80             | 20,000.00 01   |  |
| ROPL Frank Shares                  | 1,000,000 01                                                                                                    | 20,000,00   | 2,407.00             | 20.000.00.0*   |  |
| Goloway Dishir Park                | 6 490 00 Dr                                                                                                    | 1 520.00    | 8 000 00             | 20,000 00 01   |  |
| 1001                               | 6 000 00 Dr                                                                                                    | 1,020.00    | 6 000 00             |                |  |
|                                    | 3,000,00 Dr                                                                                                    | 500.00      | 3,500,00             |                |  |
| Madanal Canad                      | 1 06 000 00 0-                                                                                                   | 55 000 00   | 10 000 00            | 1 50 000 00 0- |  |
| muudi Fullu                        | 1,05,000.00 Dr                                                                                                   | 55,000.00   | 10,000.00            | 1,00,000.00 01 |  |

69-69-69-69-69-69-69-69-69-69-69-6

AS-YOUTH COMPUTER CEA NOTIES

a vali

- D

32

-

| Bikramyk Naskar<br>S. Dutta<br>S. Mitra<br>* Taniš Mitrá<br>Sundry Debtors                                         | 50,000.00 Dr<br>30,000.00 Dr                   |                     | 87,000.00    | 92,664.04 D    |
|----------------------------------------------------------------------------------------------------|------------------------------------------------|---------------------|--------------|----------------|
| TDS(06_07)<br>Loans & Advances (Asset)<br>Bikramyk Naskar<br>S. Dutta<br>S. Mitra<br>Taniá Mitrá<br>Sundry Debtors | 1,40,000.00 Dr<br>50,000.00 Dr<br>30,000.00 Dr | 190.00<br>39,664.04 |              |                |
| Loans & Advances (Asset)<br>Bikramyt Naskar<br>S. Dutta<br>S. Mitra<br>* Taniá Mitrá<br>Sundry Debtors             | 1,40,000.00 Dr<br>50,000.00 Dr<br>30,000.00 Dr | 39,004.04           |              | 190.00 D       |
| S. Dutta<br>S. Dutta<br>S. Mitra<br>* Taniá Mitrá<br>Sundry Debtors                                                | 30,000.00 Dr                                   | 0 000 0 00          | 87,000.00    | 92,064.04 D    |
| S. Mitra<br>S. Mitra<br>Taniá Mitrá<br>Sundry Debtors                                                              | 30,000.00 04                                   | 4,070.04            | 27,000.00    | 13,890.04 U    |
| · Taniá Mitrá<br>Sundry Debtors                                                                                    |                                                | 22 200 00           | AV, 9003.00  | 22 700 00 0    |
| Sundry Debtors                                                                                                    | 60 000 00 Or                                   | 4088 50             | 50 000 00    | 24 069 50 0    |
| Sundry Debtors                                                                                                    | 20 600 00 0-                                   | 3 45 000 00         | 204 600 00   | 70 000 00 0    |
| Couch in band                                                                                                    | 26,500.00 DF                                   | 2,45,000.00         | 2,01,500.00  | 70,000.00 D    |
| Cash-in-hand                                                                                                    | 2,50,000,00 Dr                                 | 2,21,990,80         | 4,09,904.00  | 62,086.00 D    |
| Cash                                                                                                    | 2,50,000.00 04                                 | 2,21,990.00         | 4,09,904.00  | 52,085.00 D    |
| Bank Accounts                                                                                                    | 3,00,000.00 Dr                                 | 11,85,664.80        | 12,20,583.00 | 2,66,081.80 D  |
| HDFC Bank Current AA                                                                                               | 50,000.00 D1                                   |                     | 946,027,00   | 249.000        |
| SBI Savings Account                                                                                                | 2,50,000.00 Dr                                 | 32,124.80           | 2,74,056.00  | 8,068.80 Dr    |
| Direct incomes                                                                                                    |                                                |                     | 3 70 700 00  | 3 70 700 00 Cr |
| Professional Fees/Chembar Fees)                                                                                    |                                                |                     | 69 200 00    | 69 200 00 Cr   |
| Professional Fees (Surgary)                                                                                        |                                                |                     | 3 01 500 00  | 301 500 00 02  |
| Indit act becomes                                                                                                  |                                                | 1 500 00            | 80.000.00    | CO 300 04 C+   |
| Outdoord Occasional                                                                                                |                                                | 2,000.00            | 0 707.00     | 0.707.00 Or    |
| Internet on Errori Connet                                                                                          |                                                |                     | 5,727.00     | 5,727300 CA    |
| Interest on Claud Dand                                                                                             |                                                |                     | 7 260 00     | 7 250 00 07    |
| Interest on Infrustrus Road                                                                                        |                                                |                     | A 000 00     | 4000000        |
| Interest on MSC                                                                                                    |                                                |                     | 5 204 00     | 5 304 00 04    |
| Interest on Providend Fund                                                                                         |                                                |                     | 0176 00      | 0478000        |
| Interest Received on Loon                                                                                          |                                                |                     | 10 414 04    | 10 414 04 04   |
| Int. Received From Savid Is                                                                                        |                                                |                     | 0.022.00     |                |
| Short Term Candal Gainel oss                                                                                       |                                                | 1.500.00            | 5 451 90     | 3954 20 Cr     |
| Indiract Evangese                                                                                                  |                                                | 2 82 676 08         | 4 000 00     | 3 04 676 00 D- |
| Rank Charges                                                                                                    | -                                              | 3,02,070.30         | 7,000.00     | 3,81,6/6,98 (4 |
| Cor Expenses                                                                                                    |                                                | 5,000,00            |              | 2,009,00 01    |
| Car Expenses                                                                                                    |                                                | 2 600 00            |              | 3,000,000      |
| Destrociation Charges                                                                                              |                                                | 1 46 349 33         |              | 1 45 3 40 33 0 |
| Electric Charges                                                                                                   |                                                | 11 055 00           |              | 1,40,048.02 0  |
| General Evnenses                                                                                                   |                                                | 1 007 00            |              | 1002000        |
| Interest Daid on Rank                                                                                              |                                                | 2000.00             |              | 2000.000       |
| Interest Paid on Loan                                                                                              |                                                | 82 334 66           |              | 22 224 66 0    |
| Machina Panairs                                                                                                    |                                                | 600.00              |              | 52,354,00 0    |
| Martinina Durchasa                                                                                                 |                                                | 60 000 00           |              | 60 000 00 0    |
| Municipal & Local Tavas                                                                                            |                                                | 1 900 00            |              | 1 800 00 0     |
| Quartimo                                                                                                    |                                                | 1 600.00            |              | 1500.000       |
| Petrol Charnes                                                                                                    |                                                | 786.00              |              | 786.00.0       |
| Red                                                                                                    |                                                |                     |              |                |
|                                                                                                    |                                                |                     |              |                |
| Salary                                                                                                    |                                                | 36,000.00           |              | 36,000.00 0    |
| Salary Advance                                                                                                    |                                                | 1,000.00            | 1,000.00     |                |
| Stationery Expenses                                                                                                |                                                | 400.00              |              | 400.00 0       |
| Telephone Charges                                                                                                  |                                                | 9,904.00            |              | 9,904.00 D     |
|                                                                                                    |                                                |                     |              |                |

At Trial Balance, click F12: Configure to get configuration screen (Fig. 15.45). Set up the options as required.

33

| Display Name Style         |
|----------------------------|
| Alias (Name)               |
| Alias Only<br>Name (Alias) |
| Name Only                  |
| ration                     |
| u                          |

NOTIES

A Theat

, Teo

r El fan el fan el fan

Fig. 15.45 shows Extended Trial Balance showing all ledger accounts in alphabetical order. At Trial Balance Screen, click F5: Ledgwise.

Co-Co

| Datticulars                                                                                                    |                                  | Dr. Ashok                    | Kr. Sinha                                                |                                                                                                    |
|----------------------------------------------------------------------------------------------------|----------------------------------|------------------------------|----------------------------------------------------------|----------------------------------------------------------------------------------------------------|
| Particulars                                                                                                    | 1-Apr-2006 to 31-Mar-2007        |                              |                                                          |                                                                                                    |
|                                                                                                    | Opening                          | Transa                       | ctions                                                   | Closing                                                                                               |
|                                                                                                    | Balance                          | Debit                        | Credit                                                   | Balance                                                                                               |
| 3 Info                                                                                                    |                                  |                              |                                                          | -                                                                                                    |
| A K Basu                                                                                                    | 50 000 00 07                     |                              | 5 000 0                                                  | 55 000 00 /                                                                                           |
| A K Sinha                                                                                                    | 10 00 670 47 0-                  |                              | 47.400.00                                                |                                                                                                    |
| Amar Singh                                                                                                    | ×0,00,010,41 UI                  | 20 000 00                    | 41,422.00<br>## 0000 00                                  |                                                                                                    |
| Arnah Roy                                                                                                    |                                  | 55 000 00                    | 30,000 0                                                 |                                                                                                    |
| And Dutta                                                                                                    |                                  | 20,000,00                    | 2 28 001 0                                               |                                                                                                    |
| Bank Charnes                                                                                                    |                                  | 0 000 00                     | 3,30,901 3.                                              | 3,33,901 37 0                                                                                         |
| Dank of India (Sumitura Lean)                                                                                                    |                                  | 15 000 00                    | ~                                                        | 7,889.001                                                                                             |
| Diana or mona (r unnighe Lipari)                                                                                                    | 20 000 00 0                      | . 75,000.00                  | 21,124.3                                                 | 0,124.390                                                                                             |
|                                                                                                    | 50,000 00 Dr                     | 2,890.04                     | 27,000.00                                                | 25,895.541                                                                                            |
| BRAL EQUITY Shares                                                                                                    |                                  | 20,000 00                    |                                                          | 20,000 00 [                                                                                           |
| CarExpenses                                                                                                    |                                  | 5,000 00                     |                                                          | 5,000 00 (                                                                                            |
|                                                                                                    | 2,50,000 00 Dr                   | 2,14,990.00                  | 4,09,904.00                                              | 55,086.001                                                                                            |
| Lomputer                                                                                                    |                                  | 40,000 00                    | 24,000.00                                                | 16,000 00 0                                                                                           |
| Conveyance Expenses                                                                                                    |                                  | 3,600.00                     |                                                          | 3,600 00 0                                                                                            |
| Depreciation Charges<br>Dividend Received                                                                                                    |                                  | 1 45 349 32                  | 9,727.0                                                  | 1.45.349.32<br>9,727.00 (                                                                             |
| Drawings                                                                                                    |                                  | 87,000.00                    |                                                          | 87,000 00 1                                                                                           |
| Electric Charges                                                                                                    |                                  | 11,955.00                    |                                                          | 11,955 00 1                                                                                           |
| Flat                                                                                                    | 1,00,000.00 Dr                   | 5,00,000,00                  | 15,000 00                                                | 5,85,000 00 0                                                                                         |
| Frankline India                                                                                                    | 5,000.00 Dr                      | 50 000 00                    | 5,000 00                                                 | 50,000 00 1                                                                                           |
| Furniture                                                                                                    | 40,000 00 Dr                     | 30,000 00                    | 7.000 00                                                 | 83 000 00 0                                                                                           |
| Sateway Distric Pack                                                                                                    | 6,480.00 Dr                      | 1.520.00                     | 8.000 D                                                  | )                                                                                                    |
| General Expenses                                                                                                    |                                  | 1 907 00                     |                                                          | 1 907 00 1                                                                                            |
| HDFC Bank Current A/c                                                                                                    | 50,000.00 Dr                     | 11 54 540 00                 | 9 41 527 0                                               | 263013000                                                                                             |
| DBI Bank(Car Loan)                                                                                                    |                                  |                              | 1 06 706 8                                               | 1 06 706 85 0                                                                                         |
| DBI Fixed Deposit                                                                                                    | 70,000 00 Dr                     |                              | 70.000.00                                                | )                                                                                                    |
| Income Tax Payble(FY 06-07)<br>Interest on Fixed Deposit<br>Interest on Fixed Bond<br>Interest on NFC<br>Interest on NSC<br>Interest on NSC<br>Interest on Providend Fund<br>Interest Pad on Bank |                                  | 2,000.00                     | 6,605,00<br>7,250,00<br>4,000,00<br>5,304,00<br>9,176,00 | 2,000.00 Dv<br>6,605.00 Cr<br>7,250.00 Cr<br>4,000.00 Cr<br>5,304.00 Cr<br>9,176.00 Cr<br>3,000.00 Dr |
| Interest Paid on Loan<br>Interest Received on Loan                                                                                                    |                                  | 82,334.66                    | 10 11 1 01                                               | 82,334.66 Dr                                                                                          |
| Int. Received From Savings                                                                                                    | 6 000 00 0-                      |                              | 1,972.00                                                 | 1.972.00 Cr                                                                                           |
| Kishor Roy                                                                                                    | 1,500.00 Dr                      | and the second second second | 1,500.00                                                 |                                                                                                    |
| Machine Repairs                                                                                                    |                                  | \$1,271.00<br>600.00         |                                                          | 11,271.00 Dr<br>600.00 Dr                                                                             |
| Medical Equipments<br>Medicine Purchase                                                                                                    | 50,000.00 Dr                     | 75,000.00                    | 49,349.32                                                | 75,650.68 Dr<br>60,000,00 Dr                                                                          |
| Motor Car<br>Mrs. Namita Pal                                                                                                    |                                  | 2,50,000,00                  | 50,000.00                                                | 2,00,000.00 Dr                                                                                        |
| Municipal & Local Texes<br>National Savings Certificate (6, 7)                                                                                                    | 85 000 00 0+                     | 1,800.00                     |                                                          | 1,800.00 Dr                                                                                           |
| Nityananda Roy                                                                                                    | CO, COULD DA                     | 00.000,00                    | 30,000.00                                                | 25,000.00 Dr                                                                                          |
| Overtime                                                                                                    | 3,000.00 Dr                      | 00.000<br>\$,500.00          | 3,500.00                                                 | 1,500.00 Dr                                                                                           |
| P.Bhogilal<br>Personal Expenses                                                                                                    | 50,000.00 Cr                     | 75,000,00                    | 25,000.00                                                | 1.964.00 Dr                                                                                           |
| Petrof Charges<br>Professional Fees(Chamber Fees)<br>Professional Fees(Surgary)                                                                                                    |                                  | 786.00                       | 69,200.00<br>3,01,500.00                                 | 796.00 Dr<br>69.200.00 Cr<br>01.500.00 Cr                                                             |
| Profit & Loss A/c<br>Provision for Income Tax(FY 06-07)                                                                                                    |                                  | 47,422.86                    | 2.000.00                                                 | 47,422.86 Dr<br>2,000.00 Cr                                                                           |
| P. Tax From Employee<br>Public Providend Fund                                                                                                    | 1 14 698 47 Dr                   | 60.00                        | 60.00                                                    | 74 974 47 0-                                                                                          |
| Rajesh Mitra<br>Reliance Equity Mutual Fund                                                                                                    | 25,000.00 Dr                     | # 000 00                     | 25,000.00                                                |                                                                                                    |
| Rent                                                                                                    |                                  | 14,652.00                    | 5,000.00                                                 | 14,652.00 Dr                                                                                          |
| Salary Advance                                                                                                    |                                  | 36,000,00<br>1,000,00        | 1,000.00                                                 | 36,000.00 Dr                                                                                          |
| SBI Blue Chip Fund<br>SBI Savings Account                                                                                                    | 1,00,000.00 Dr<br>2,50,000.00 Dr | 32,124.80                    | 2,72,056.00                                              | .00.000.00 Dr                                                                                         |
| S.B. Roy<br>S. Dutta                                                                                                    | 1,00,000.00 Cr<br>30,000.00 Dr   | 1,00,000.00                  | 30 000 00                                                | and the state of the second                                                                           |
| Short Term Capital Gain/Loss<br>S. Mitra                                                                                                    |                                  | 1,500.00                     | 5,451.80                                                 | 3,951.80 Cr                                                                                           |
| Sri Krishna Medical                                                                                                    | 40,000.00 Cr                     | 65,000.00                    | 30,000.00                                                | 5,000.00 Cr                                                                                           |
| Suresh Milta                                                                                                    | 25,000.00 Cr                     | 400.00<br>25,000.00          |                                                          | 400.00 Dr                                                                                             |
| Syndicate Bank (Flat Loan)<br>Tania Mitra                                                                                                    | 60,000.00 Dr                     | 4,068.50                     | 3,26,852.05 3                                            | 26,852.05 Cr                                                                                          |
| TDS(06_07)                                                                                                    |                                  | 190.00                       |                                                          | 190.00 Dr                                                                                             |

Fig 15.46 : Ledgerwise Extended Trial Balance

- S

fler and

-

34

-

-

-

-

NOTIES

÷.

YOUTHCO

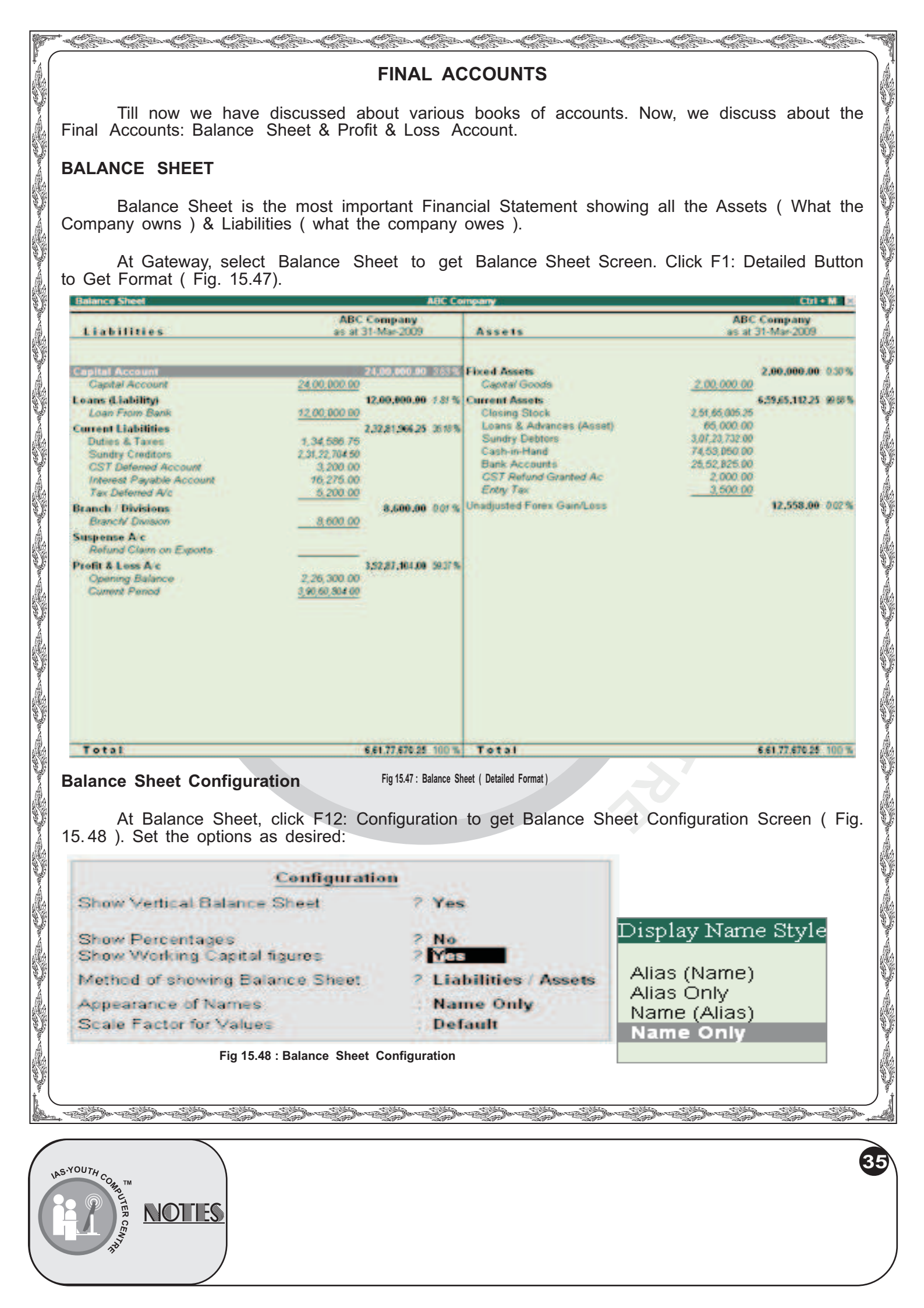

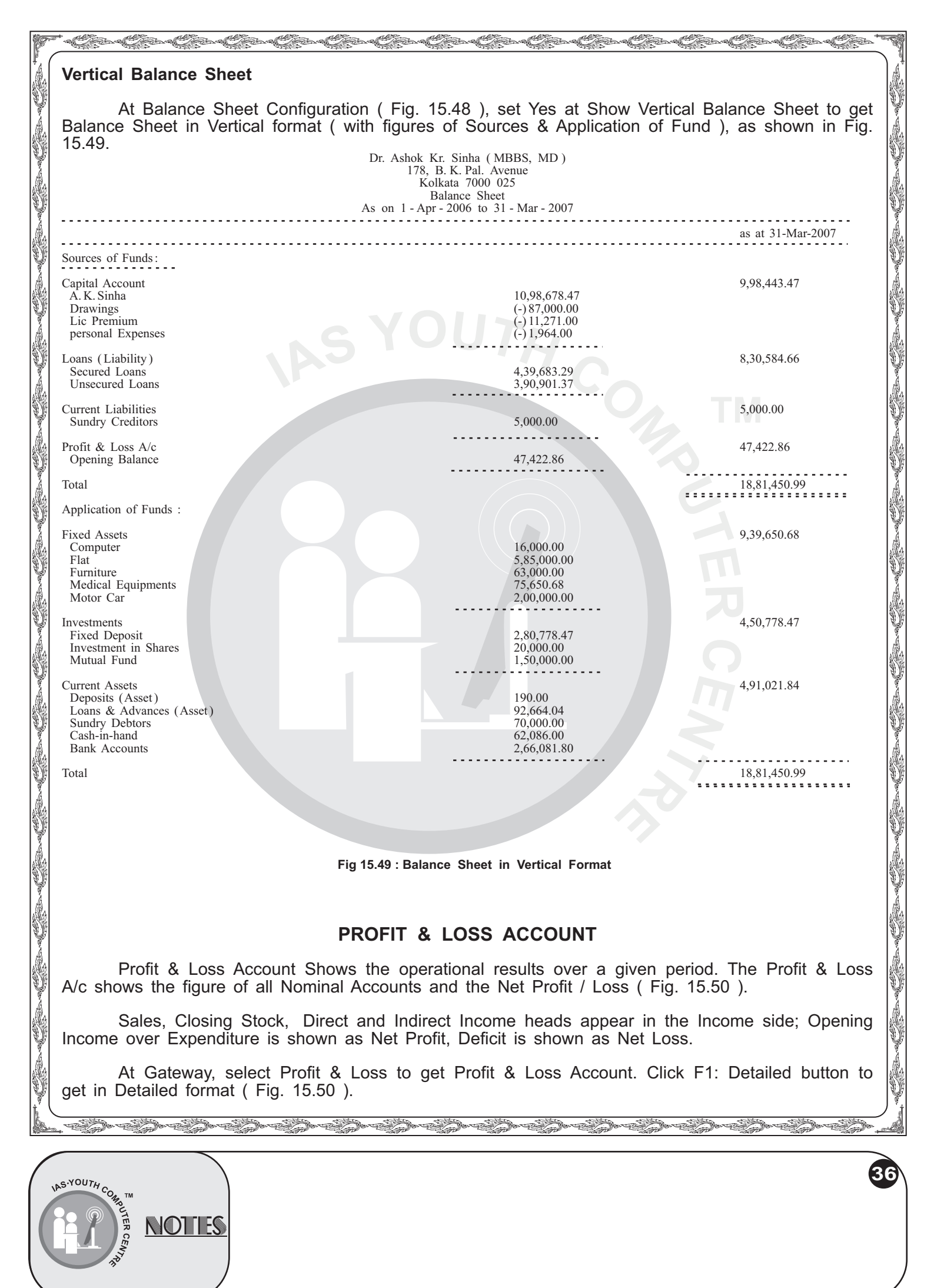

| Particulars                                                                                                    |                                                                                                    |                                                                               | 100.0                                                                                                    |
|----------------------------------------------------------------------------------------------------|----------------------------------------------------------------------------------------------------|-------------------------------------------------------------------------------|----------------------------------------------------------------------------------------------------|
|                                                                                                    | 1-Apr-2010 to 31-Mar-2012                                                                                                    | Particulars                                                                   | ABC Company 11 32<br>1-Apr-2010 to 31 Mar-2012                                                                                                    |
|                                                                                                    |                                                                                                    | 100 LL200                                                                     |                                                                                                    |
| pening Stock                                                                                                    | 16,81,848.44                                                                                                    | Sales Accounts                                                                | 4,32,99,616.28                                                                                                    |
| urchase Accounts                                                                                                    | 2.74,43.682.50                                                                                                    | Direct Incomes                                                                | 56,550.00                                                                                                    |
| irect Expenses                                                                                                    | 43,000.00                                                                                                    | Closing Stock                                                                 | 75,94,295.06                                                                                                    |
| iross Profit c/o                                                                                                    | 2,17,81,930.40                                                                                                    |                                                                               |                                                                                                    |
|                                                                                                    | 5.09.50,461.34                                                                                                    |                                                                               | 5,09,50,461.34                                                                                                    |
| direct Expenses                                                                                                    | 73,30,923.75                                                                                                    | Gross Profit b/f                                                              | 2,17,81,930.40                                                                                                    |
| ett Profit                                                                                                    | 1,55,01,006.65                                                                                                    | Indirect Incomes                                                              | 10,50,000.00                                                                                                    |
| Total                                                                                                    | 2,28,31,930,40                                                                                                    | Total<br>& Loss Account (D                                                    | 2.28.31.930.40                                                                                                    |
| At Profit &<br>onfiguration Screen (F                                                                                                    | Loss screen (Fig. 15.5<br>ig.15.51). Set the optio                                                                                                    | 0), click F12: C<br>ns as desired.                                            | onfiguration to get Profit & Los                                                                                                    |
| At Profit &<br>onfiguration Screen (F                                                                                                    | Loss screen (Fig. 15.5<br>ig. 15.51). Set the option                                                                                                    | 0), click F12: C<br>ns as desired.                                            | onfiguration to get Profit & Los                                                                                                    |
| At Profit &<br>onfiguration Screen (F<br><u>C</u><br>Show Vertical Profit                                                                                                    | Loss screen (Fig. 15.5<br>ig.15.51). Set the option<br>Configuration                                                                                                    | 0 ), click F12: C<br>ns as desired.                                           | onfiguration to get Profit & Los<br>Display Name Style                                                                                                 |
| At Profit &<br>onfiguration Screen (F<br><u>C</u><br>Show Vertical Profit<br>Show Perceptages                                                                                                    | Loss screen (Fig. 15.5<br>ig. 15.51). Set the option<br>Configuration<br>& Loss ? No<br>? No                                                                                                    | 0), click F12: C<br>ns as desired.                                            | onfiguration to get Profit & Los<br>Display Name Style                                                                                                 |
| At Profit &<br>onfiguration Screen (F<br><u>C</u><br>Show Vertical Profit<br>Show Percentages                                                                                                    | Loss screen (Fig. 15.5<br>ig. 15.51). Set the option<br>configuration<br>& Loss ? No<br>? No                                                                                                    | 0 ), click F12: C<br>ns as desired.                                           | onfiguration to get Profit & Los<br>Display Name Style<br>Alias (Name)                                                                                 |
| At Profit &<br>onfiguration Screen (F<br>Show Vertical Profit<br>Show Percentages<br>Show with Gross Pr                                                                                                    | Loss screen (Fig. 15.5<br>ig.15.51). Set the option<br>Configuration<br>& Loss ? No<br>? No<br>ofit ? Yes                                                                                                    | 0 ), click F12: C<br>ns as desired.                                           | Display Name Style                                                                                                    |
| At Profit &<br>onfiguration Screen (F<br>Show Vertical Profit<br>Show Percentages<br>Show with Gross Pr                                                                                                    | Loss screen (Fig. 15.5<br>ig. 15.51). Set the option<br>configuration<br>& Loss ? No<br>? No<br>ofit ? Yes                                                                                                    | 0), click F12: C<br>ns as desired.                                            | onfiguration to get Profit & Los<br>Display Name Style<br>Alias (Name)<br>Alias Only                                                                   |
| At Profit &<br>onfiguration Screen (F<br>Show Vertical Profit<br>Show Percentages<br>Show with Gross Pr<br>Appearance of Nam                                                                                                    | Loss screen (Fig. 15.5<br>ig. 15.51). Set the option<br><b>configuration</b><br>& Loss ? No<br>? No<br>ofit ? Yes                                                                                                    | 0 ), click F12: C<br>ns as desired.<br>n <b>h</b> y                           | onfiguration to get Profit & Los<br>Display Name Style<br>Alias (Name)<br>Alias Only<br>Name (Alias)                                                   |
| At Profit &<br>onfiguration Screen (F<br>Show Vertical Profit<br>Show Percentages<br>Show with Gross Pr<br>Appearance of Nam<br>Scale Factor for Val                                                                                                    | Loss screen (Fig. 15.5<br>ig. 15.51). Set the option<br><b>configuration</b><br>& Loss ? No<br>? No<br>ofit ? Yes<br>les : Name O<br>Jes : Default                                                                                    | 0), click F12: C<br>ns as desired.<br><b>nhy</b>                              | onfiguration to get Profit & Los<br>Display Name Style<br>Alias (Name)<br>Alias Only<br>Name (Alias)<br>Name Only                                      |
| At Profit &<br>onfiguration Screen (F<br>Show Vertical Profit<br>Show Percentages<br>Show with Gross Pr<br>Appearance of Nam<br>Scale Factor for Valu                                                                                                    | Loss screen (Fig. 15.5<br>ig. 15.51). Set the option<br>Configuration<br>& Loss ? No<br>? No<br>ofit ? Yes<br>les : Name O<br>Jes : Default                                                                                           | 0), click F12: C<br>ns as desired.<br>n <b>h</b> y                            | onfiguration to get Profit & Los<br>Display Name Style<br>Alias (Name)<br>Alias Only<br>Name (Alias)<br>Name Only                                      |
| At Profit &<br>onfiguration Screen (F<br>Show Vertical Profit<br>Show Percentages<br>Show with Gross Pr<br>Appearance of Nam<br>Scale Factor for Valu<br>Fig 15.51 : Pr                                                                                       | Loss screen (Fig. 15.5<br>ig. 15.51). Set the option<br>Configuration<br>& Loss ? No<br>? No<br>ofit ? Yes<br>les : Name O<br>Jes : Default<br>ofit & Loss Configura                                                                  | 0), click F12: C<br>ns as desired.<br>n <b>hy</b>                             | onfiguration to get Profit & Los<br>Display Name Style<br>Alias (Name)<br>Alias Only<br>Name (Alias)<br>Name Only                                      |
| At Profit &<br>onfiguration Screen (F<br>Show Vertical Profit<br>Show Percentages<br>Show with Gross Pr<br>Appearance of Nam<br>Scale Factor for Valu<br>Fig 15.51 : Pr<br>ertical Profit & Loss Act                                                          | Loss screen (Fig. 15.5<br>ig. 15.51). Set the option<br>Configuration<br>& Loss ? No<br>? No<br>? No<br>ofit ? Yes<br>les : Name O<br>Jes : Default<br>for & Loss Configura                                                           | 0), click F12: C<br>ns as desired.<br>nly                                     | onfiguration to get Profit & Los<br>Display Name Style<br>Alias (Name)<br>Alias Only<br>Name (Alias)<br>Name Only                                      |
| At Profit &<br>onfiguration Screen (F<br>Show Vertical Profit<br>Show Percentages<br>Show with Gross Pr<br>Appearance of Nam<br>Scale Factor for Valu<br>Fig 15.51 : Pr<br>ertical Profit & Loss Ac                                                           | Loss screen (Fig. 15.5<br>ig. 15.51). Set the option<br>Configuration<br>& Loss ? No<br>? No<br>ofit ? Yes<br>les : Name O<br>Jes : Default<br>for & Loss Configuration<br>count                                                      | 0), click F12: C<br>ns as desired.<br>nhy<br>ntion                            | onfiguration to get Profit & Los<br>Display Name Style<br>Alias (Name)<br>Alias Only<br>Name (Alias)<br>Name Only                                      |
| At Profit &<br>onfiguration Screen (F<br>Show Vertical Profit<br>Show Percentages<br>Show with Gross Pr<br>Appearance of Nam<br>Scale Factor for Valu<br>Fig 15.51 : Pr<br>ertical Profit & Loss Act<br>At Profit & Loss C<br>ofit & Loss in Vertical for     | Loss screen (Fig. 15.5<br>ig. 15.51). Set the option<br>Configuration<br>& LOSS ? No<br>? No<br>ofit ? Yes<br>les : Name O<br>Jes : Default<br>ofit & Loss Configura<br>count<br>onfiguration (Fig. 15.51<br>mat (Fig. 15.52).        | 0), click F12: C<br>ns as desired.<br><b>nhy</b><br>ntion<br>), set Yes at Sł | onfiguration to get Profit & Los<br>Display Name Style<br>Alias (Name)<br>Alias Only<br>Name (Alias)<br>Name Only                                      |
| At Profit &<br>onfiguration Screen (F<br>Show Vertical Profit<br>Show Vertical Profit<br>Show with Gross Pr<br>Appearance of Nam<br>Scale Factor for Valu<br>Fig 15.51 : Pr<br>ertical Profit & Loss Act<br>At Profit & Loss C<br>ofit & Loss in Vertical for | Loss screen (Fig. 15.5<br>ig. 15.51). Set the option<br><b>configuration</b><br>& LOSS ? No<br>? No<br>ofit ? Yes<br>les : Name O<br>Jes : Default<br>ofit & Loss Configura<br>count<br>onfiguration (Fig. 15.51<br>mat (Fig. 15.52). | 0), click F12: C<br>ns as desired.<br>nhy<br>ntion<br>), set Yes at St        | onfiguration to get Profit & Los<br>Display Name Style<br>Alias (Name)<br>Alias Only<br>Name (Alias)<br>Name Only                                      |
| At Profit &<br>onfiguration Screen (F<br>Show Vertical Profit<br>Show Percentages<br>Show with Gross Pr<br>Appearance of Nam<br>Scale Factor for Valu-<br>Fig 15.51 : Pr<br>ertical Profit & Loss Act<br>At Profit & Loss C<br>ofit & Loss in Vertical for    | Loss screen (Fig. 15.5<br>ig. 15.51). Set the option<br>Configuration<br>& LOSS ? No<br>? No<br>ofit ? Yes<br>les : Name O<br>Jes : Default<br>ofit & Loss Configura<br>count<br>onfiguration (Fig. 15.51<br>mat (Fig. 15.52).        | 0), click F12: C<br>ns as desired.<br>ntion<br>), set Yes at St               | onfiguration to get Profit & Los<br>Display Name Style<br>Alias (Name)<br>Alias Only<br>Name (Alias)<br>Name Only<br>now Vertical Profit & Loss to get |
| At Profit &<br>onfiguration Screen (F<br>Show Vertical Profit<br>Show Percentages<br>Show with Gross Pr<br>Appearance of Nam<br>Scale Factor for Valu-<br>Fig 15.51 : Pr<br>ertical Profit & Loss Act<br>At Profit & Loss C<br>ofit & Loss in Vertical for    | Loss screen (Fig. 15.5<br>ig. 15.51). Set the option<br>Configuration<br>& LOSS ? No<br>? No<br>ofit ? Yes<br>es : Name O<br>Jes : Default<br>ofit & Loss Configura<br>count<br>onfiguration (Fig. 15.51<br>mat (Fig. 15.52).         | 0), click F12: C<br>ns as desired.<br>nly<br>ntion<br>), set Yes at St        | onfiguration to get Profit & Los<br>Display Name Style<br>Alias (Name)<br>Alias Only<br>Name (Alias)<br>Name Only<br>how Vertical Profit & Loss to get |

All and a second

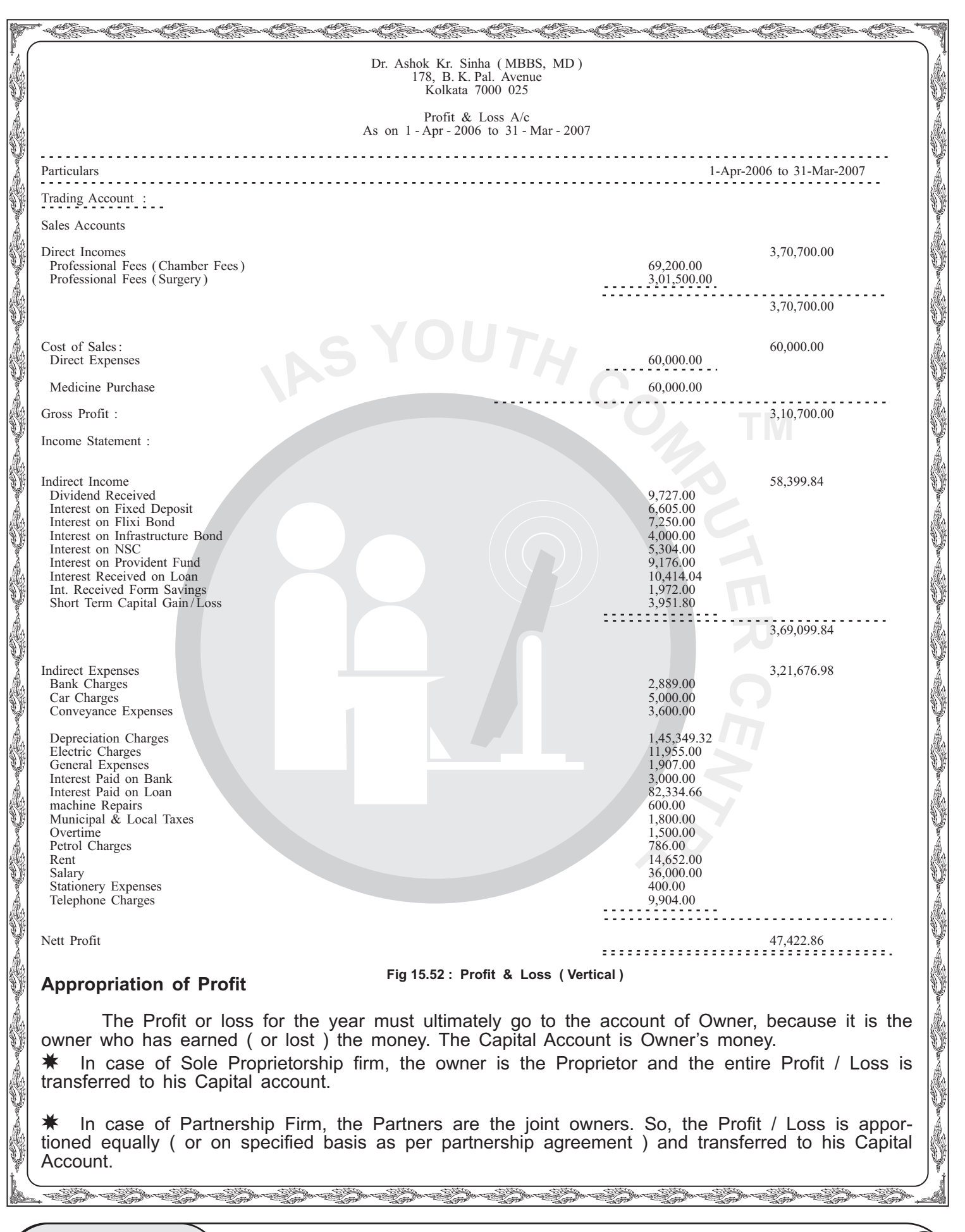

NOTIES

a terra a terra a terra a terra a terra a terra a terra a terra a terra a terra a terra a terra a terra a terra In case of company having share capital, the Profit is transferred to Reserves. The Income Tax payable is computed on Profit. This is not an expense. So, it is to be adjusted from the Net Profit. We now show the Journal Vouchers for appropriation of Net Profit & Income Tax in case of a Proprietorship firm. **Provision for Income Tax** Create the following Ledger Accounts: Ledger account Parent Group Income Tax Payable (FY 06-07) Capital Provision for Income Tax (FY 06-07 Provision Now enter the Journal Voucher, such as follows : **Provision for Income Tax** Ledger Account Debit Credit 2000 Income Tax Payable (FY 06-07) Provision for Income Tax (FY 06-07) 2000 Provision for Income Tax for the FY 06-07 **Capitalization of Profit** Credit Ledger Account Debit 47,422.86 Profit & Loss Account A K Sinha (Capital A/c) 47,422.86 Transfer of Net Profit to Proprietor's account YEAR END PROCESS Having finished the current year accounts, now you are ready to start the job of new year accounts. One way is to create a new company for the new year, create the ledger accounts in the new company and work as usual. The other simpler way is to extend the period of the current company to cover the nest financial year and start working for the next year, as explained next. You do not have to create any new company, new ledger or anything special just enter vouchers or the next financial year. Change Period **Extension of Financial Year** From 4-2008 Generally Tally creates the Financial Year for 12 Month. If you give Financial year start from 01.04.06 in Company Creation Тο 31-03-2009 screen, the next year is 31.03.07. You may extend the Financial year from 01.04.06 to 31.03.08. Fig 15.53 : Extension of Accounting Period for nest Financial Year er a les a les a les a les a les a les a les a les a les a les a les a les a les a les a les a les a les a les YOUTH CO

NOTIES

| ١.               | - + + + + + + + + + + + + + + + + + + +                                                                                                    | fan Chan Chan Chan Ch                                                                                                    |                                                                                                    |                                               |  |
|------------------|----------------------------------------------------------------------------------------------------|----------------------------------------------------------------------------------------------------|----------------------------------------------------------------------------------------------------|-----------------------------------------------|--|
|                  | Now you can enter voucher<br>the Current Period through F2: Per<br>period 1.042006 to 31.03.2007, er<br>period 1.04.2007 to 312008, ente<br>financial years together, enter 1.4.2                                                                  | r data for the next F year.<br>riod button and work for tha<br>nter 1.4.2006 at From & 3<br>r 1.4.2007 at From & 31.3<br>006 at From & 31.3.2008 to        | At any point of time, you may<br>at period. For example, to work<br>1.3.207 at To field. Again to w<br>2008 at To Field. To report for<br>o cover 2 years period.       | change<br>for the<br>vork for<br>r the 2      |  |
|                  | BACKUP                                                                                                    |                                                                                                    |                                                                                                    |                                               |  |
| a con con co     | Data is valuable, So you must<br>of working data. If the current wo<br>data an continue working. You sho<br>any damage or loss to the data.<br>At Gateway of Tally Click F<br>get Back Up Screen (Fig. 15.54).                                     | st protect your data by taki<br>rking data is lost on dama<br>uld take Back Up at the er<br>53: Cmp Info button to Cor                                     | ng regular Backup, keeping ext<br>aged, you can Restore the Bac<br>ad of each day to protect yourse<br>npany Info screen. Select Back                                   | ra copy<br>ked up<br>elf from                 |  |
| Y                | Backup Companies on Disk                                                                                                    | National Traders                                                                                                    | Ctrl                                                                                                    | I + M 🗵 🕺                                     |  |
|                  | Select Companies to Backup                                                                                                    |                                                                                                    | List of Companies                                                                                                    |                                               |  |
|                  | Source : C:\Tally.ERP9\Data<br>Destination : C:\TallyBackup<br>Name of Company Number                                                                                                    |                                                                                                    | Indus Enterprises         (10000)           National Traders         (10028)           Apr-2009                                                                         | to Mar-2010<br>to Mar-2010                    |  |
|                  | -                                                                                                    |                                                                                                    |                                                                                                    |                                               |  |
| Ŷ                |                                                                                                    | Fig 15 54 - Dookup Saraan                                                                                                    | -                                                                                                    | ¥                                             |  |
|                  | Backup Companies on Disk       Select Companies to Backup       Source     C:Tally.ERP9Data       Destination     F:bkp       Name of Company     Number       ABC LTD     (10002)       Swraj Travels     (10002)       SWARAJ MOTORS     (10001) | At Backup Screen<br>Back Up (press Shift + 1<br>necessary). At Destination<br>where the backed up data<br>After Back Up, yo<br>900.001 in destination driv | (Fig. 15.54), select the Comp<br>Tab to change the Source dire<br>n field, enter the folder name (e<br>a Up process.<br>u get a new backup file nam<br>ve (Fig. 15.56). | pany to<br>ctory if<br>e.g.F:\)<br>ne Tbk     |  |
|                  |                                                                                                    | TEK900.001                                                                                                    | 825 KB 001 File 2/20/2007 9:44 Pi                                                                                                    | M.                                            |  |
| 1<br>A           | Accept?                                                                                                    | Fig 15.56 : C                                                                                                    | ompany Backup File                                                                                                    | Y                                             |  |
|                  | Fig 15.55 : Source & Destination of Back Up                                                                                                    |                                                                                                    |                                                                                                    | S.                                            |  |
|                  | Restore Companies on Disk                                                                                                    |                                                                                                    | DESTORE                                                                                                    |                                               |  |
| and the constant | Select Companies to Restore           Destination         c: Tally Data           Source         1: Backup           Name of Company         Namber           ABC LTD         (10000)                                                              | Through this metho<br>the current working dat<br>them back again).<br>At Gateway of Tally<br>Info screen. Select Resto                                     | d you Restore the backed up<br>a gets damaged and now yo<br>click F3: Cmp Info button to Co<br>ore to get Restore Screen Fig. 2                                         | data if<br>u want<br>ompany<br>15.57 ).       |  |
|                  | Fig 15.57 : Data Restoration                                                                                                    | At Destination Fiel<br>working data path where<br>Source field (Fig. 15.57<br>Backed Data is to be co<br>data is to be copied. Clic                        | d (Fig. 15.57), enter the<br>the Back Up data is to be cop<br>), enter the data path from wh<br>opied from. select the Company<br>ok Yes to start Back Up Process       | current<br>pied. At<br>ere the<br>whose<br>s. |  |
|                  |                                                                                                    | Der Eler Eler Eler Eler Eler Eler Eler El                                                                                                    | k-eperto-eperto                                                                                                    |                                               |  |
|                  | NOTIES                                                                                                    |                                                                                                    |                                                                                                    | 40                                            |  |

| e a Carre Carre Carre Carre Carre Carre Carre Carre Carre Carre Carre Carre Carre Carre Carre Carre Carre Carre                                                                                                    |
|----------------------------------------------------------------------------------------------------|
| REWRITING                                                                                                    |
| Sometimes, data gets damaged and Tally fails to open the Company. In such case, you should repair the data through Rewrite Option. You also need to rewrite when you open a company created by older version of Tally (e.g. you open a company created by 8.1 ver by Tally 9).                                                                                                    |
| At Gateway Press Alt+Ctrl+R and select the Company which you wish to rewrite (Fig. 15.58). Press Yes to Rewrite.                                                                                                    |
| Directory : C:Tally9 Data                                                                                                    |
| List of Companies                                                                                                    |
| Appex Hospital         (10021)         1-Apr-2006 to 31-Mar-2007           Dr. Ashok Kr. Sinha         (10021)         1-Apr-2006 to 31-Mar-2007           Dr. J. P. Patel         (10023)         1-Apr-2006 to 31-Mar-2007           Dr. S.K. Dutta         (10004)         1-Apr-2006 to 31-Mar-2007           New Life Hospital         (10019)         1-Apr-2006 to 31-Mar-2007           N.P.G. Nursinghome         (10020)         1-Apr-2006 to 31-Mar-2007           Seba Medical Hall         (10020)         1-Apr-2006 to 31-Mar-2007           Spondon Hospital         (10001)         1-Apr-2006 to 31-Mar-2007                                                                                                    |
| Fig. 15.58 : Rewriting                                                                                                    |
|                                                                                                    |
|                                                                                                    |
|                                                                                                    |
|                                                                                                    |
| the set of the set of |
| A NOTTES                                                                                                    |